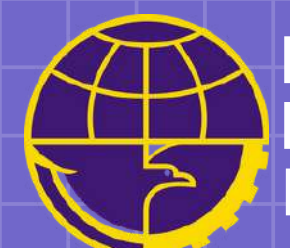

# Cara Melakukan Pelayan melalui Website

https://oppriok.dephub.go.id/

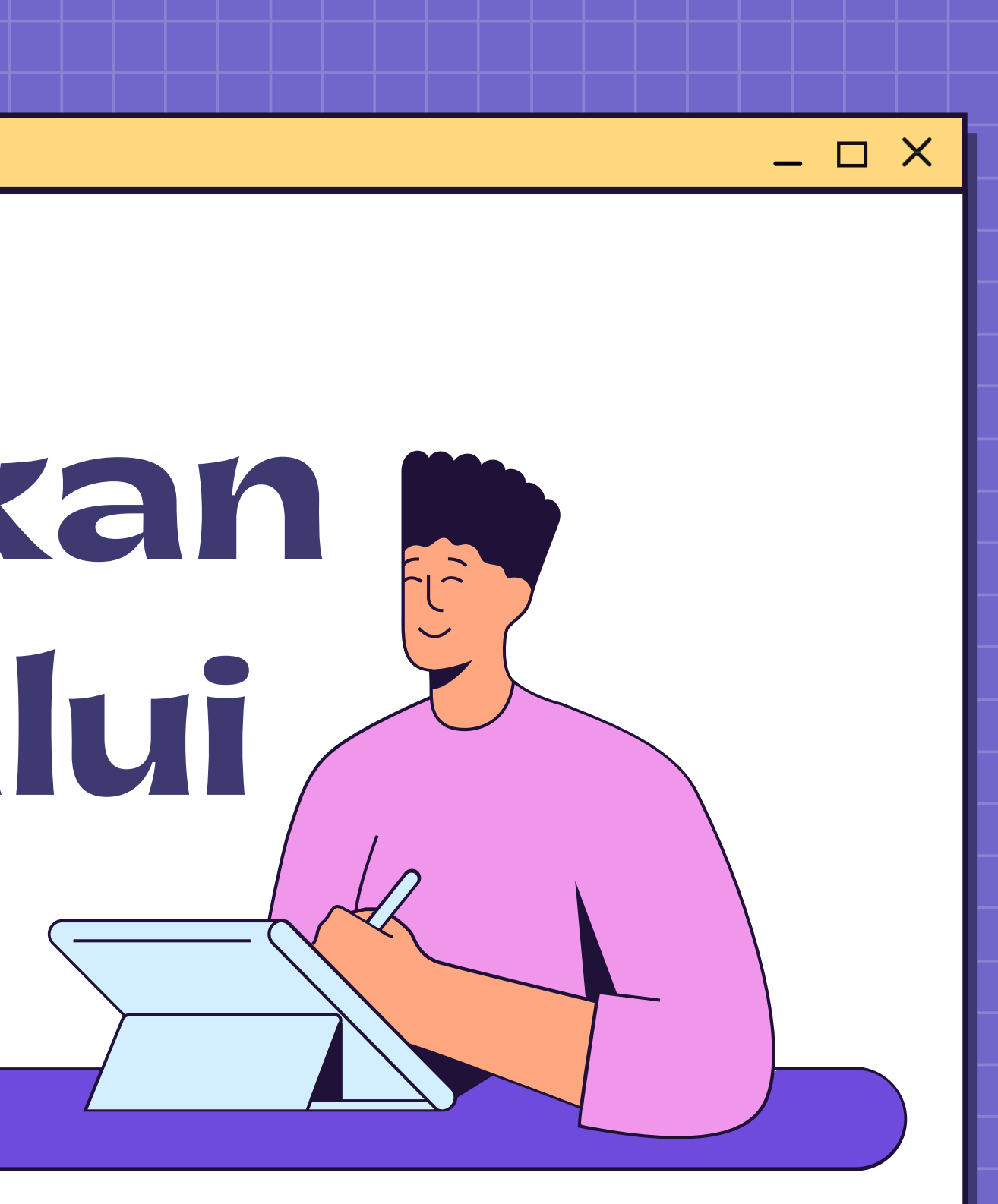

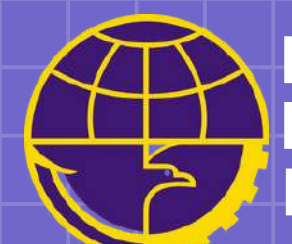

# Mendaftarkan Perusahaan Melalui Website

https://oppriok.dephub.go.id/

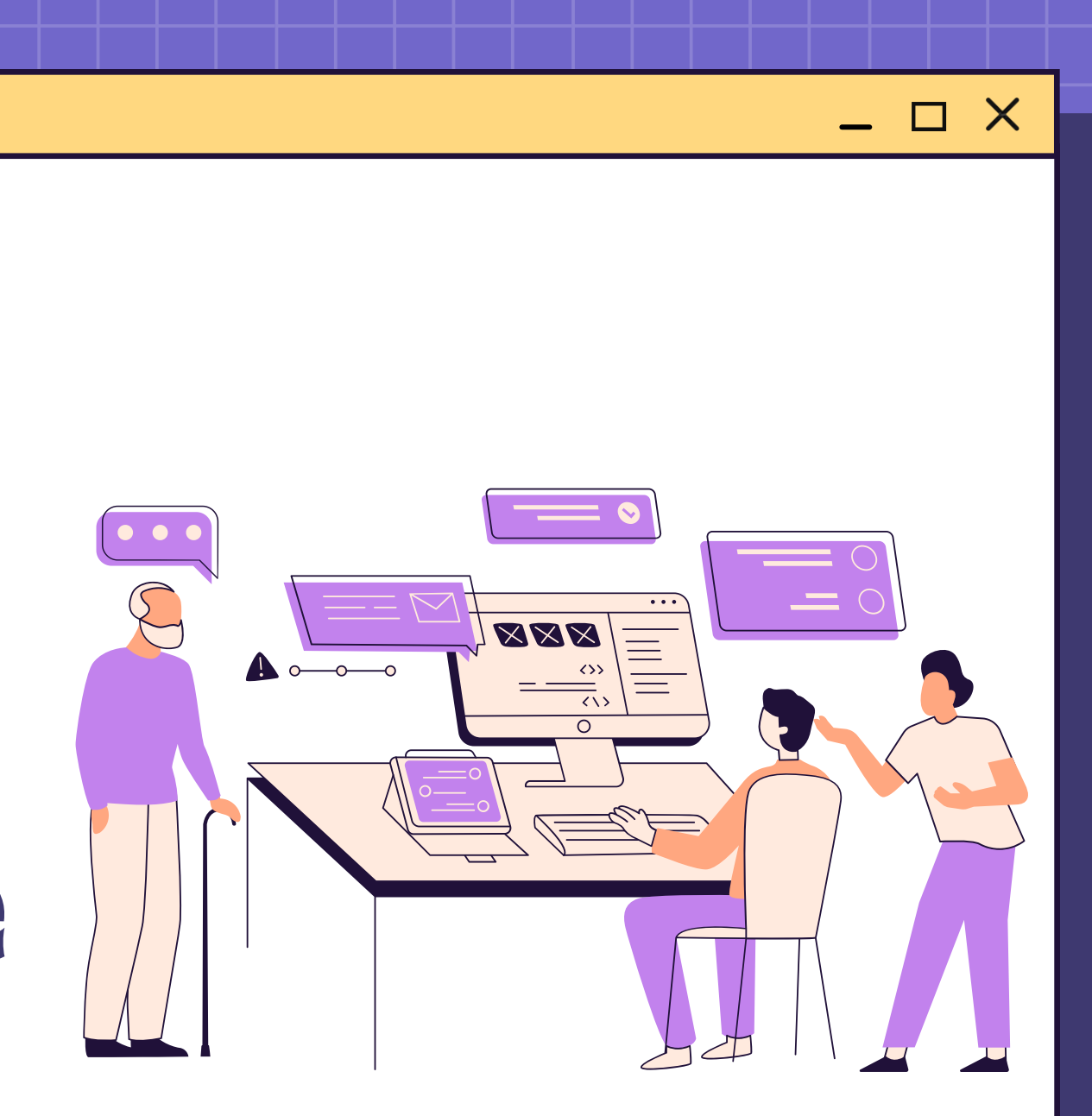

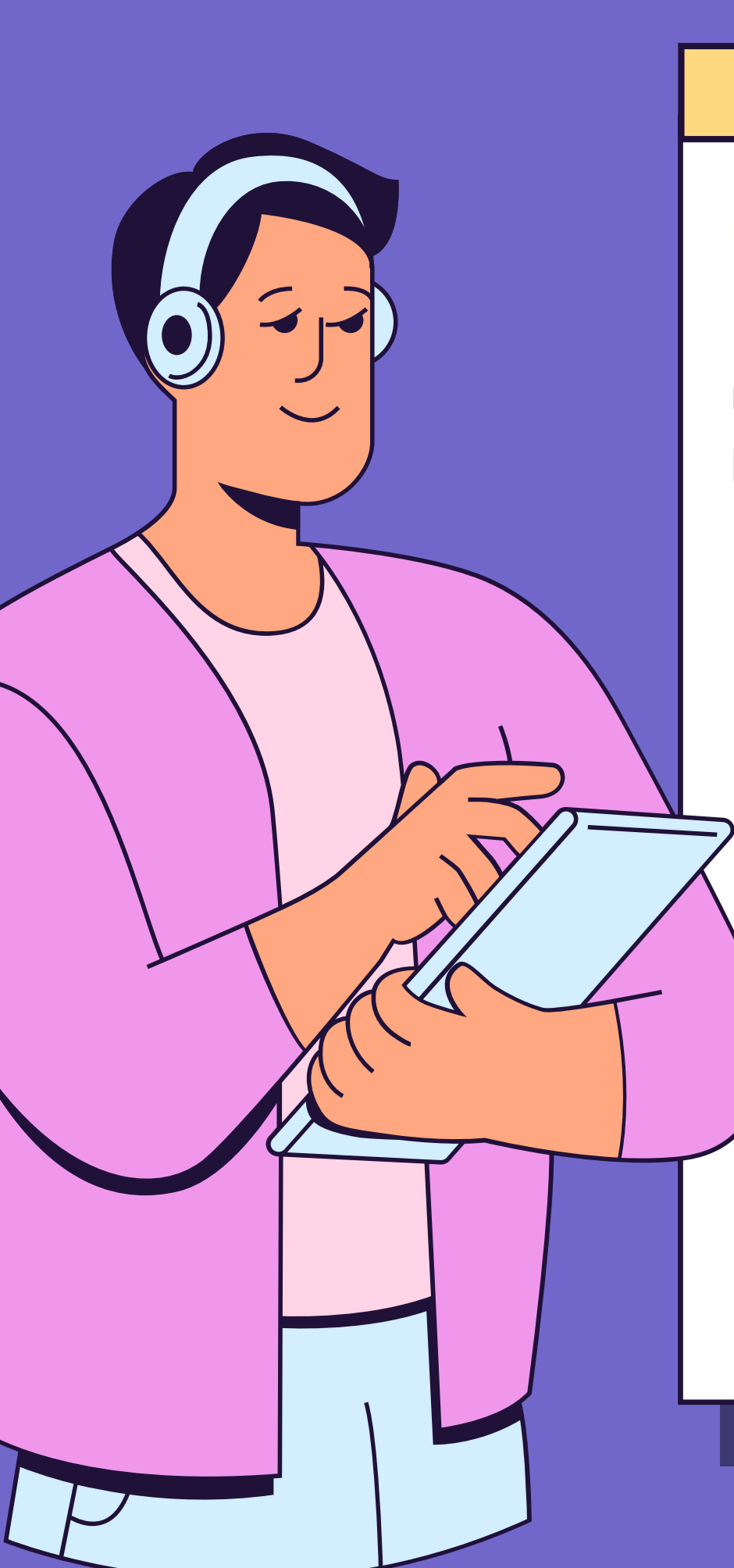

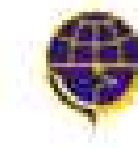

NTOR OTORITAS PELABUHAN UTAMA TANJUNG PR Ektorat enderal perhibungan laut Menteran perhibungan republik indonesia

|      | i est | 68  |    |  |
|------|-------|-----|----|--|
| P    | RC    | (F) | L, |  |
| - 66 | 25    |     |    |  |

BERITA G

LERS

Untuk melakukan Pendaftaran Perusahaan pada halaman utama Oppriok, klik tombol oi navbar (menu). Lalu masukkan nomor NPWP Perusahaan yang akan di daftarkan.

| Pendaftaran Per                                      |
|------------------------------------------------------|
| Dafterikan Perusahaan Anda Dengan Cara Memasukan Nem |
| newe"                                                |

Setelah memasukkan NPWP, klik tombol kirim. Jika NPWP sudah benar, maka akan menampilkan form Pendaftaran Perusahaan. Dan dalam form tersebut sudah otomatis memunculkan Nama Perusahaan dari NPWP yang telah di daftarkan, lengkapilah form yang belum terisi.

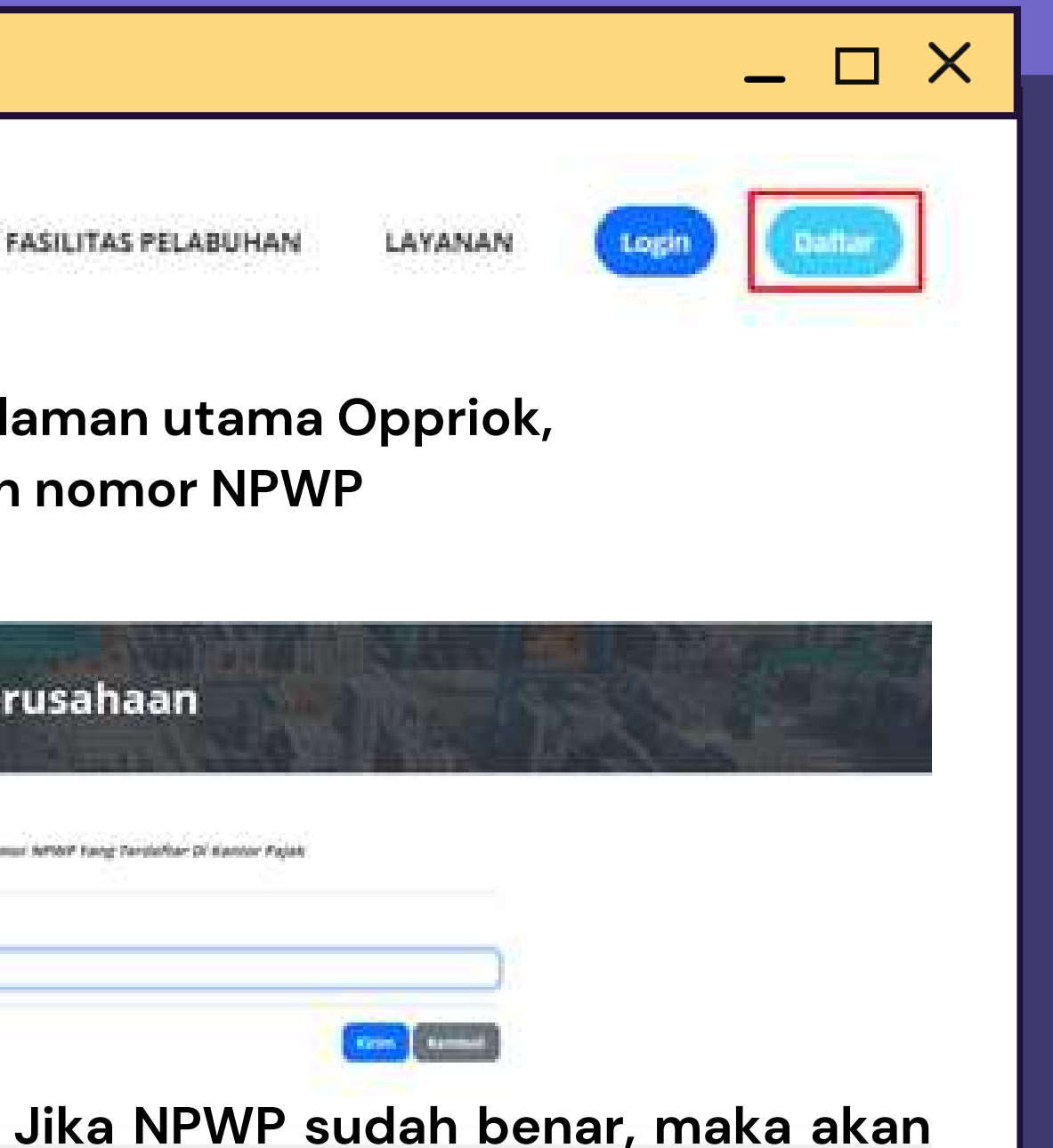

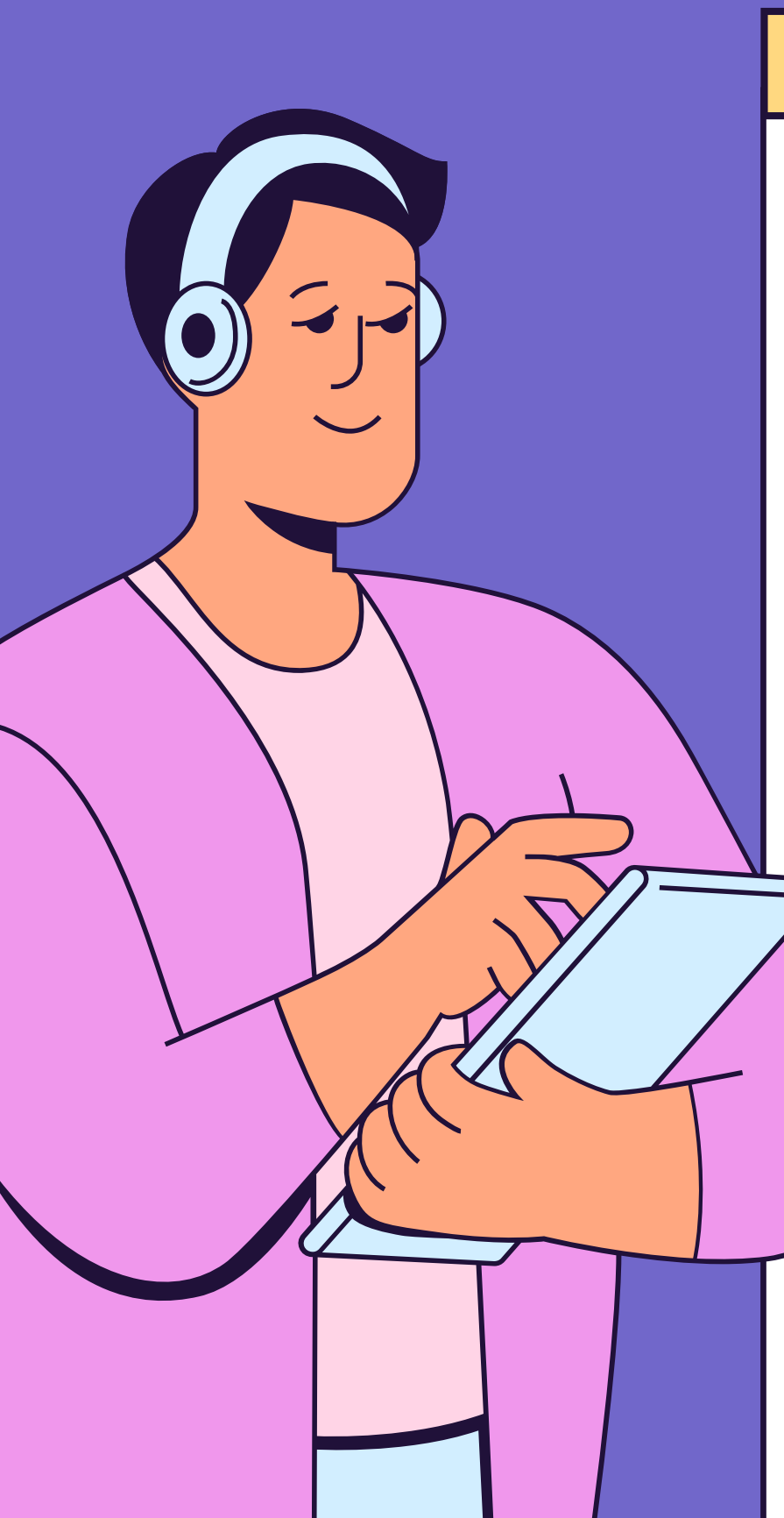

Dalam pengisian Bidang Usaha sesuai dengan bidangnya masingmasing dan dalam peng-uploadan file pastikan dengan kapasitas maksimum file 2mb. Jika data sudah dilengkapi, klik tombol

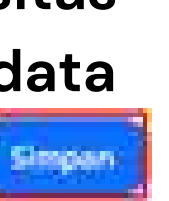

## Nama Perusahaan

**Data Perusahaan** 

PELAYARAN NASIONAL INDONESIA Badan Usaha" Pillh Badan Usaba Bidang Usaha"

Pilih Bidang Usaha

### **Upload Data Perusahaan**

### NPWP Perusahaan\*

Choose File No file chosen Struktur Organisasi Perusahaan" Choose File No file chosen

### Data Kantor

No. Akta Pendiri Perusahaan

No. Akta Pendirian Perusahaan Wilayah Domisili Kantor\*

Domisill Kantor Fax

Fax

Hotline

Hotine Alamat "

Alamat

| NBMP*                                                                                                    |                                                                                                    |    |
|----------------------------------------------------------------------------------------------------|----------------------------------------------------------------------------------------------------|----|
| 8100162260                                                                                                    | 2004                                                                                                    |    |
| 01001037002                                                                                                    | 51.00                                                                                                    |    |
| NIS                                                                                                    |                                                                                                    |    |
|                                                                                                    |                                                                                                    |    |
|                                                                                                    |                                                                                                    |    |
|                                                                                                    |                                                                                                    |    |
|                                                                                                    |                                                                                                    |    |
| Surat Keteran                                                                                                    | gan Domisili"                                                                                                   |    |
| Choose File                                                                                                    | No file chosen                                                                                                  |    |
| SIUP KUM HAN                                                                                                    | a*                                                                                                    |    |
| Choose File                                                                                                    | No file chosen                                                                                                  |    |
| Consistent of                                                                                                    | Contraction in the second of the second second second second second second second second second second second s |    |
| Tempat Kanto                                                                                                    | r/ Pemilik Usaha <sup>*</sup>                                                                                   |    |
| Plith Kantor P                                                                                                    | usat / Cabang                                                                                                   | ** |
|                                                                                                    |                                                                                                    |    |
| Telepon Kanto                                                                                                    | ar "                                                                                                    |    |
| Telepon Kanto                                                                                                    | ar "<br>Ior                                                                                                    |    |
| Telepon Kanto<br>Telepon Kan<br>Email Kantor/                                                                        | or"<br>Ior<br>Perusahaan"                                                                                       |    |
| Telepon Kanto<br>Telepon Kanto<br>Email Kantor/<br>pajak@peiru.                                                      | or"<br>Ior<br>Perusahaan"<br>co.id                                                                              |    |
| Telepon Kanto<br>Telepon Kantor/<br>Email Kantor/<br>pajak@peiru.<br>Website                                         | or"<br>Ior<br>Perusahaan"<br>co.id                                                                              |    |
| Telepon Kanto<br>Telepon Kantor/<br>Email Kantor/<br>pajak@peiru.<br>Website                                         | or"<br>Ior<br>Perusahaan"<br>co.id                                                                              |    |
| Telepon Kanto<br>Telepon Kantor/<br>Email Kantor/<br>pajak@pein.<br>Website<br>Website<br>Nama Penang                | or"<br>Perusahaan"<br>co.id<br>gung Jawab"                                                                      |    |
| Telepon Kanto<br>Telepon Kantor/<br>Dajak@peiru.<br>Website<br>Website<br>Nama Penang                                | or * tor Perusahaan * co.id gung Jawab * ggung Jawab *                                                          |    |
| Telepon Kanto<br>Telepon Kantor/<br>Email Kantor/<br>Dajak@pein.<br>Website<br>Website<br>Nama Penang<br>Nama Penang | or *<br>tor<br>Perusahaan *<br>co.id<br>gung Jawab *<br>gdung Jawab *                                           |    |

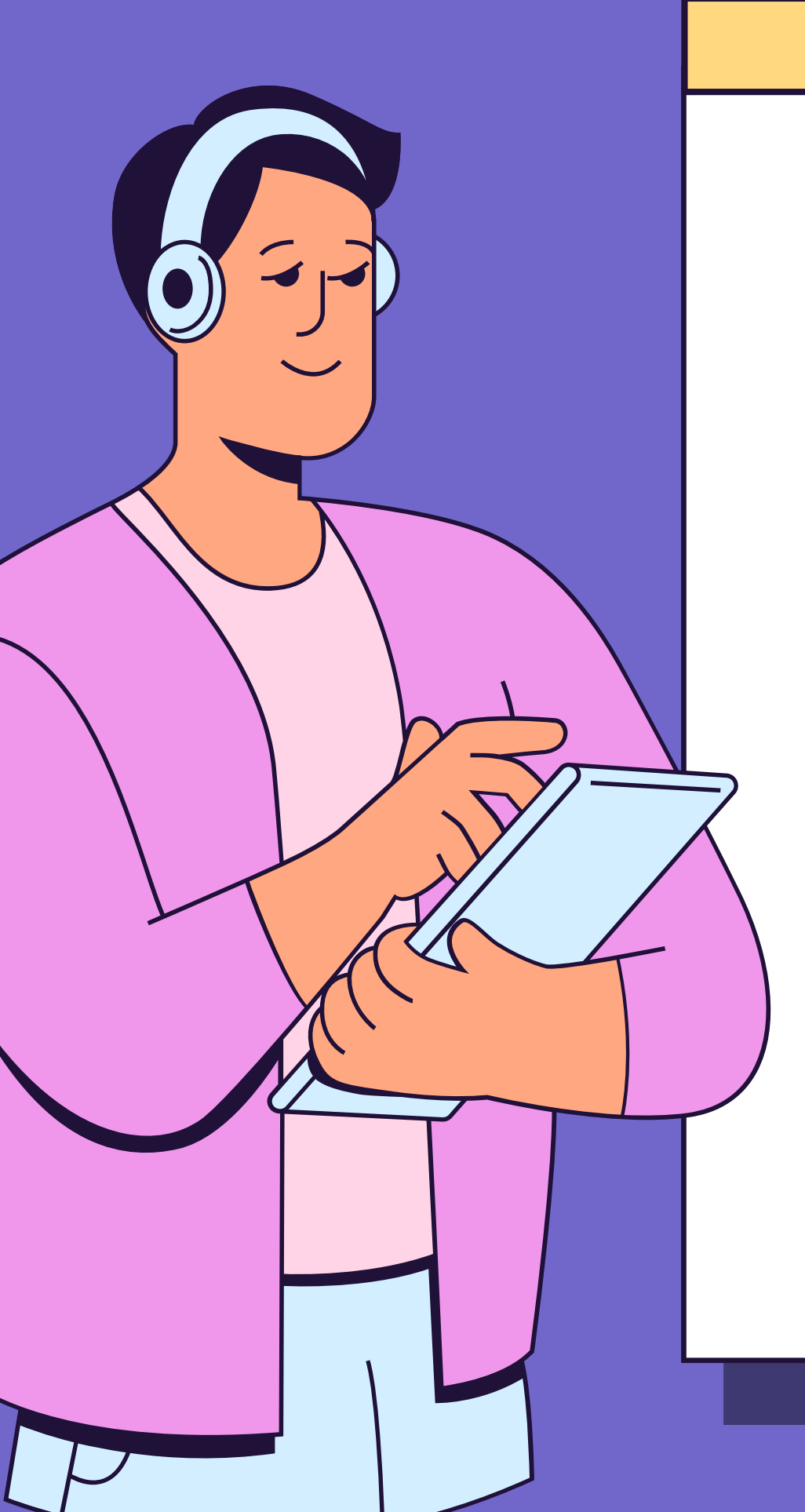

## Pendaftaran Us

### **Register Username dan Password Portal OP Tanjung Prick** Name Langhage Harmon KTP Baskuturi karwa Lingkita Address of the Linextonia " Manager Tellson Manufacture in Charles Street in intell? Washington (\* provide 1 International Advances in Personalization. Surger Printers HELEHBERH NEEDWAL MODELSW 10.00 Chine Fe

Setelah mendaftarkan perusahaan, lengkapi Form Pendaftaran User. Klik tombol untuk mendapatkan user sementara. Jika sudah berhasil mendaftarkan Perusahaan dan User, maka akan menampilkan form login.

Catatan : Agen, PBM, JPT tidak perlu approval.

|                        |        |          |   | _ |   | × |
|------------------------|--------|----------|---|---|---|---|
|                        |        |          |   |   |   |   |
| lser                   |        | -        | 0 |   | 1 |   |
|                        |        |          |   |   |   |   |
| nu (7)                 |        |          |   |   |   |   |
| unor haspon            |        |          |   |   |   |   |
| ukan Dari Perusahaan " |        |          |   |   |   |   |
| 1 ha file bursen.      | i loga | - testat |   |   |   |   |
|                        |        |          |   |   |   |   |

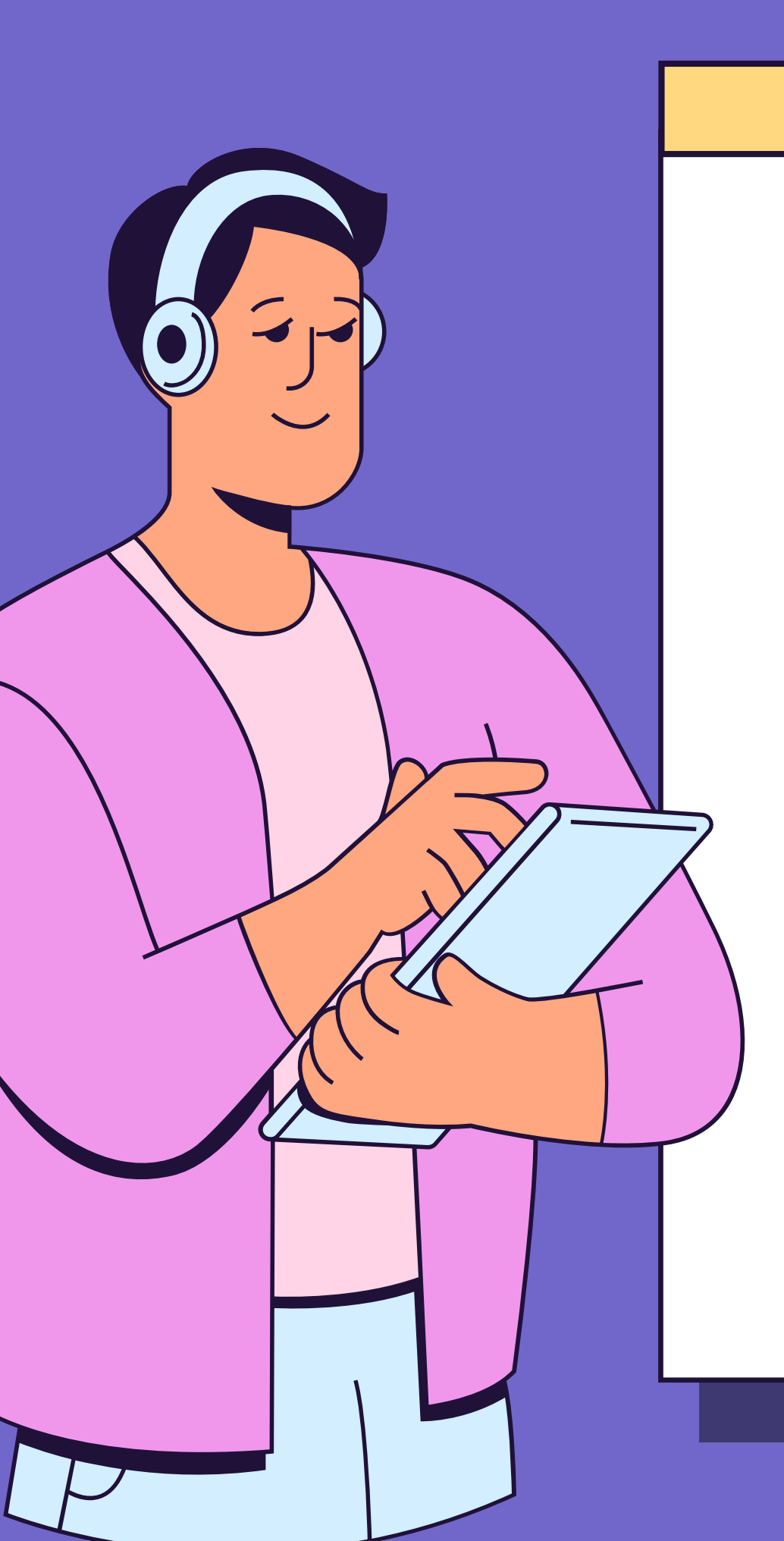

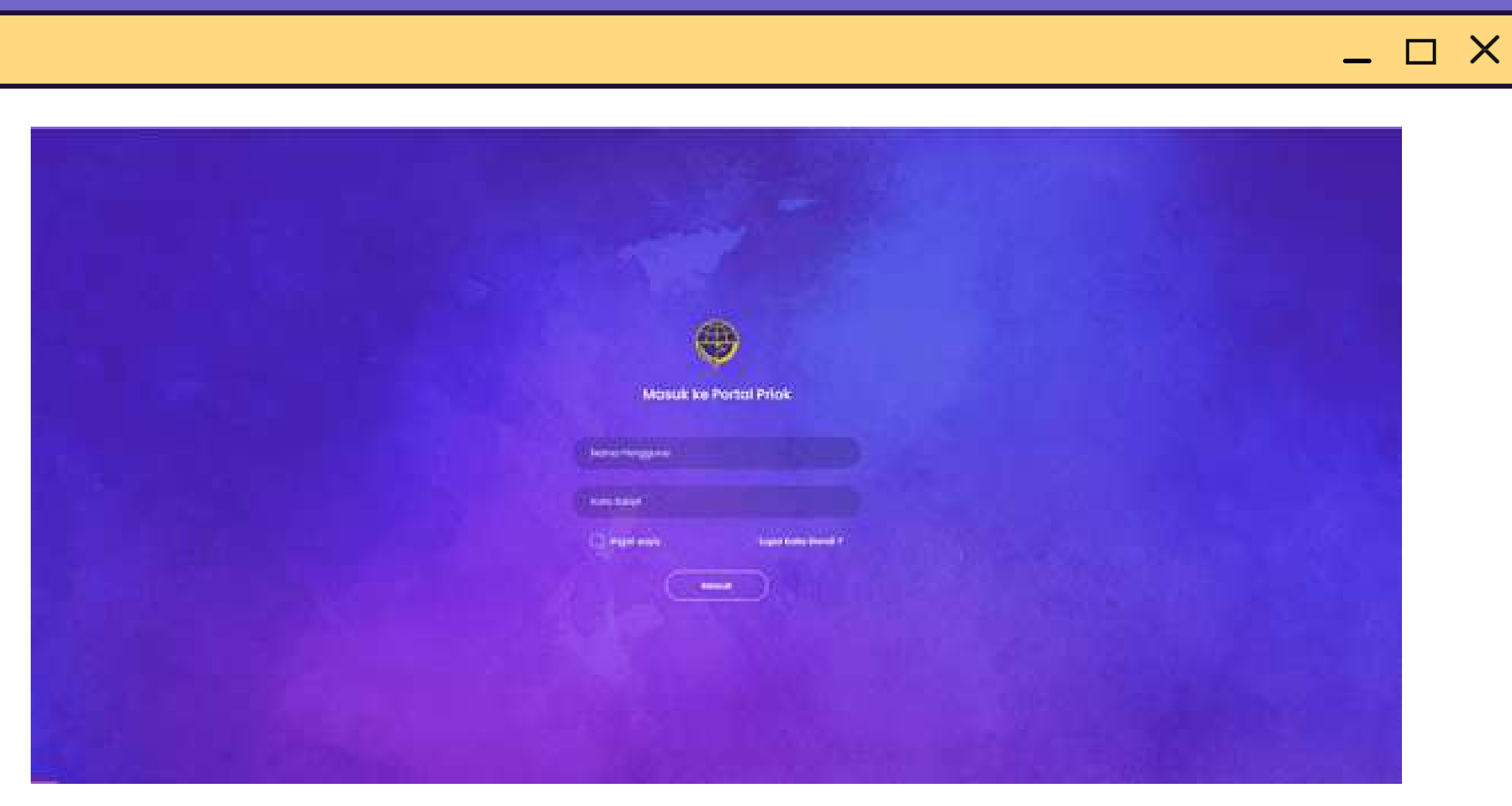

Pada Halaman Login, masukkan username dan password yang telah di daftarkan sebelumnya.

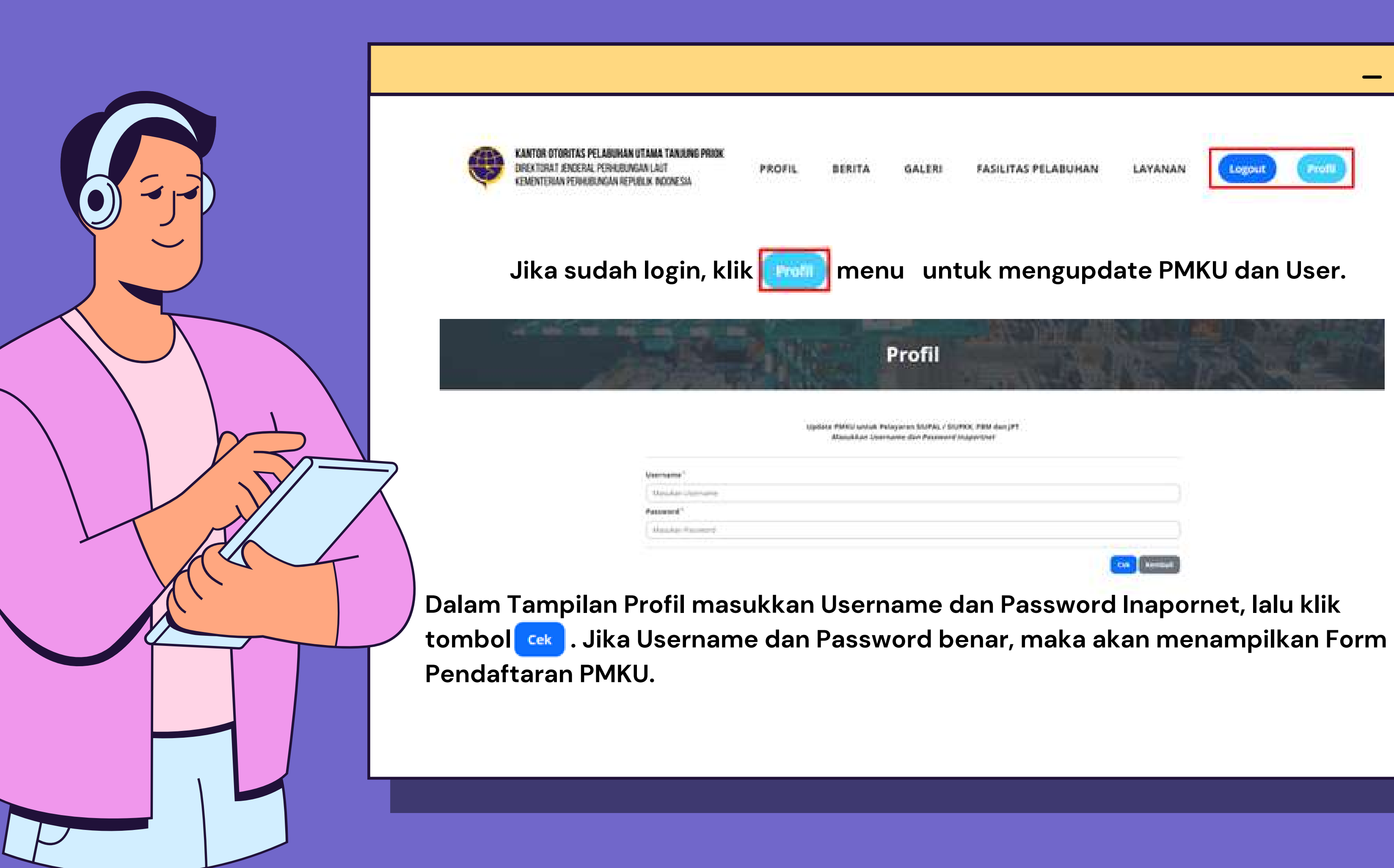

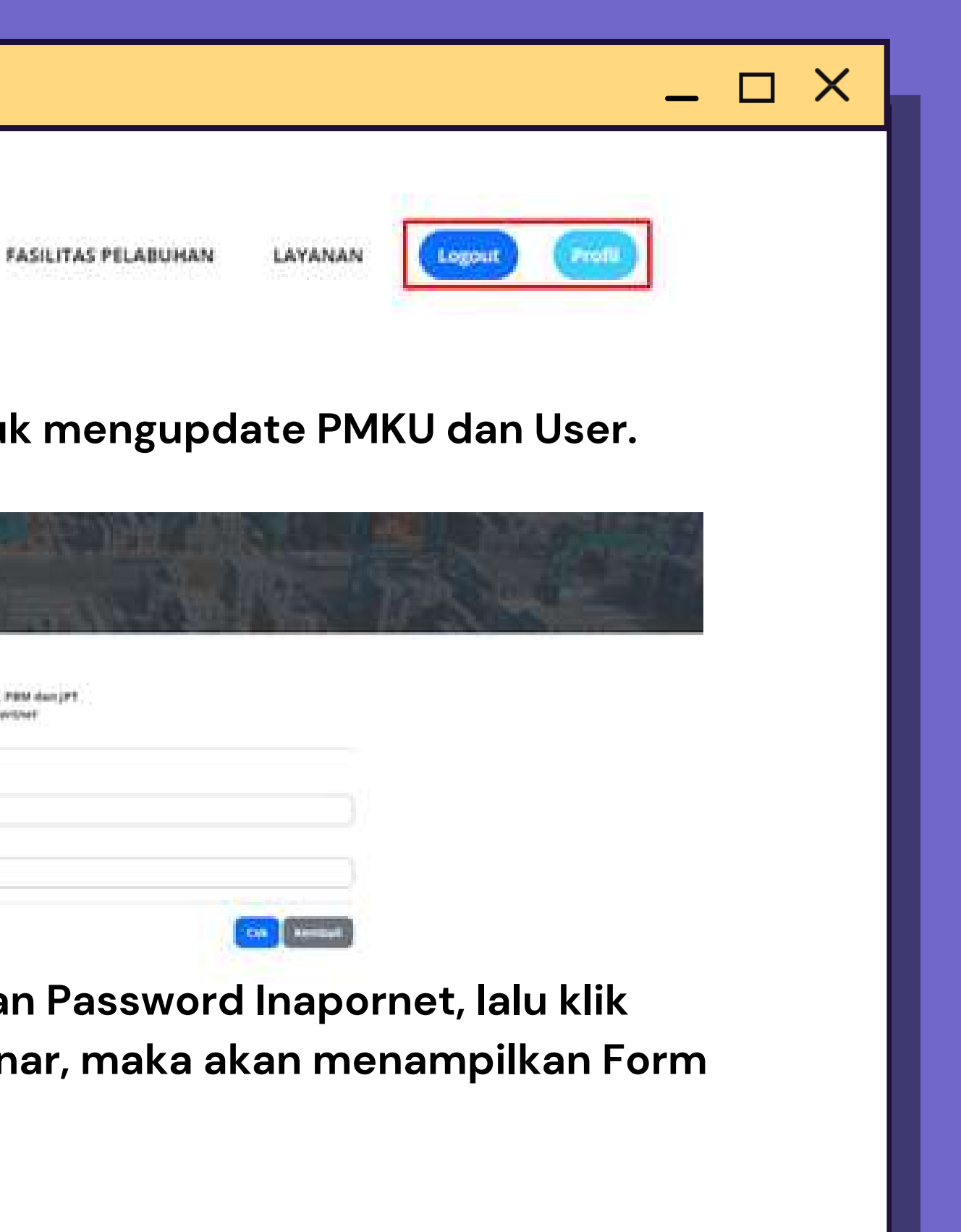

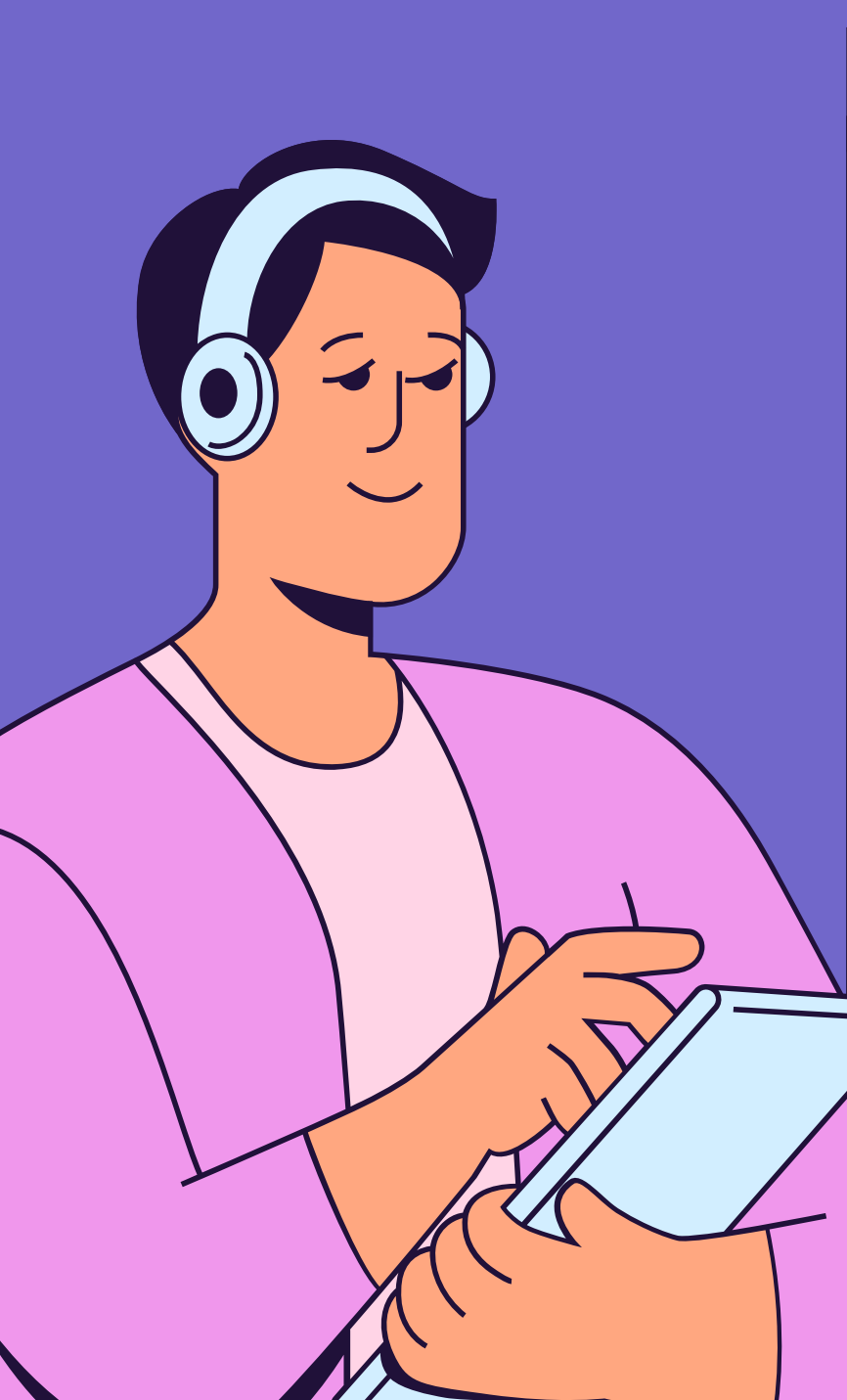

Lengkapi data PMKU yang belum terisi, sesuaikan Badan Usaha Bidang Usaha dan dengan jenisnya masing – masing. Lalu klik

tombol see

| B DIVANDAL SP     |  |
|-------------------|--|
| Balan Shaha '     |  |
| PUR Salari Usaria |  |
| Bidang Usaha *    |  |
| Ansi boleng biaha |  |

| tsPWP Persuahaan               |               |
|--------------------------------|---------------|
| Ouses File                     | (Trenton)     |
| Struktor Organisasi Perusahaan |               |
| Doors The Ind-Ne douant        | ( Direction ) |
| 944                            |               |
| thing in the training          | (inc.)        |

| Noniner 1919                                                                                                    | Tangget forbic SIUP                  |  |
|----------------------------------------------------------------------------------------------------|--------------------------------------|--|
| CERVANAL ST                                                                                                    | Francisco                            |  |
| Badan Usaha "                                                                                                    | Name Persoahaan "                    |  |
| Polt Sector Literie                                                                                                    | PT PERMAN MACOUS ROOMERA PENN        |  |
| Bidang Usaka "                                                                                                    | Realized Set WP                      |  |
| Pre bdarg surfa                                                                                                    | at an atta-balance                   |  |
| Upload Dokumen Pernyaratan                                                                                                    |                                      |  |
| IshWP Persuaduan                                                                                                    | Burget Keller ungent Demilielle      |  |
| Occurrier, No Te chosen                                                                                                    | Opening the North Property (Descent) |  |
| Diruktor Organizati Perusahaan                                                                                                    | Anta DOP XUM HAB                     |  |
| Donality Millardown                                                                                                    | Oppose fire Militing Charan          |  |
| 504                                                                                                    | Permohonan 1                         |  |
| that in Advance                                                                                                    | Chonse We Aut Trachicom              |  |
| No. JAta Putoliti Putusuhaan."                                                                                                    | "Tempet Kenter/ Perellik Maha"       |  |
| NEL ANDA NEL TILL EXCITENT                                                                                                    | Fills Namer Putal 1 Calleng          |  |
| Wlayab Damialii Kantar '                                                                                                    | Telepine Kanton *                    |  |
| Dumul Kartar                                                                                                    | mittight and                         |  |
| Fee                                                                                                    | Imail Kanter Perusahaan*             |  |
| (decision the                                                                                                    | perception and an appendix on the    |  |
| netine                                                                                                    | Name Penergping (week 1              |  |
| the first second second s | Annalasi Sectora                     |  |
| illeset*                                                                                                    | «TP Penangpung Jawah "               |  |
| plan Lawergadog Ke. 14 Kel Sawerganing Kes 15 og Pardarg Kela<br>Bildator Kole Park 8717                                                                                                    | Choise File I has the phonen         |  |

| Sector Sector |             |         |                   |        |
|---------------|-------------|---------|-------------------|--------|
| Don           | 1 I. L.     | ÷       | <br>•1 <b>7</b> 1 | 72 8 8 |
| 10 mil - 6 ft | 1.4 (4) (1) | 1 M 1 M | ALC: U            | 17.40  |
|               |             | 100000  |                   |        |

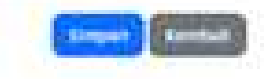

\_ 🗆 X

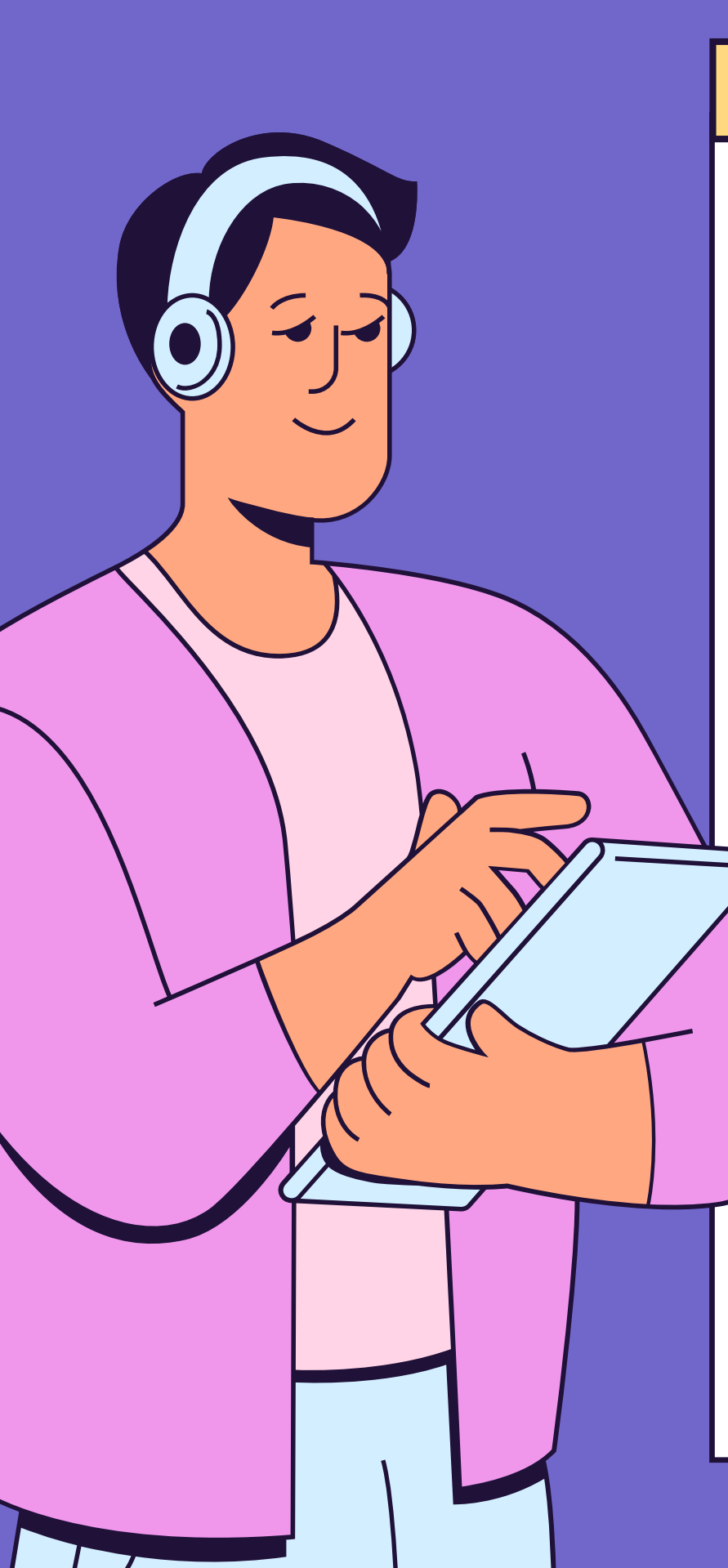

back to permohonan & izin

## Permohonan PMKU Sukses Terkirim

Permohonan Anda Sudah Berhasil Terkirim dan Sedang Diperoses Oleh Petugas, informasi Sudah di Setujul Akan Dikirim ke Email Perusahaan Yang Sudah Terdaftar

Mohon Menunggu dan Silahikan Cek Email Secara Berkala!

Jika permohonan PMKU sukses terkirim, maka user sementara akan berubah menjadi sama dengan user inaportnet. Pengguna harus logout terlebih dahulu dan login dengan menggunakan user inaportnet yang telah di daftarkan.

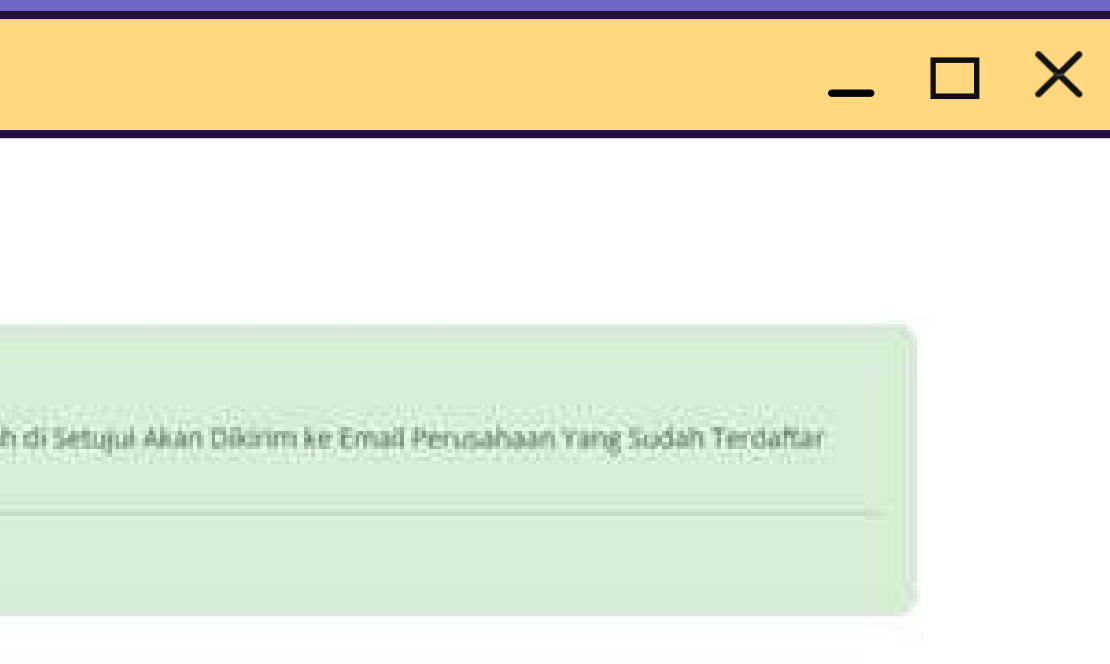

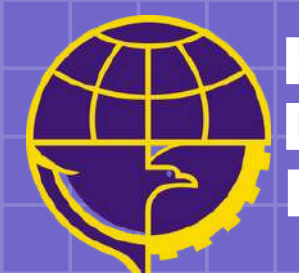

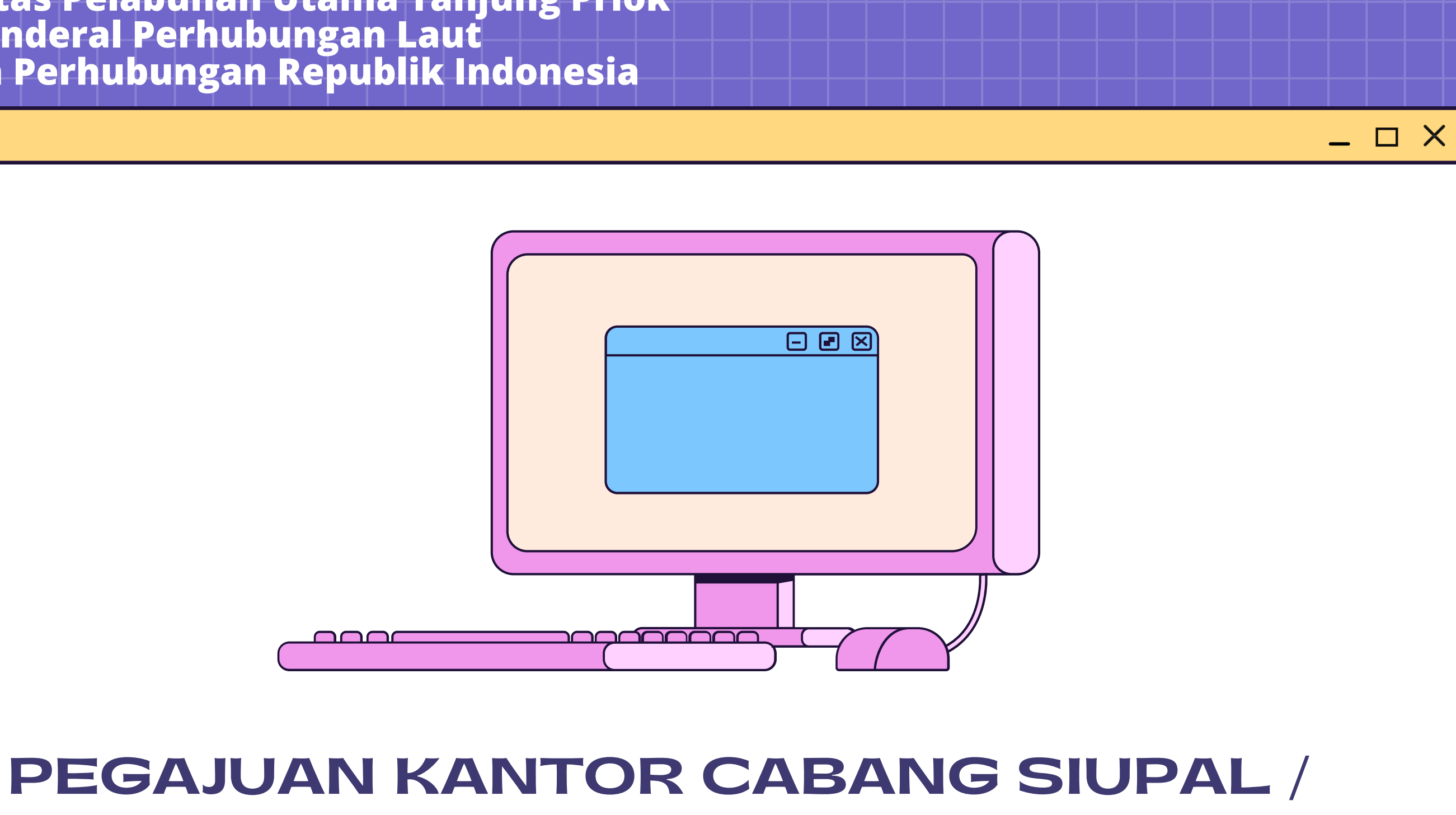

## **SIUPKK MELALUI**

https://oppriok.dephub.go.id/

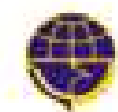

KANTOR OTORITAS PELABURIAN UTAMA TANJUNG PRIOK Orektorat jenceral perherungan laut Kementerian perherungan republik indonesia

PROFIL

BERITA GALERI

FASILITAS PELABUHAN

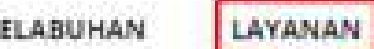

Logout Print

Klik menu layanan pada navbar menu untuk mengajuan Permohonan dan Izin Rekomendasi.

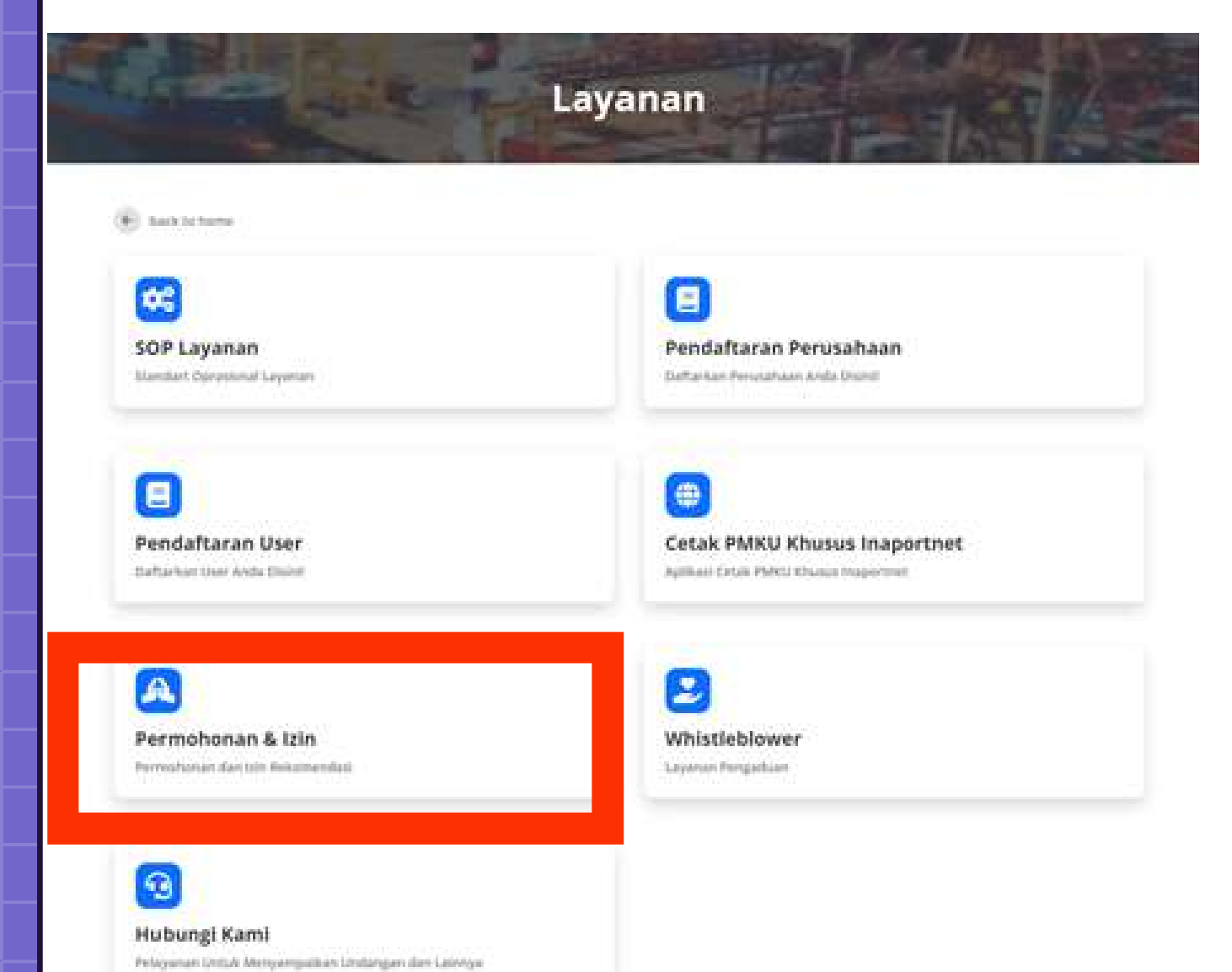

|                           | Permologna   | n & Izin |   |
|---------------------------|--------------|----------|---|
| B saturation              |              |          | _ |
|                           |              |          |   |
| Kanter Cabang Pela        | yaran        |          |   |
| Pression Gatter Galorg St | UNAL/ORDERIN |          |   |

Pilih menu Permohonan dan Izin, lalu klik menu Kantor Cabang Pelayaran SIUPAL / SIUPKK.

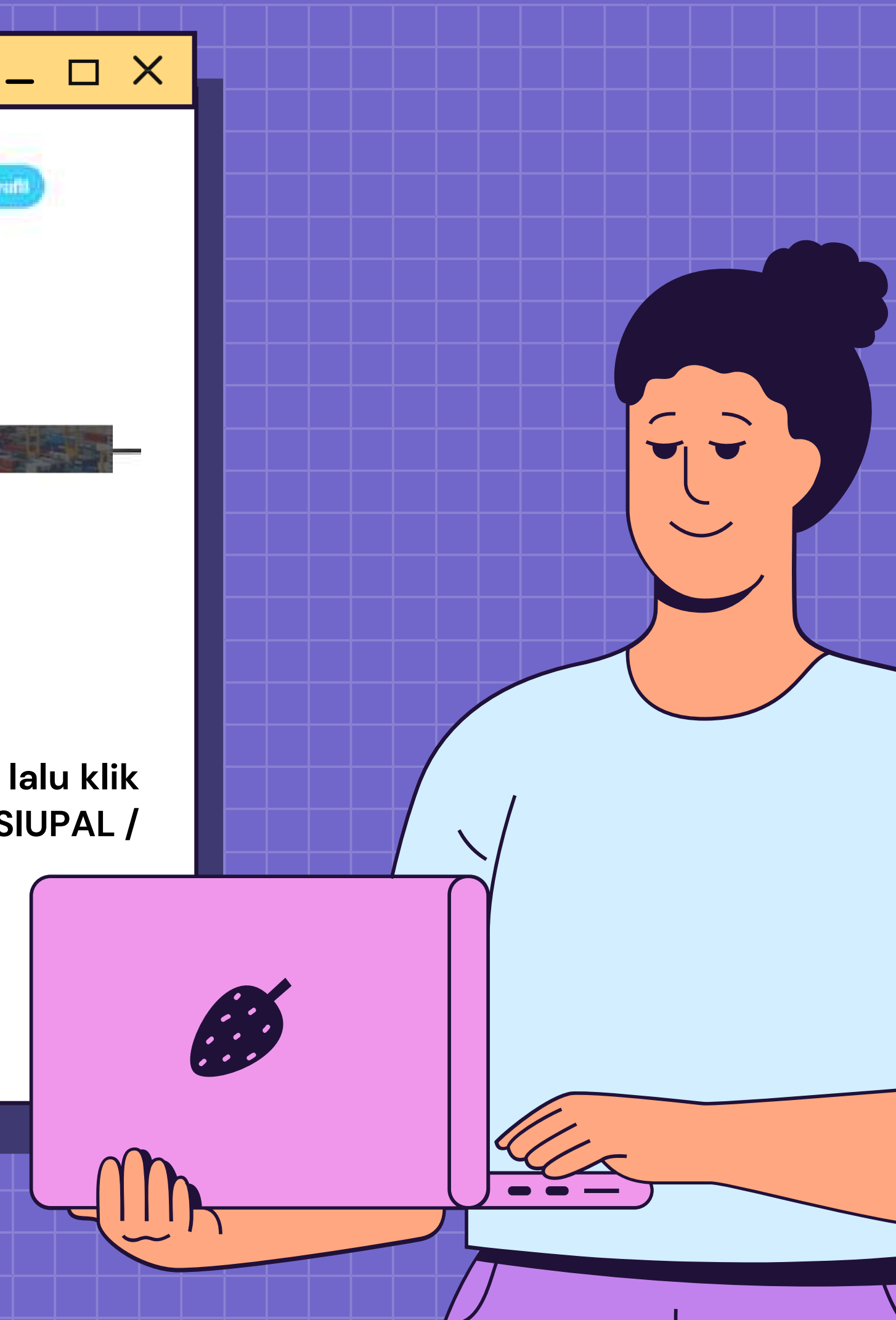

| NIB *                                                                                                    | Nama Perusahaan "                                                                                                    |
|----------------------------------------------------------------------------------------------------|----------------------------------------------------------------------------------------------------|
| 9120308452296                                                                                                    | PELAYARAN NASIONAL INDONESIA                                                                                                    |
| jenis Pelayaran *                                                                                                    | Nomor SIUPAL/SIUPKK*                                                                                                    |
| SIUPAL                                                                                                    | AL.001/PELNI-SIUPAL/2021                                                                                                    |
| Nama Penanggung Jawab Pusat "                                                                                                    | Alamat Kantor Pusat "                                                                                                    |
| Nama Penanggung Jawab Kantr r Cabang*                                                                                                    | Nomor Akta Perusahaan Kantor Cabang*                                                                                                    |
| Nomor NPWP*                                                                                                    |                                                                                                    |
|                                                                                                    |                                                                                                    |
| Upload Dokumen Persyaratan<br>Surat Permohonan                                                                                                    | SIUPAL/SIUPKK"                                                                                                    |
| Upload Dokumen Persyaratan<br>Surat Permohonan "<br>Choose File No file chosen                                                                                                    | STUPAL/STUPKK* Choose File No file chosen                                                                                                    |
| Upload Dokumen Persyaratan<br>Surat Permohonan *<br>Choose File No file chosen<br>Akta Notaris Perusahaan Kantor Cabang *                                                                                                    | SIUPAL/SIUPKK *<br>Choose File No file chosen<br>KTP Penanggung Jawab Kantor Cabang *                                                                                                    |
| Upload Dokumen Persyaratan<br>Surat Permohonan*<br>Choose File No file chosen<br>Akta Notaris Perusahaan Kantor Cabang*<br>Choose File No file chosen                                                                                                    | SIUPAL/SIUPKK*<br>Choose File No file chosen<br>KTP Penanggung Jawab Kantor Cabang*<br>Choose File No file chosen                                                                                                    |
| Upload Dokumen Persyaratan<br>Surat Permohonan "<br>Choose File No file chosen<br>Akta Notaris Perusahaan Kantor Cabang "<br>Choose File No file chosen<br>SK Pengangkatan Kepala Cabang "                                                                                           | SIUPAL/SIUPKK"<br>Choose File No file chosen<br>KTP Penanggung Jawab Kantor Cabang"<br>Choose File No file chosen<br>Domisili Kantor Cabang"                                                                                                    |
| Upload Dokumen Persyaratan<br>Surat Permohonan*<br>Choose File No file chosen<br>Akta Notaris Perusahaan Kantor Cabang*<br>Choose File No file chosen<br>SK Pengangkatan Kepala Cabang*                                                                                              | SIUPAL/SIUPKK*<br>Choose File No file chosen<br>KTP Penanggung Jawab Kantor Cabang*<br>Choose File No file chosen<br>Domisili Kantor Cabang*<br>Choose File No file chosen                                                                        |
| Upload Dokumen Persyaratan<br>Surat Permohonan "<br>Choose File No file chosen<br>Akta Notaris Perusahaan Kantor Cabang "<br>Choose File No file chosen<br>SK Pengangkatan Kepala Cabang "<br>Choose File No file chosen                                                             | SIUPAL/SIUPKK*<br>Choose File No file chosen<br>KTP Penanggung Jawab Kantor Cabang*<br>Choose File No file chosen<br>Domisili Kantor Cabang*<br>Choose File No file chosen<br>Bjazafi Tenaga Ahli*                                                |
| Upload Dokumen Persyaratan<br>Surat Permohonan*<br>Choose File No file chosen<br>Akta Notaris Perusahaan Kantor Cabang*<br>Choose File No file chosen<br>SK Pengangkatan Kepala Cabang*<br>Choose File No file chosen<br>NPWP*                                                       | SIUPAL/SIUPKK*<br>Choose File No file chosen<br>KTP Penanggung jawab Kantor Cabang*<br>Choose File No file chosen<br>Domisili Kantor Cabang*<br>Choose File No file chosen<br>Ejazah Tenaga Ahli*<br>Choose File No file chosen                   |
| Upload Dokumen Persyaratan<br>Surat Permohonan*<br>Choose File No file chosen<br>Akta Notaris Perusahaan Kantor Cabang*<br>Choose File No file chosen<br>SK Pengangkatan Kepala Cabang*<br>Choose File No file chosen<br>NPWP*<br>Choose File No file chosen<br>Struktur Organisasi* | SIUPAL/SIUPKK*<br>Choose File No file chosen<br>KTP Penanggung Jawab Kantor Cabang*<br>Choose File No file chosen<br>Domisili Kantor Cabang*<br>Choose File No file chosen<br>Kjazafi Tenaga Ahli*<br>Choose File No file chosen<br>SIUP KUM HAM* |

Lengkapi form Rekomendasi Pembukaan Kantor Cabang, dengan penguploadan file maksimum 2gb. Jika sudah lengkap, klik tombol kirim.

## Rekomendasi Pembukaan Kantor Cabang

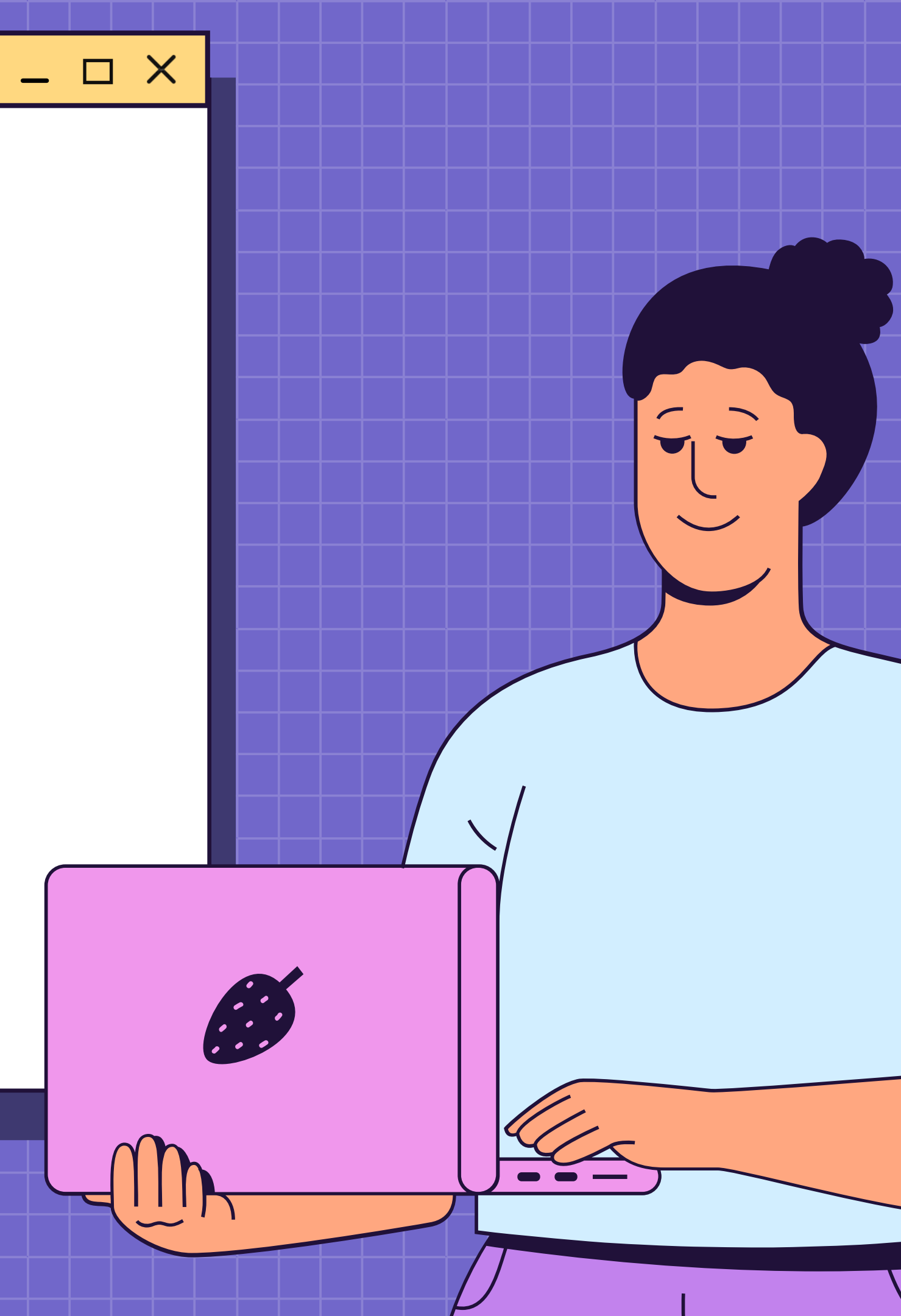

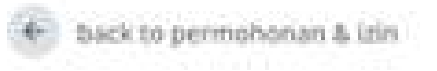

## Permohonan Sukses Terkirim

Permohonan Anda Sudah Berhasil Terkirim dan Sedang Diperoses Oleh Petugas, Tunggu Balasan Permohonan Informasi Anda

Pelayanan Anda Menjadi Priorotas Kami

Setelah permohonan sukses terkirim, Langkah selanjutnya adalah menunggu proses verifikasi pesetujuan pengajuan Kantor cabang SIUPAL/SIUPKK.

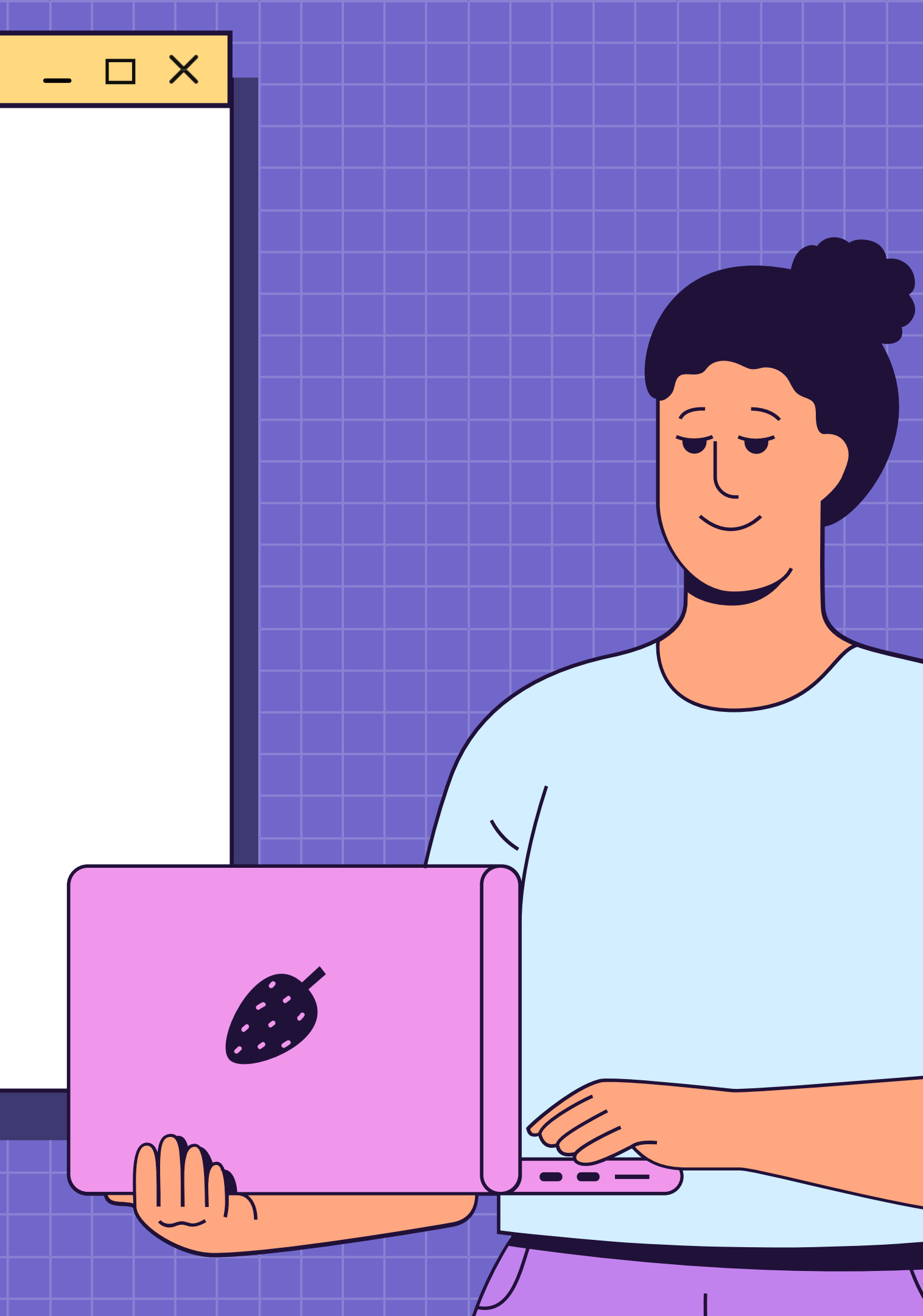

# **Utama Tanjung Priok**

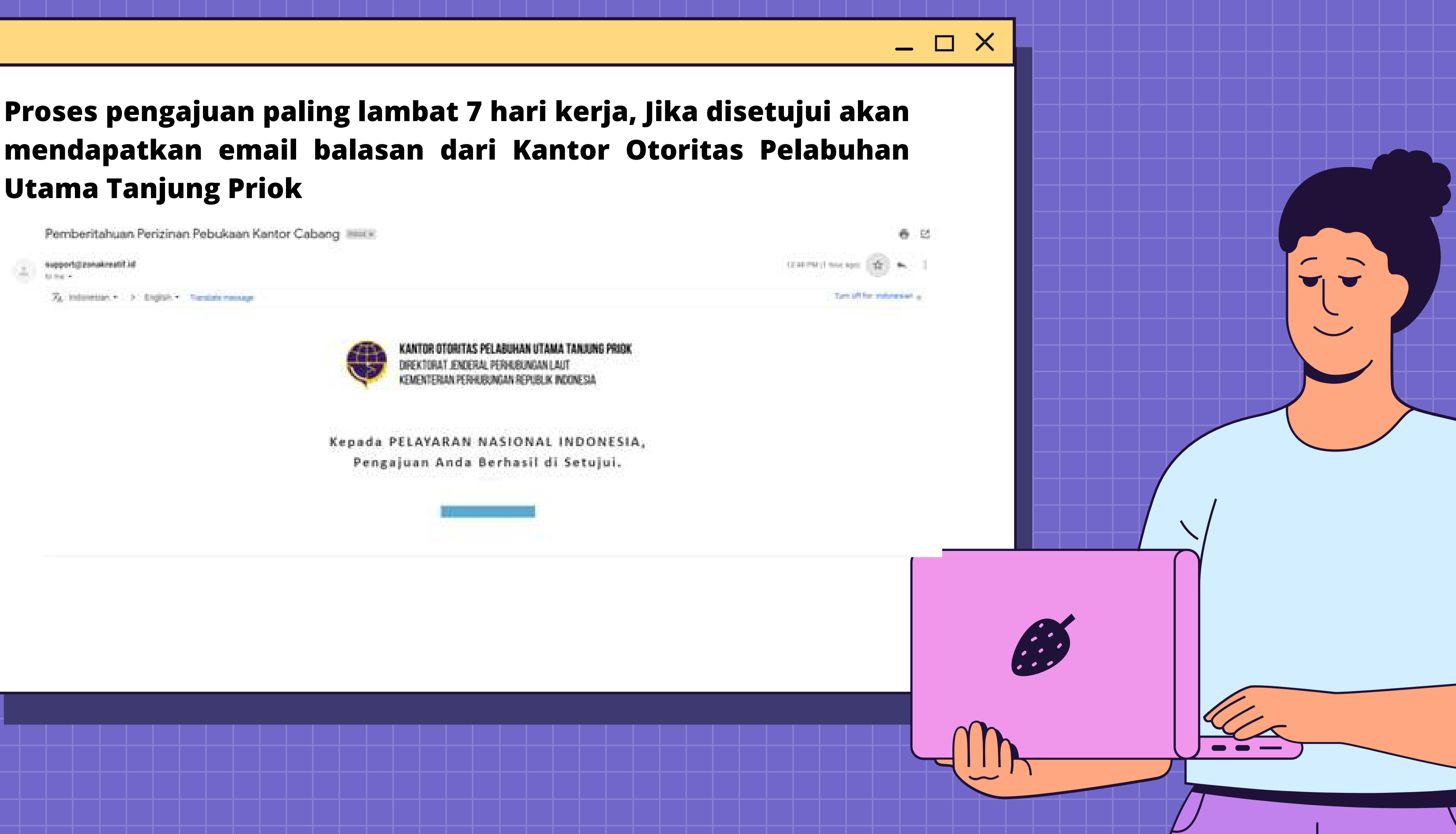

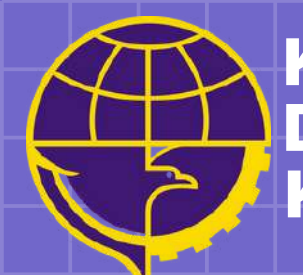

## PERMOHONAN REKOMENDASI **PBM MELALUI**

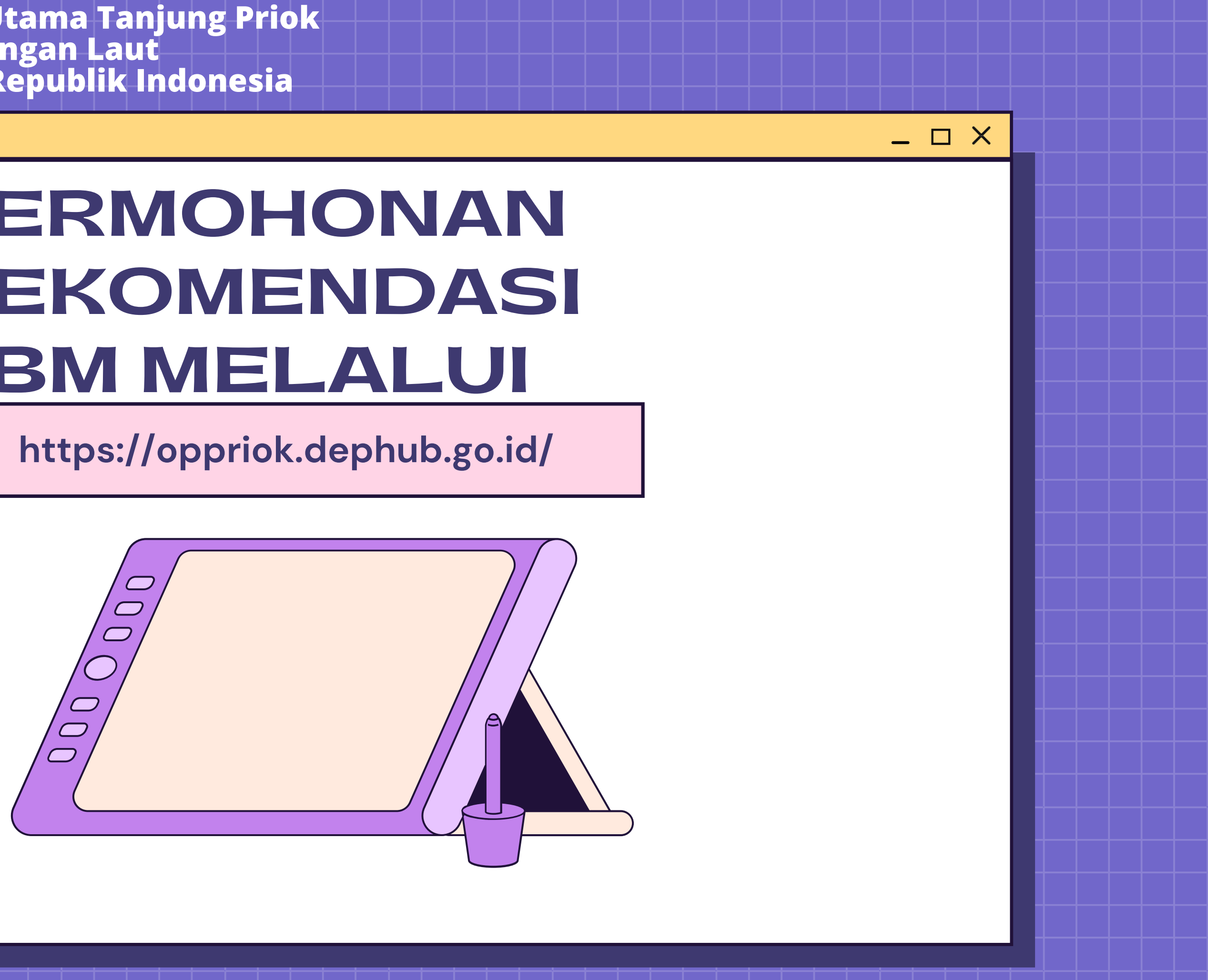

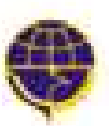

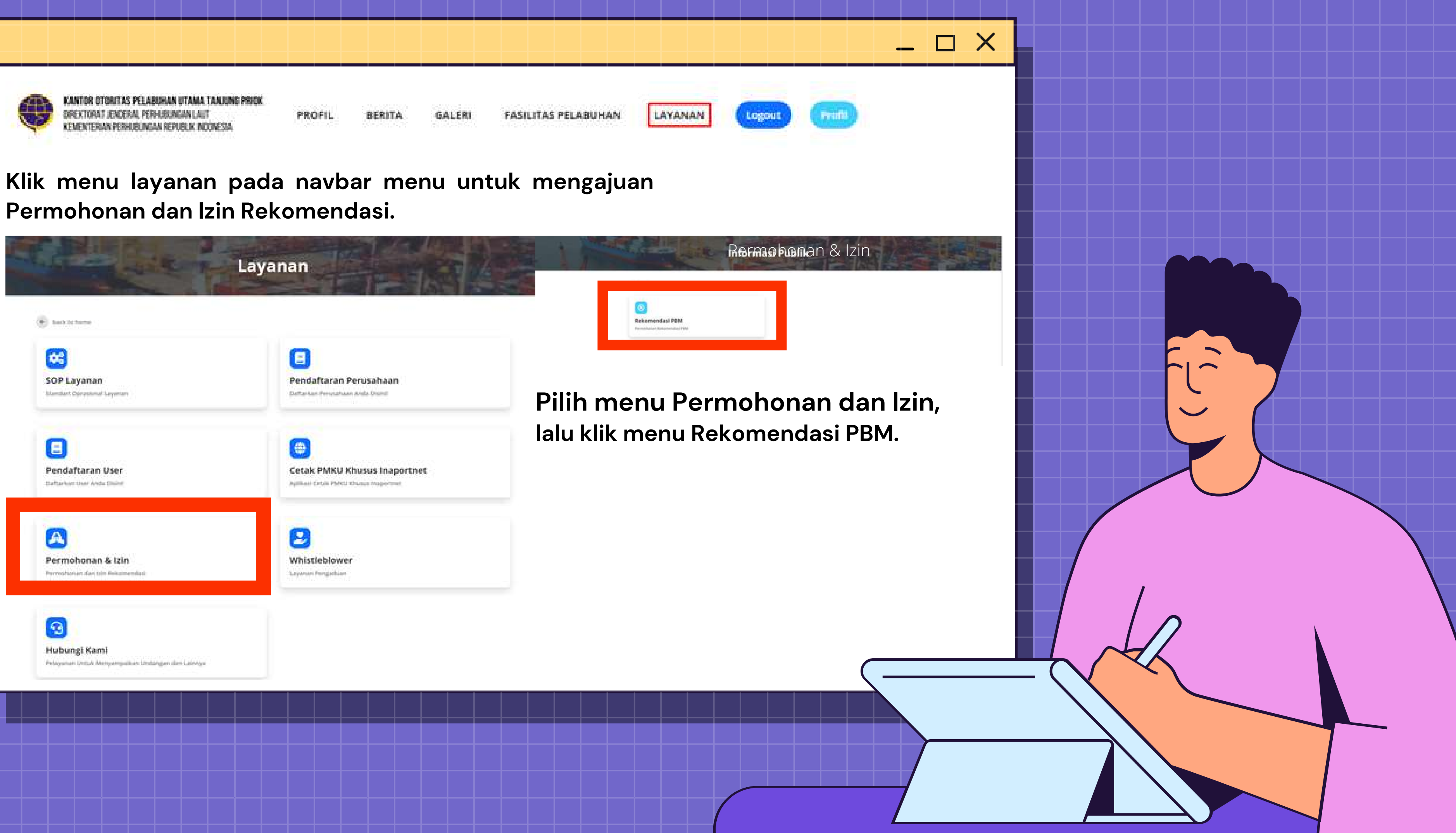

| AUB .                                                                                                    | Mama Perysidiaan"                                                                                       |
|----------------------------------------------------------------------------------------------------|----------------------------------------------------------------------------------------------------|
| *12120AAL2296                                                                                                  | POLAZAMAN NADONA, INDONENA                                                                              |
| Name Percanggung jawab <sup></sup>                                                                             | Name NPMP                                                                                               |
| kumur Akta Perunahaan <sup>2</sup>                                                                             | Alamat Persodiates"                                                                                     |
|                                                                                                    |                                                                                                    |
| Upload Dokumen Persyaratan                                                                                     | ARVASHING ARVAS                                                                                         |
| Surat Permahanan "                                                                                             | Akta Perusahaan"                                                                                        |
| (During file) the County                                                                                       | Charles Flix Ins No Charget                                                                             |
| KTP Pengangung Jawah *                                                                                         | Sadah Tenaga Addi."                                                                                     |
|                                                                                                    |                                                                                                    |
| Charles file   the file channel                                                                                | Charlos file Ins file Charlen                                                                           |
| Charles His I have be channed                                                                                  | Charles Fire Inc file Charles<br>Adhlet Perusahaan."                                                    |
| Charles No. 1 to The character<br>Description Personal Asian 1<br>Character The Character                      | Charles Fire Ins fire charles<br>APAR Percentifican."<br>Charles Fire Into the charles                  |
| Course file des file channes<br>Desmisli Persetataan '<br>Channe file des file channes<br>Dirakter Organitaes' | Charles Fire Inc the Charles<br>Administration Charles<br>Charles File Inc the charles<br>South KUM KAM |

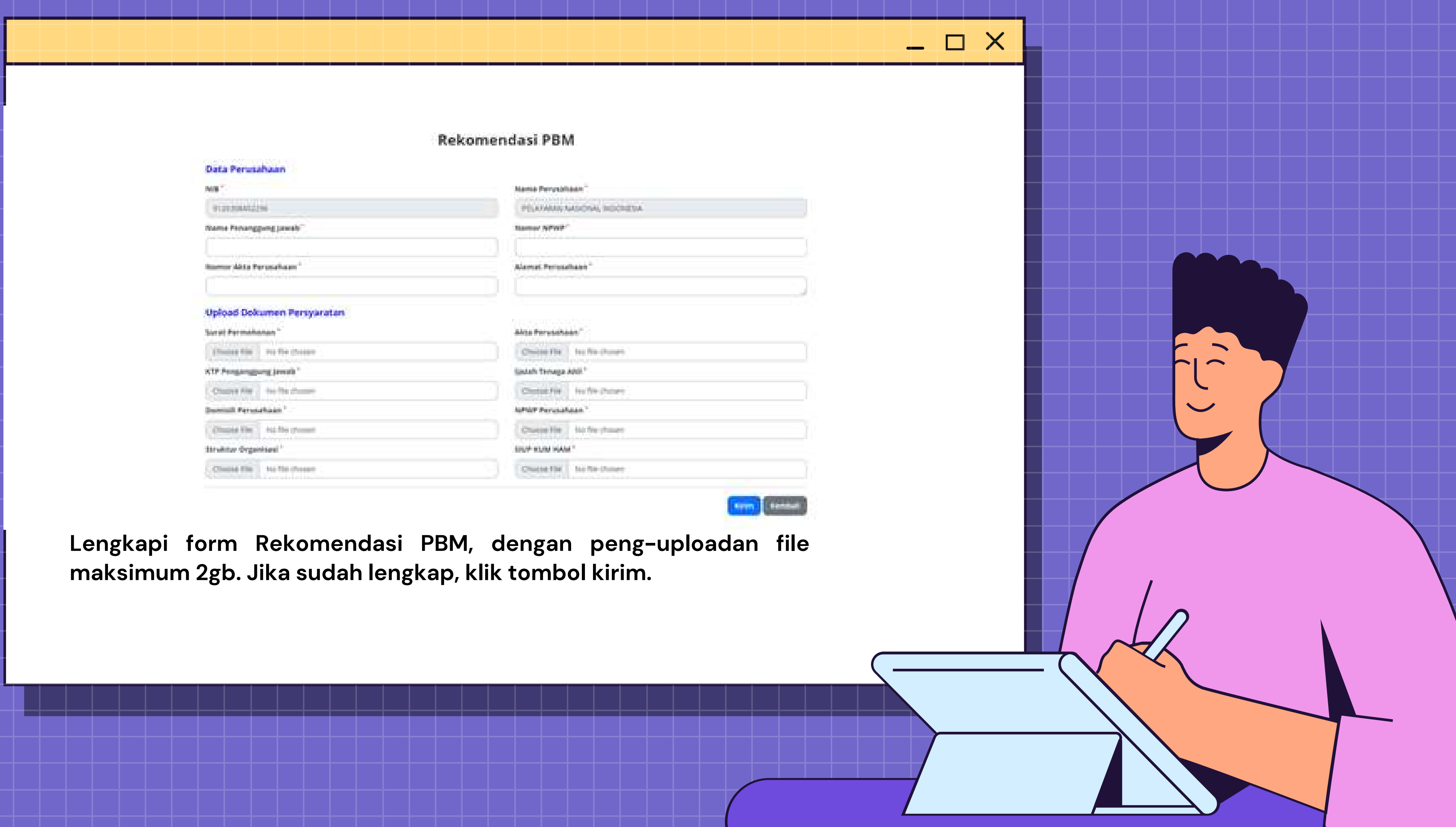

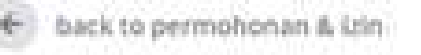

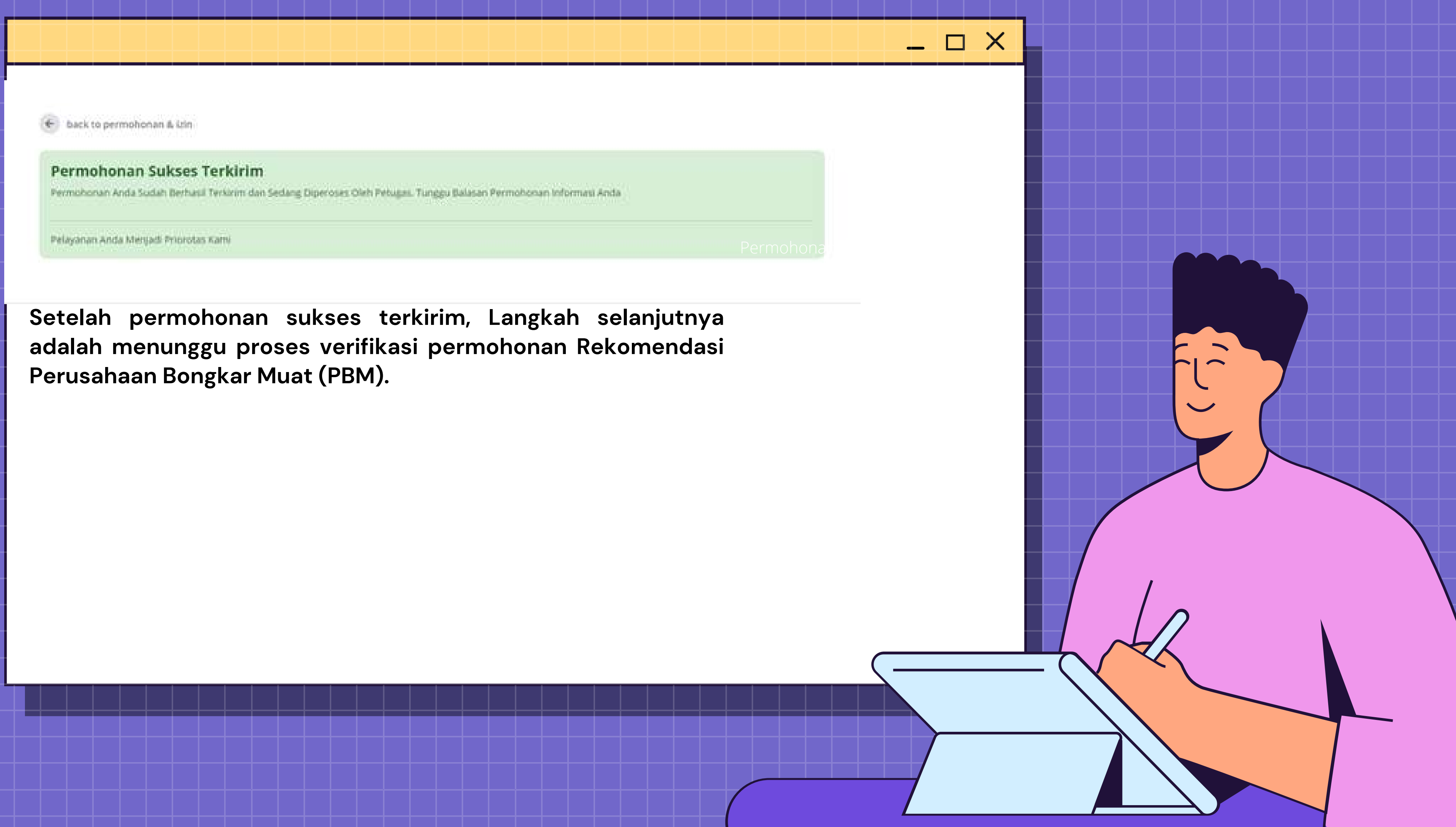

## Proses pengajuan paling lambat 7 hari kerja, Jika disetujui akan mendapatkan email balasan dari Kantor Otoritas Pelabuhan Utama Tanjung Priok

Pemberitahuan Rekomendasi PBM

support@zonakreatit.id

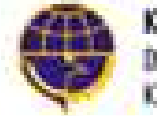

KANTOR OTORITAS PELABUHAN UTAMA TANJUNG PRIGK Direktorat jenderal perhubungan laut Kementerian perhubungan republik indonesia

Kepada PELAYARAN NASIONAL INDONESIA, Pengajuan Anda Berhasil di Setujui.

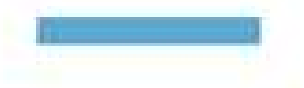

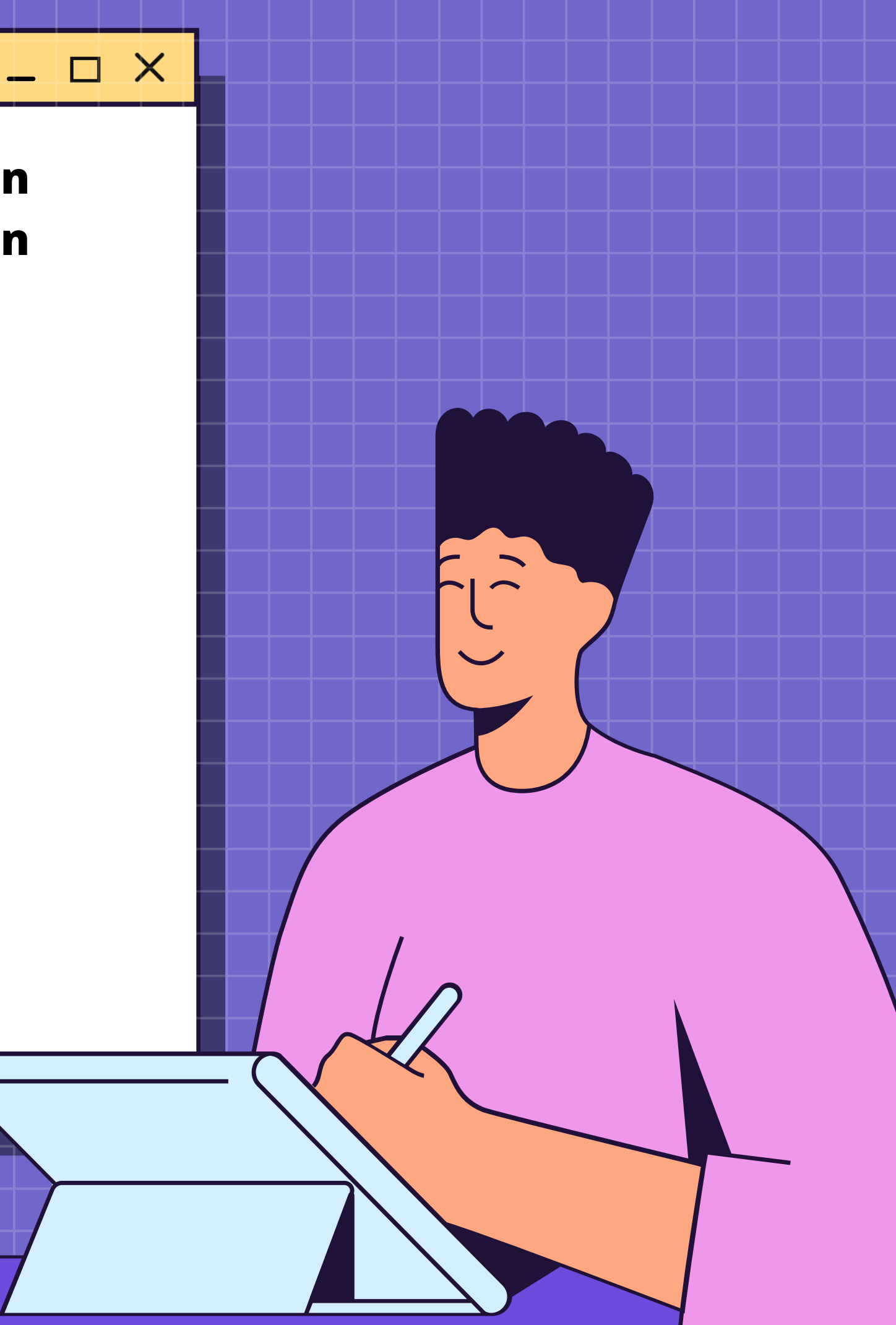

8 B.

1.51 Phildrenuller april 🟠 🖡 🗍

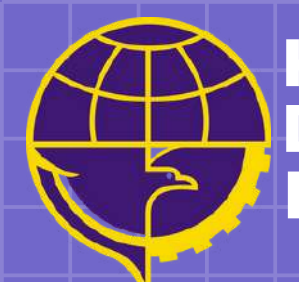

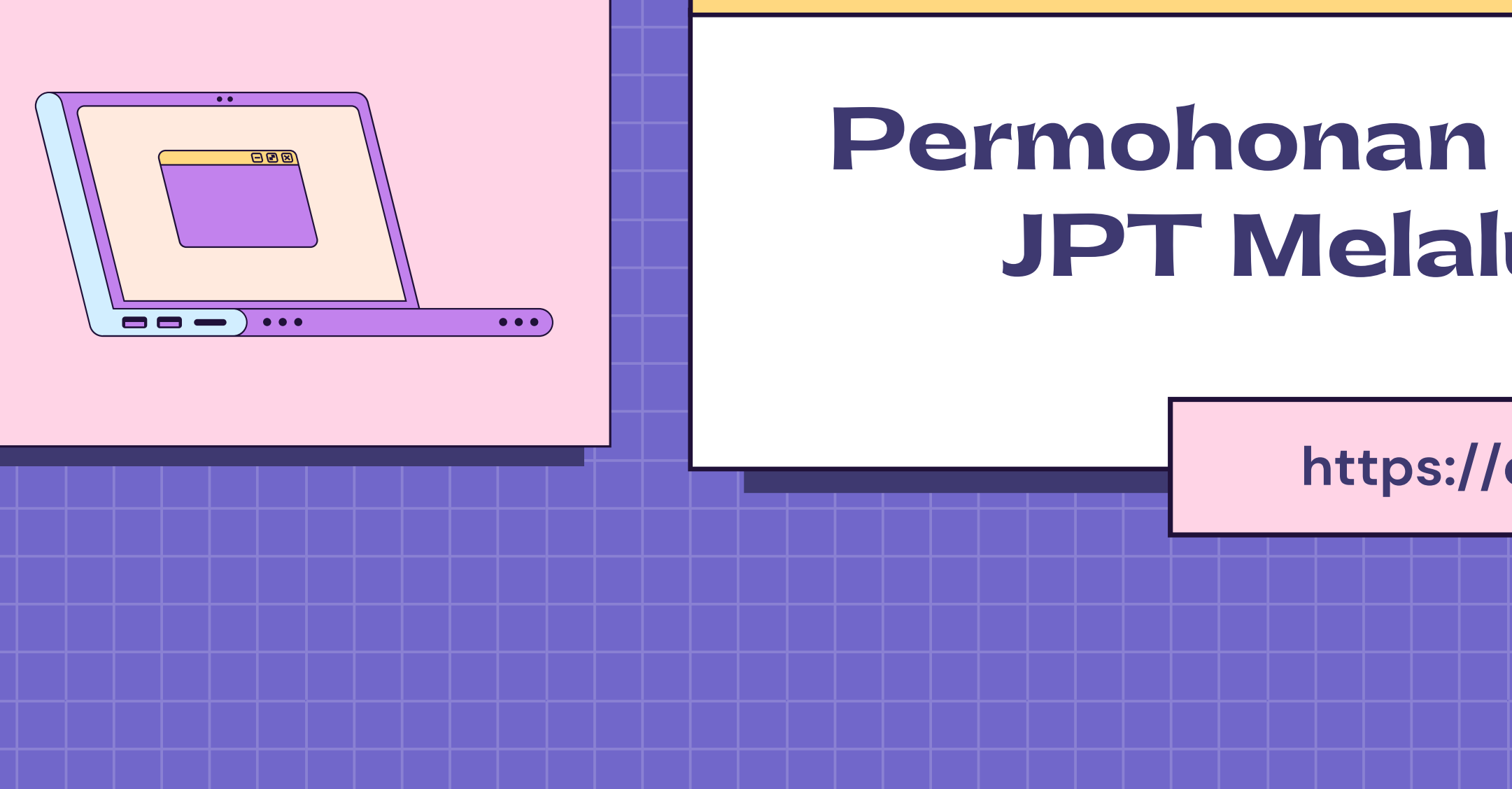

## Permohonan Rekomendasi JPT Melalui Website

 $-\Box \times$ 

https://oppriok.dephub.go.id/

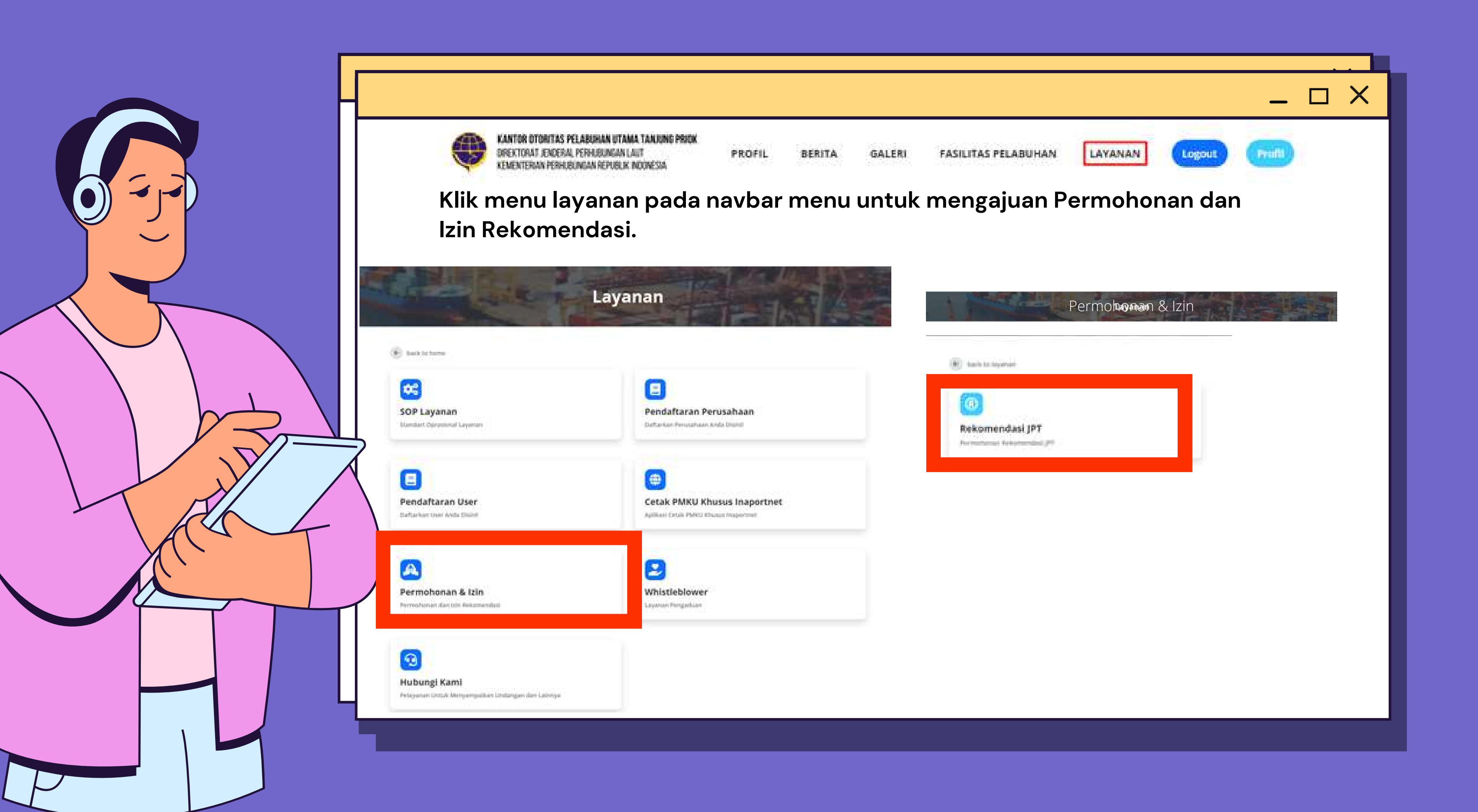

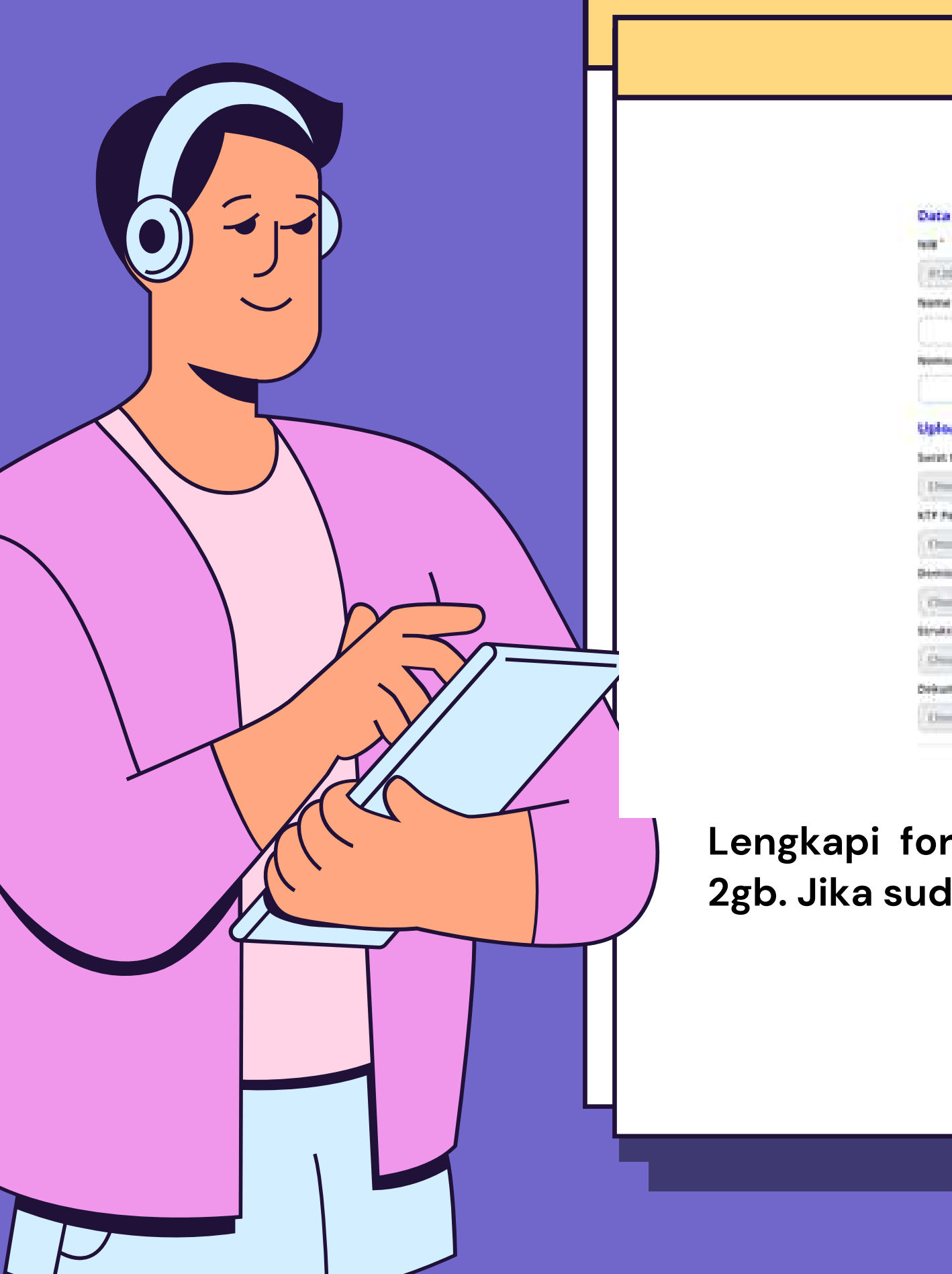

| Nama Persuah     |                  |
|------------------|------------------|
| PERMIT           | account woold in |
| Name: WPWP       |                  |
| Alamat Perind    | daan "           |
| -463.0101        | 712              |
| Alta Persaha     | an'              |
| Channel Star     | the flactures    |
| quark tenage.    | AND."            |
| Once the         | No Technology    |
| SPOT Perviat     | 444°             |
| C-sta            | Section descents |
| State Associated | e                |
| Counterlie       | In the Armen     |
|                  |                  |
|                  |                  |
|                  |                  |

Lengkapi form Rekomendasi JPT, dengan peng-uploadan file maksimum 2gb. Jika sudah lengkap, klik tombol kirim.

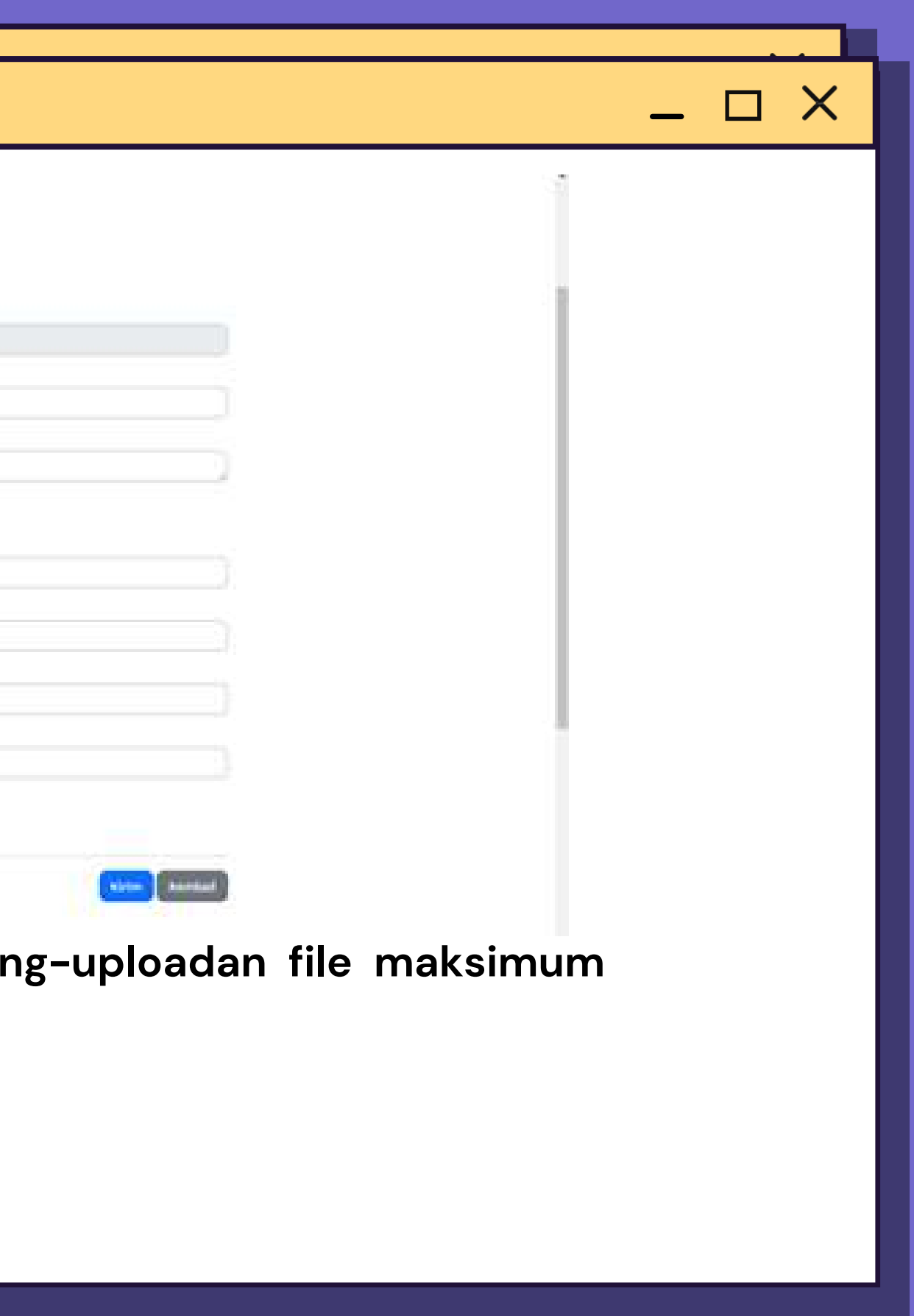

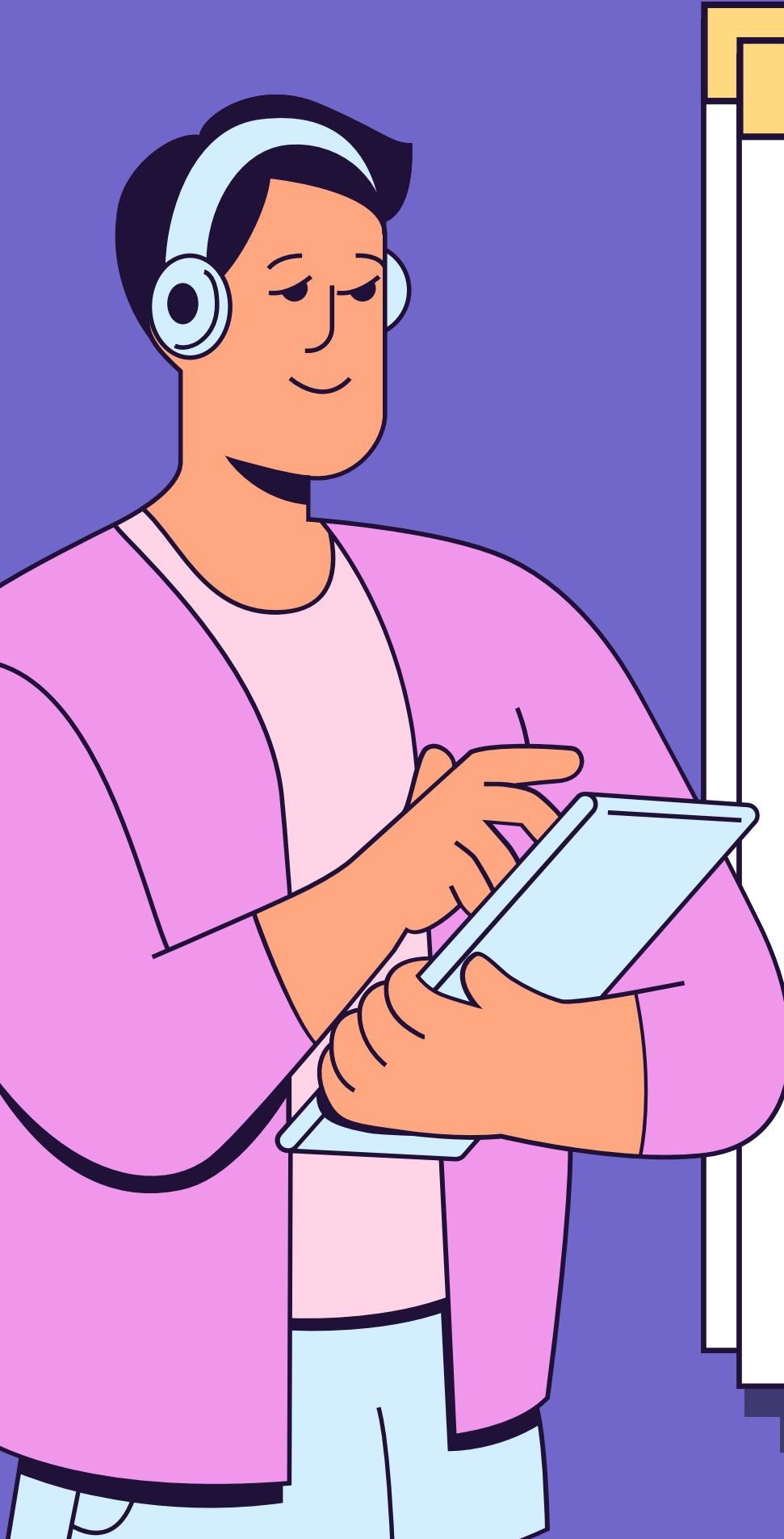

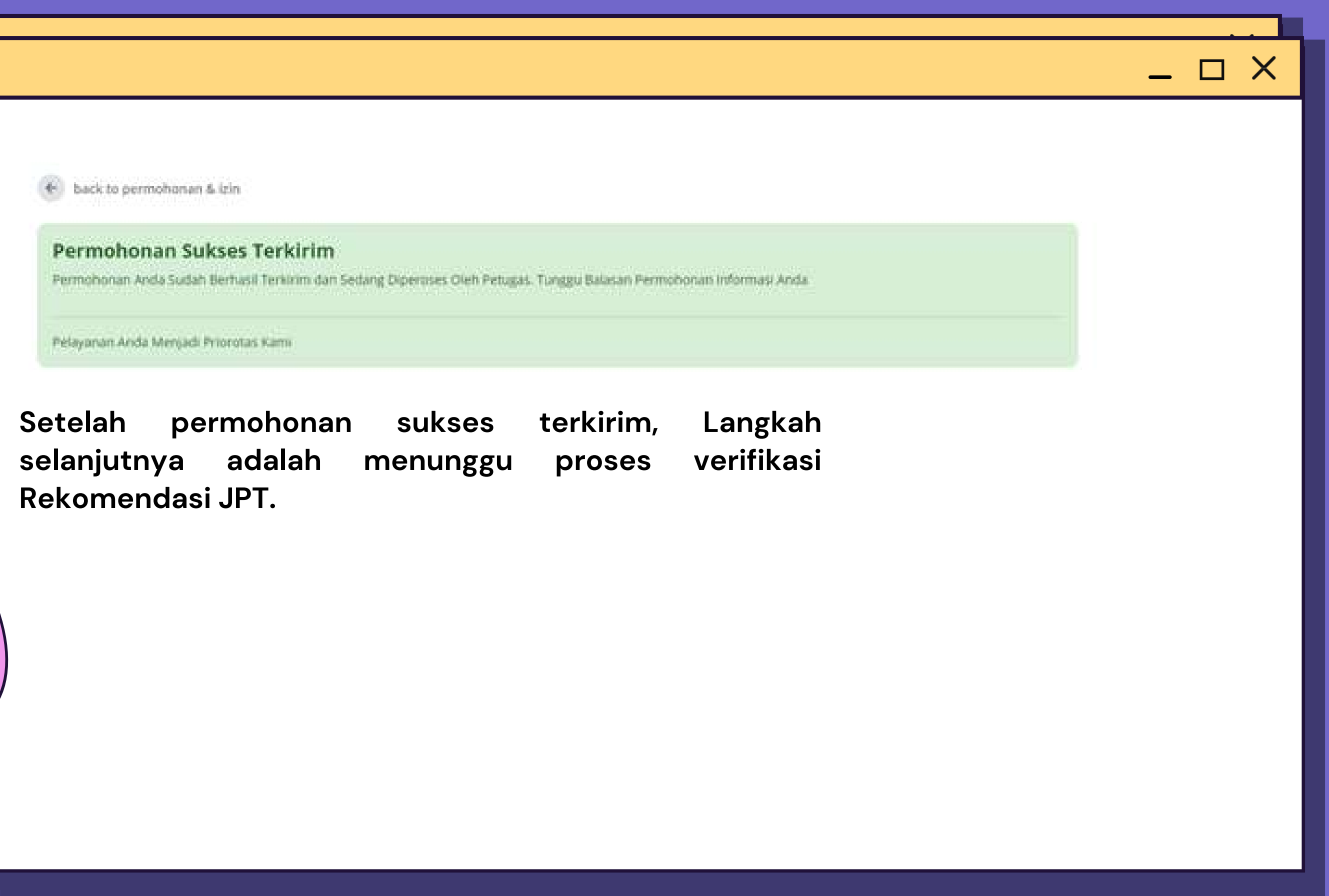

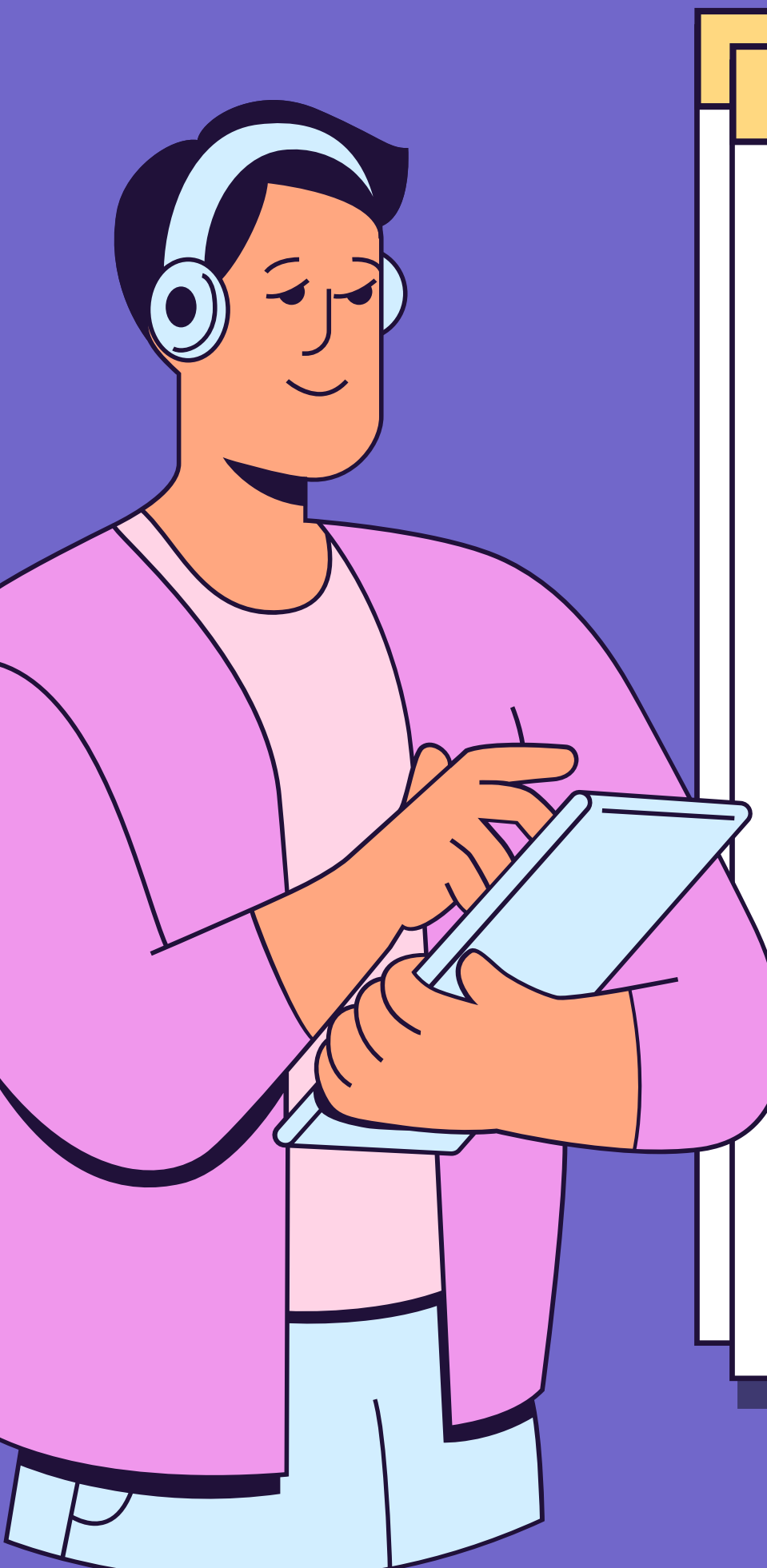

## Proses pengajuan paling lambat 7 hari kerja, Jika disetujui akan mendapatkan email balasan dari Kantor Otoritas Pelabuhan Utama Tanjung Priok

Pemberitahuan Rekomendasi Jasa Pengurusan Transportasi

support@zonakreatif.id
 to no. \*

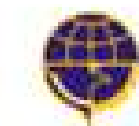

KANTOR OTORITAS PELABUHAN UTAMA TANJUNG PRIOK DIREKTORAT JENDERAL PERHIBUNGAN LAUT KEMENTERIAN PERHIBUNGAN REPUBLIK INCONESIA

Kepada PELAYARAN NASIONAL INDONESIA, Pengajuan Anda Berhasil di Setujui.

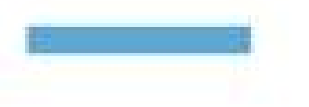

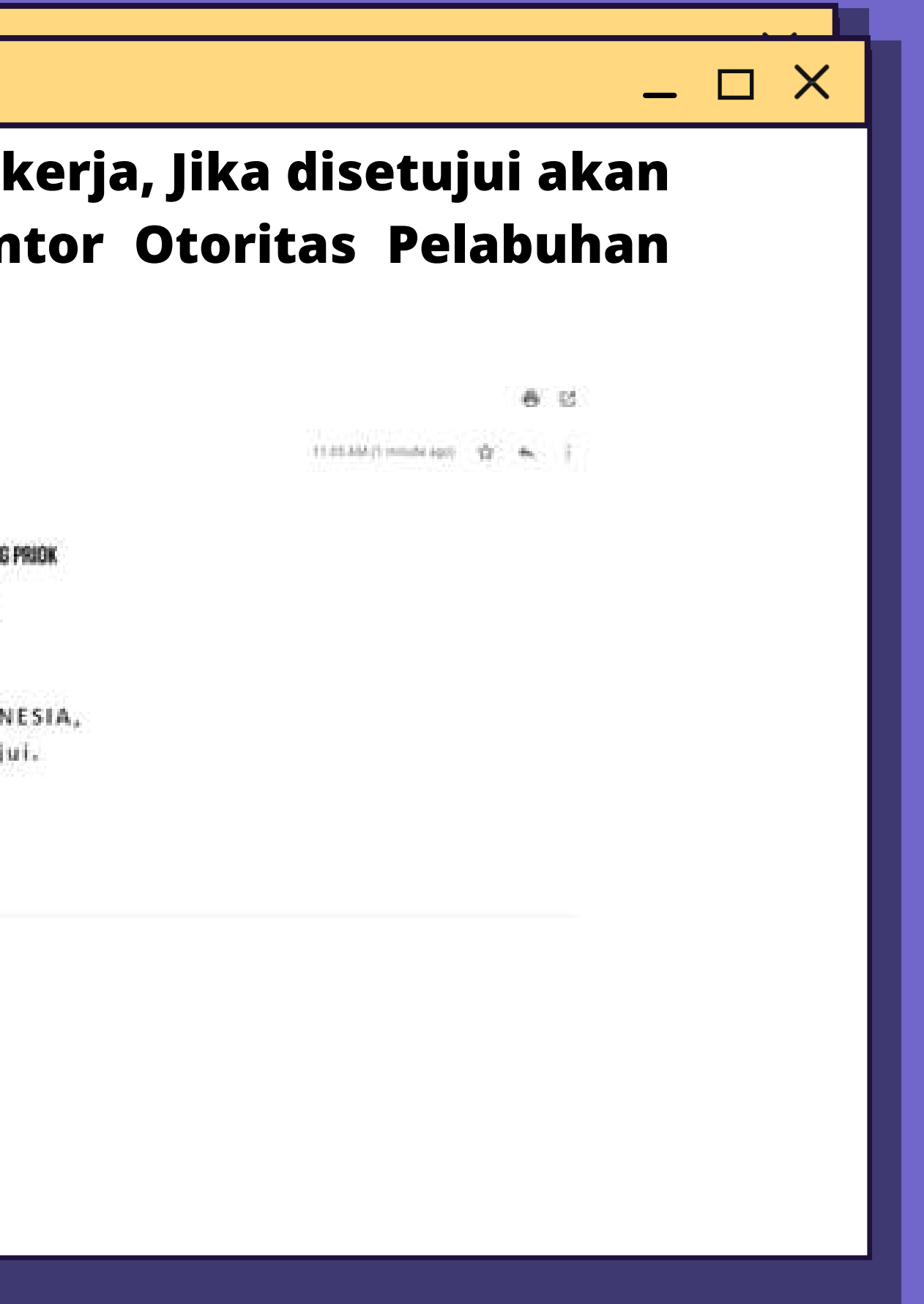

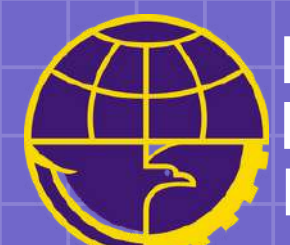

# Permohonan Rekomendasi TPS Melalui Website

https://oppriok.dephub.go.id/

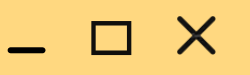

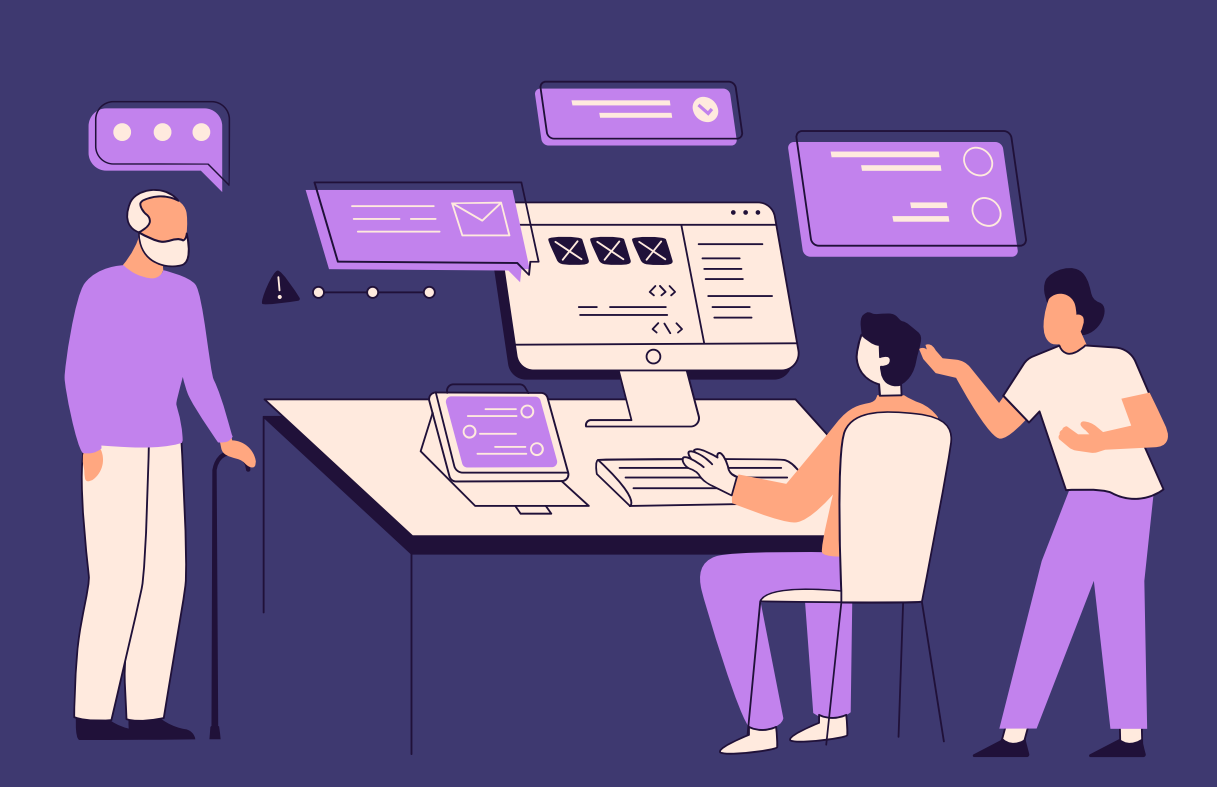

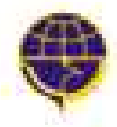

KANTOR OTORITAS PELABUHAN UTAMA TANUNG PRIOK Orektorat jenceral perhebungan laut Kementeran Perhebungan Republik Indonesia

PROFIL BERITA

GALERI

FASILITAS PELABUHAN

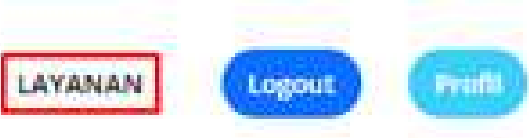

Klik menu layanan pada navbar menu untuk mengajuan Permohonan dan Izin Rekomendasi.

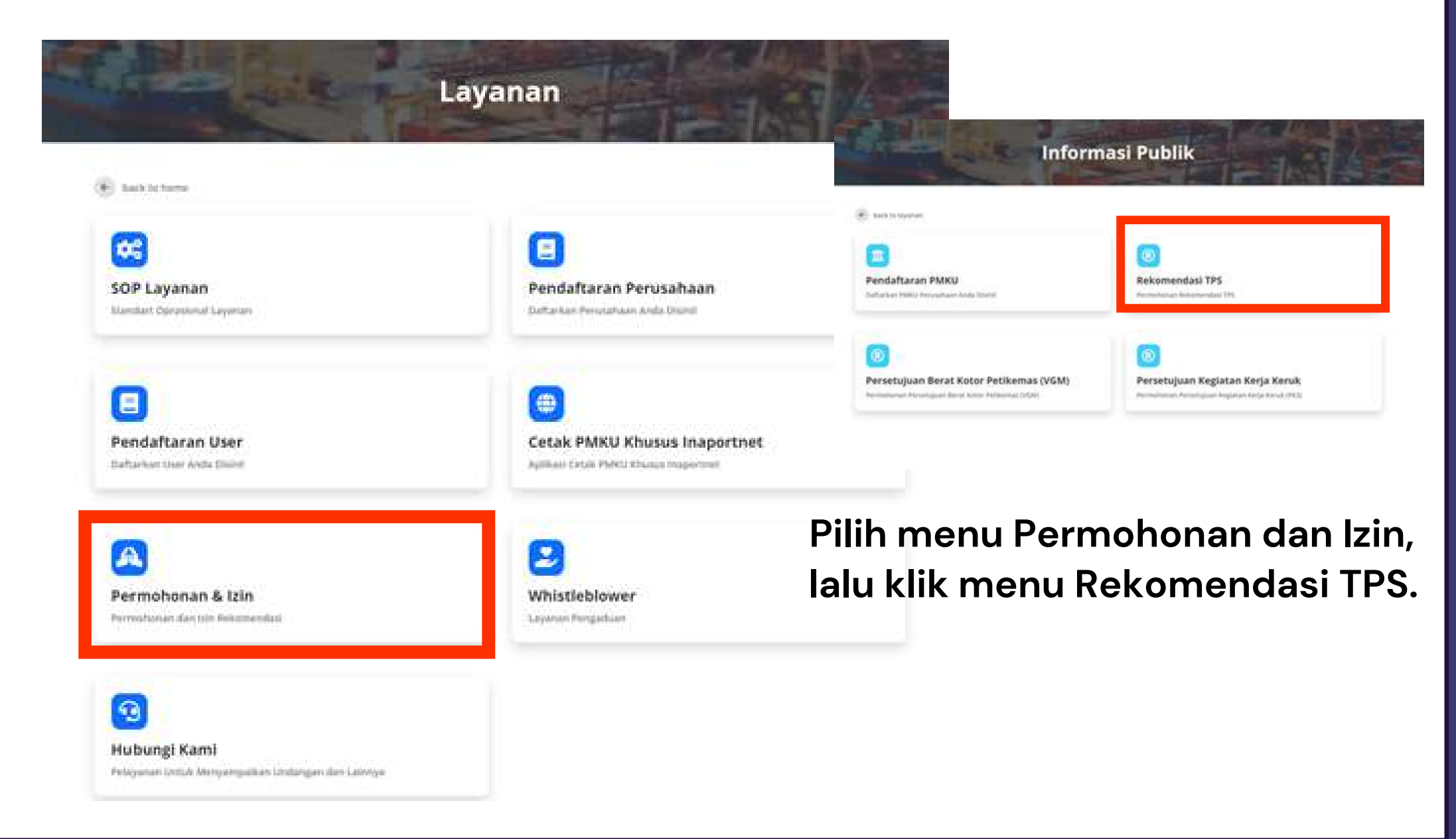

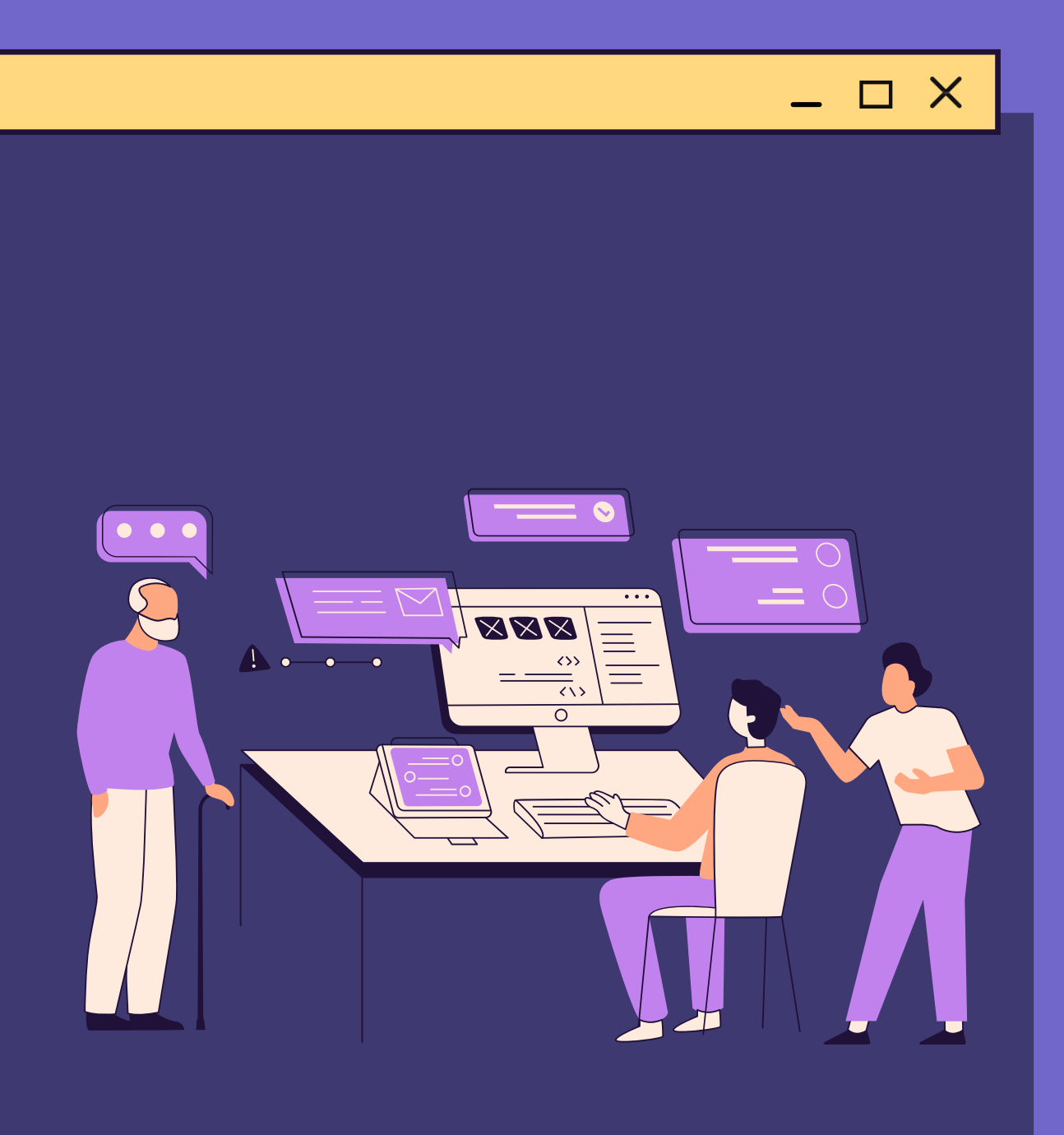

## Lengkapi form Rekomendasi TPS, dengan peng-uploadan file maksimum 2gb. Jika sudah lengkap, klik tombol kirim

| N/8 "                                                                                                    | Manta Perysaliaan "                  |  |  |
|----------------------------------------------------------------------------------------------------|--------------------------------------|--|--|
| without the second second seco | NAMES ADDRESS (ACCOUNTS)             |  |  |
| Kama Pananggung Jawah"                                                                                                    | Name NPWP                            |  |  |
| Namur Akta Perusahaan <sup>2</sup>                                                                                                    | Alamat Personhabe*                   |  |  |
| Upfoad Dokumen Persyaratan                                                                                                    |                                      |  |  |
| and all prevention and                                                                                                    | and Personner                        |  |  |
| Change the Pro for Course                                                                                                    | Choose fine, he for choose           |  |  |
| (17 Panglanggung Jawah)                                                                                                    | Notat Peruschaan."                   |  |  |
| Charles No. And The Property                                                                                                    | Crustee File Inc file chapter        |  |  |
| Sumall Perulahaan                                                                                                    | Lapport Laborati <sup>11</sup>       |  |  |
| Chunce life to fay choose                                                                                                    | Charme Him   His Ne chapen           |  |  |
| terutitur Organizani."                                                                                                    | and with interval                    |  |  |
| Charles the No for charges                                                                                                    | Overetter to the there               |  |  |
| Defter Peralatan Berghar Musti                                                                                                    | Buttl Kepertilikan/Penguasaan Lahan* |  |  |
| Constanting of the Party of the Party of the | Character Dia                        |  |  |

terms (terms)

**Rekomendasi TPS** 

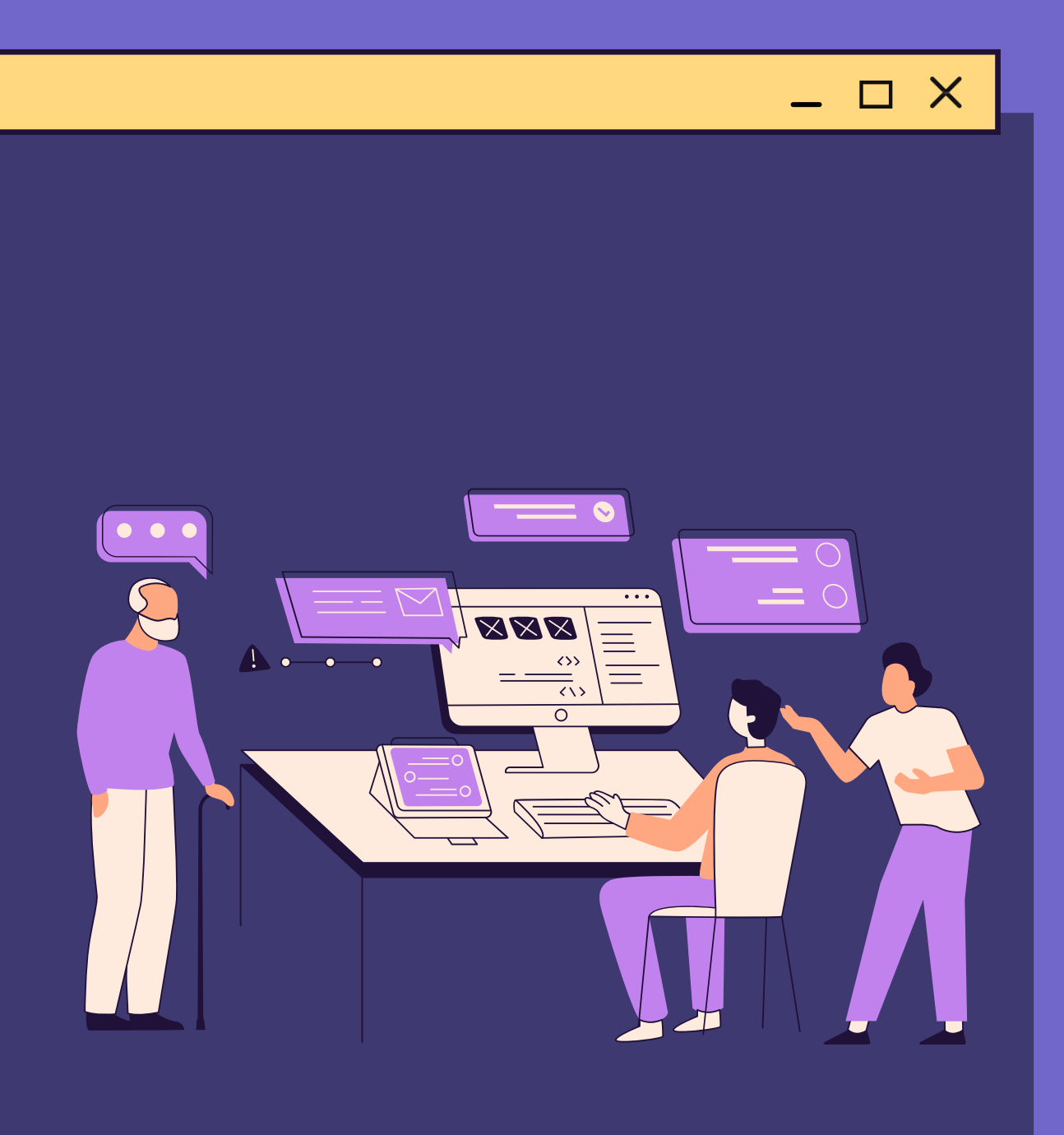

## Setelah permohonan sukses terkirim, Langkah selanjutnya adalah menunggu proses verifikasi permohonan Rekomendasi TPS.

(1) Sact to permitten at \$ 100

Permohonan Sukses Terkirim

Permittanen euse budgt Berbard, Termine der Geberg Dieternes steh Arbigen, Turago, Belevan Permittanen informati Andre

Palacanan Julia Manjadi Prozrimi Karm

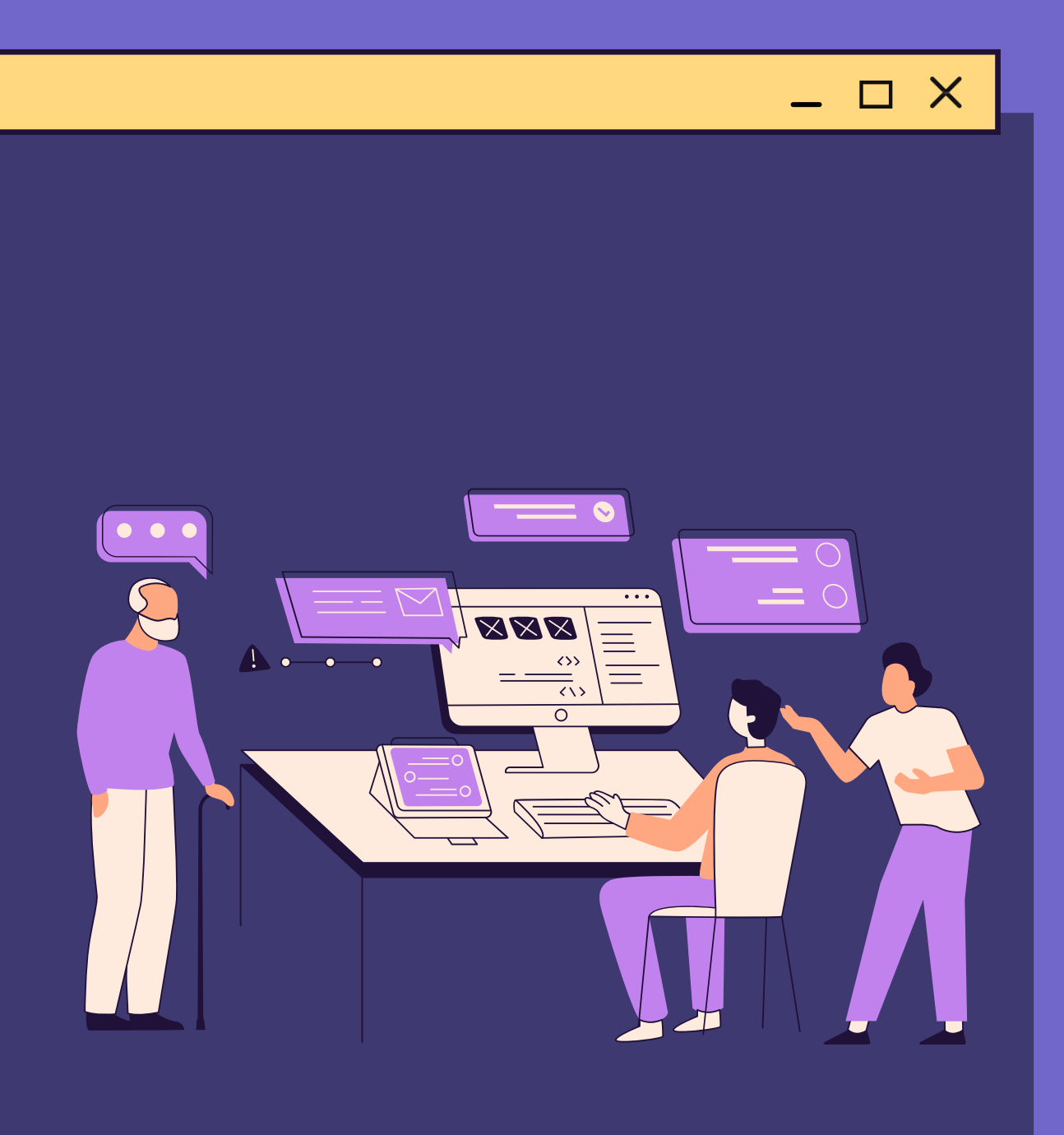

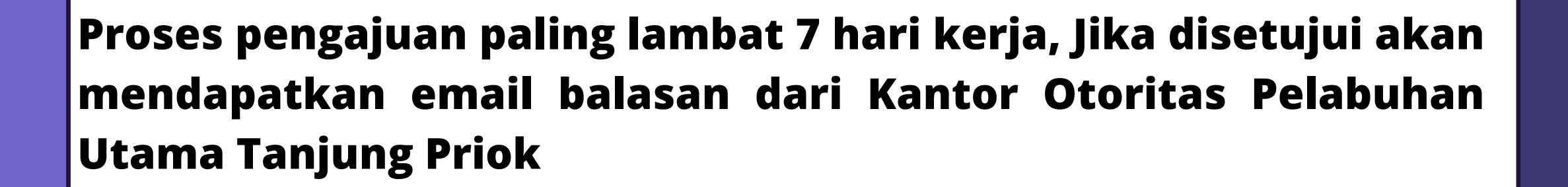

Pemberitahuan Rekomendasi Tempat Penampungan Sementara

auggertigzonakrealit.id

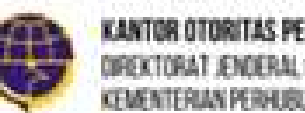

OR OTOR/TAS PELABUHAN UTAMA TANJUNG PRIOK **DREKTORAT JENOERAL PERIHJEUNGAN LAUT** KEMENTERIAN PERHIPUNGAN REPURI K. NEXINE SIA

Kepada MAJU MAKMUR JAYA, Pengajuan Anda Berhasil di Setujui.

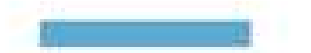

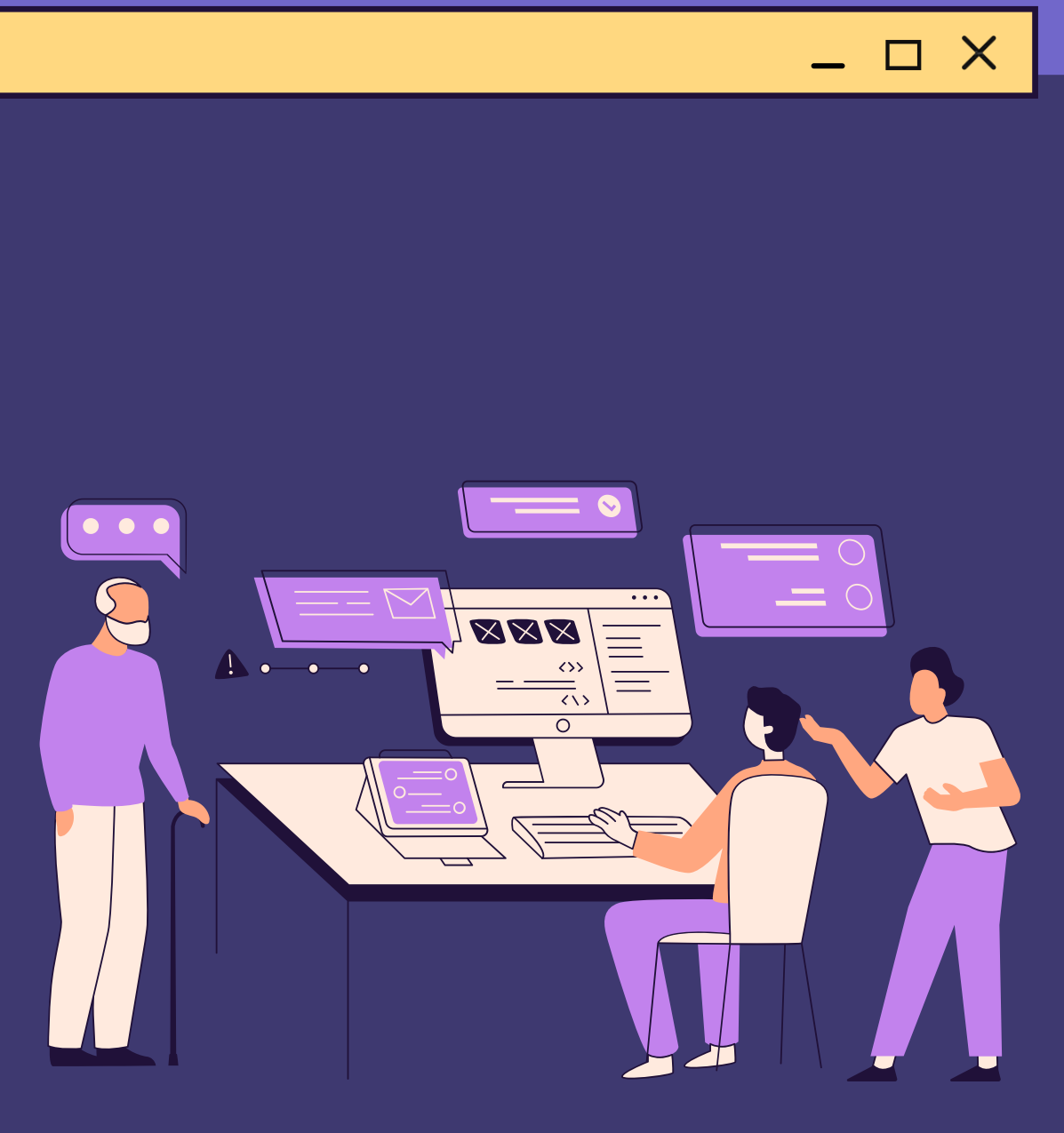

6 2

3128 AV (1105/6 April - 🕸 - 🍋 - 🗍

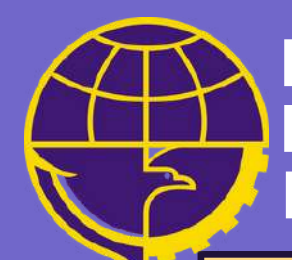

# Persetujuan Berat Kotor Petikemas Terverifikasi (VGM) Melalui Website

https://oppriok.dephub.go.id/

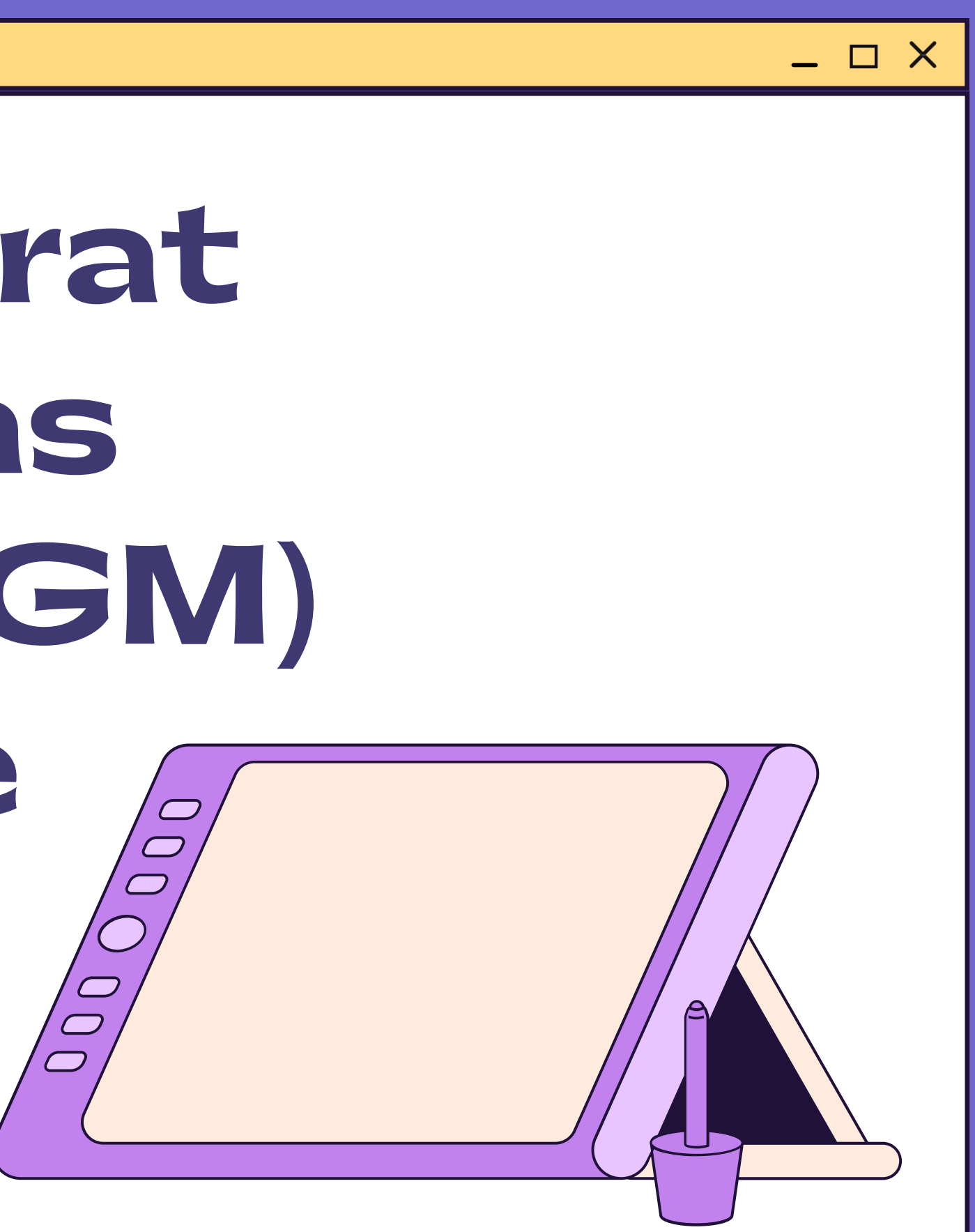

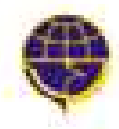

KANTOR OTORITAS PELABUHAN UTAMA TAAJUNG PRIOK. Orektorat jenceral perhubungan laut Kementeran perhubungan republik indonesia.

PROFIL BERITA

A GALERI

FASILITAS PELABUHAN

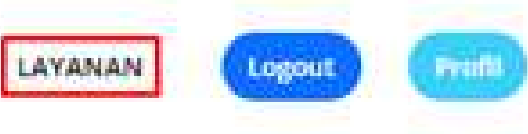

Klik menu layanan pada navbar menu untuk mengajuan Permohonan dan Izin Rekomendasi.

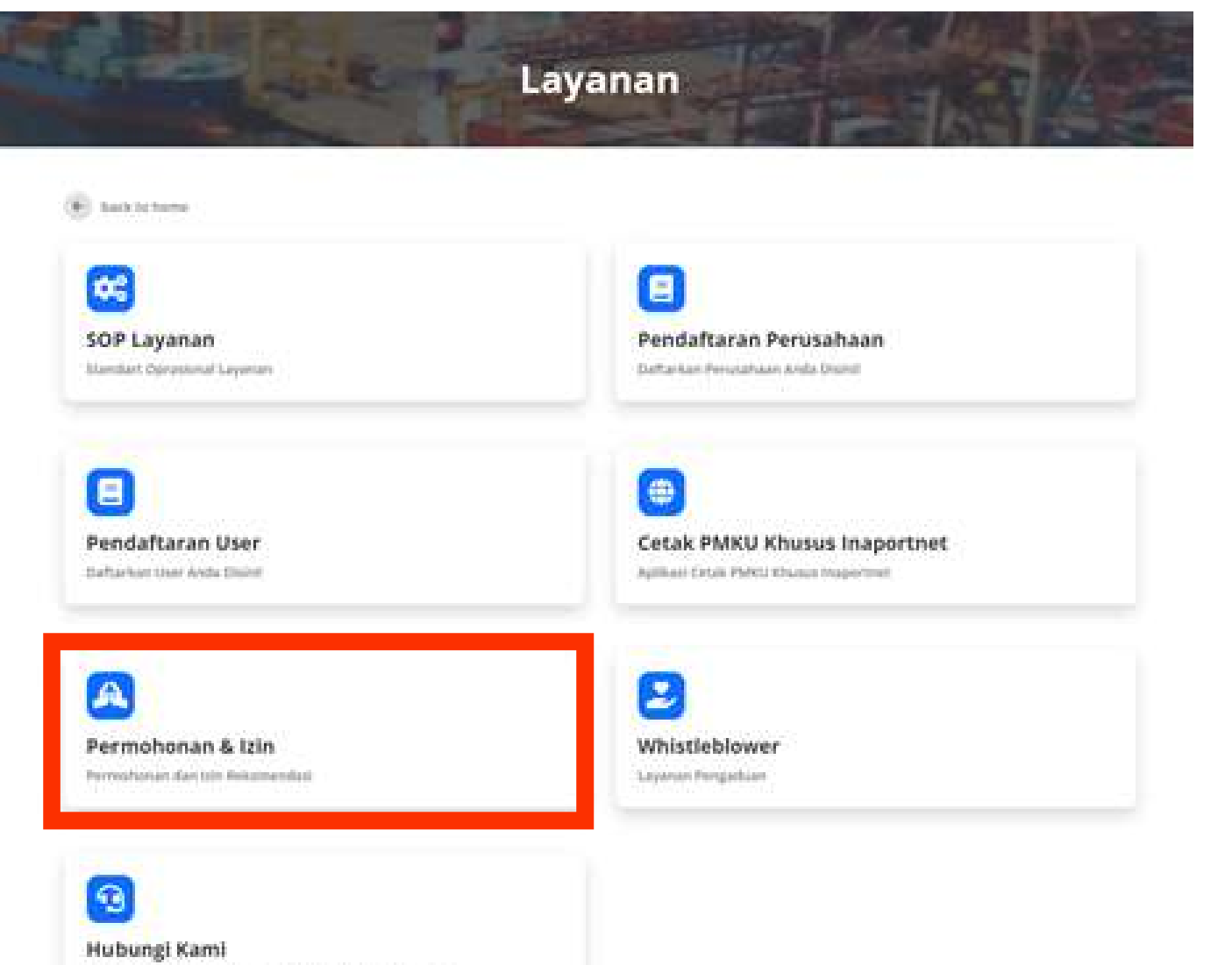

Pilih menu Permohonan dan Izin, Ialu klik menu Persetujuan Berat Kotor Petikemas (VGM)

| Ректе                                                                               | bonan & Izin                                 |
|-------------------------------------------------------------------------------------|----------------------------------------------|
| E Sad In System                                                                     |                                              |
| Pendaftaran PMKU<br>Daliarkan Hekki Arrownaan Anda Illianii                         | Rekomendasi TPS<br>Permehanan kesenantan (PS |
| Persetujuan Berat Kotor Petikemas (VGM)     Persetujuan Berat Kotor Petikemas (VGM) | 🔞<br>Persetujuan Kegiatan Kerja Keru         |

Pelayanan Untuk Menyampatkan Undangan dan Laleviya

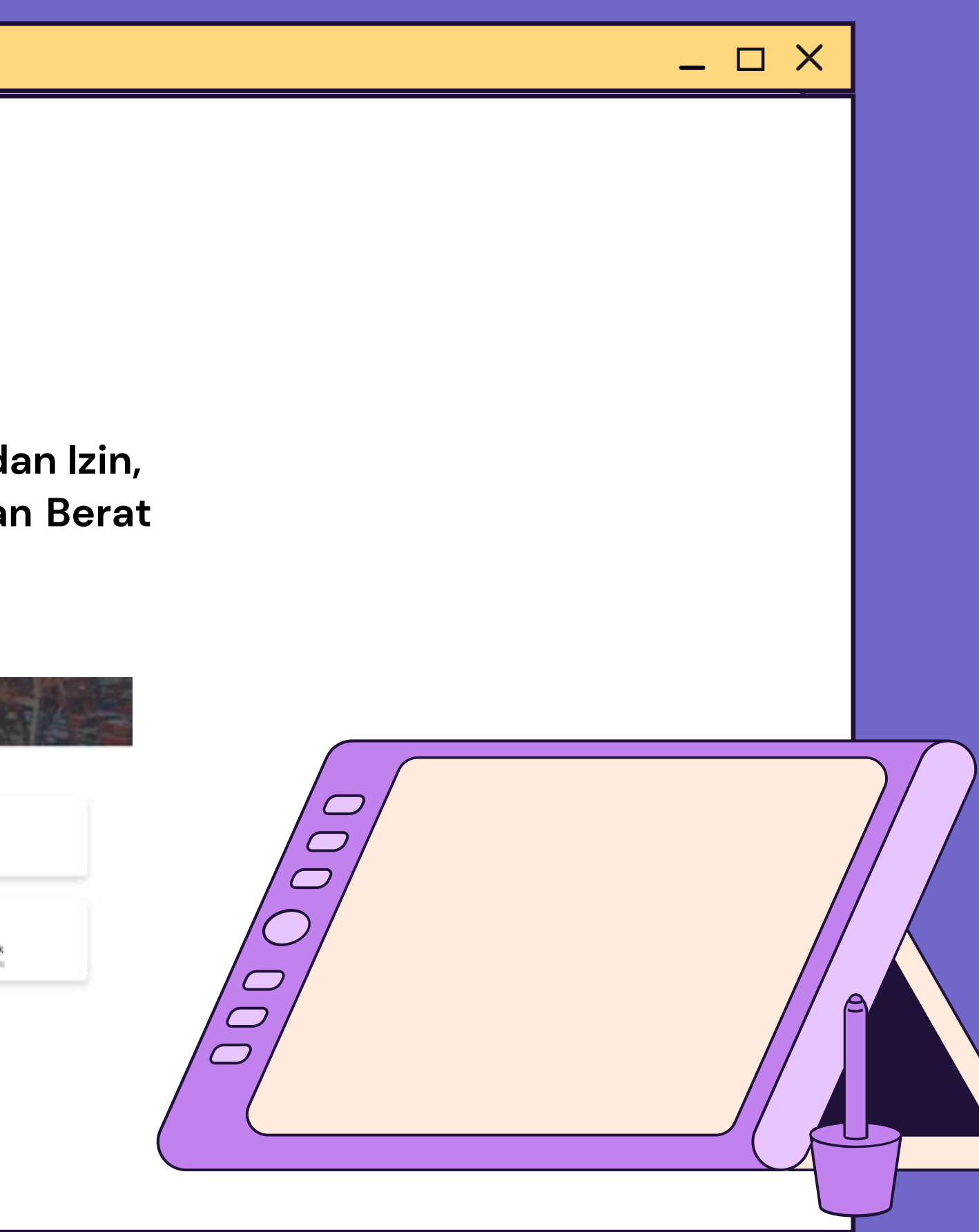

## Lengkapi form Rekomendasi VGM, dengan peng-uploadan file maksimum 2gb. Jika sudah lengkap, klik tombol kirim

### Persetujuan Penentuan Berat Kotor Peti Kemas Terverifikasi

| Data Perusahaan                |                                                    |
|--------------------------------|----------------------------------------------------|
| N/8 1                          | Warna Perunahaan "                                 |
| wigocontegas)                  | www.www.atutopica                                  |
| Nona Penanggung Jawab '        | Number NPWP                                        |
| Nomer Akto Perylahaan "        | Alamat Perubahaan "                                |
| Upload Dokumen Persyaratan     | Alte formation *                                   |
| (County File) Into the Overant | Change High State Designer                         |
| 477 Penganggung jawah 1        | Section and Alex Techang"                          |
| Onuse file No. for Document    | Donesi film. 1 Aut 10 stranger                     |
| Domiali Perusahaan "           | NPMP Permatuan <sup>1</sup>                        |
| Disarte file                   | Charge (Sec.) An the charger                       |
| Struktur Organizati 1          | SOF Persintuargan*                                 |
| Once fie No De Human           | Ormer file No Te dynam                             |
| tarif oldat (filladi katigar)  | Gala Annoana Muatan Yang Akan Dilimitang (Shippin) |
| Change lite has the change     | Dataserine India dataset                           |

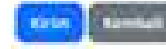

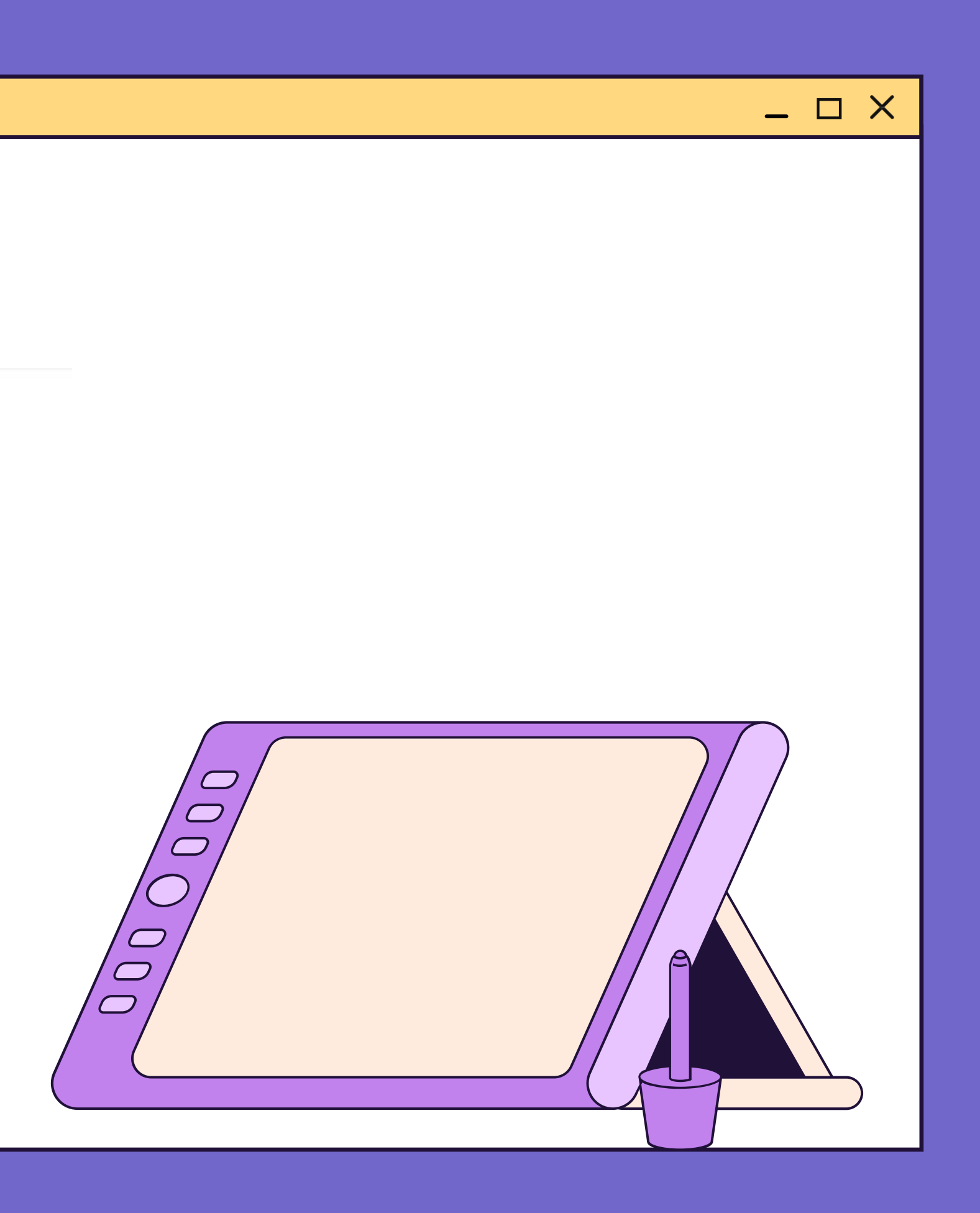

Setelah permohonan sukses terkirim, Langkah selanjutnya adalah menunggu proses verifikasi Persetujuan Berat Kotor Petikemas (VGM).

🐑 back to permohonan & izin

## Permohonan Sukses Terkirim

Perrophonan Anda Sudah Berhasil Terkiram dan Sedang Diperoses Oleh Petugas. Tunggu Balasan Permohonan Informasi Anda

Pelayanan Anda Menjadi Priorotas Kami

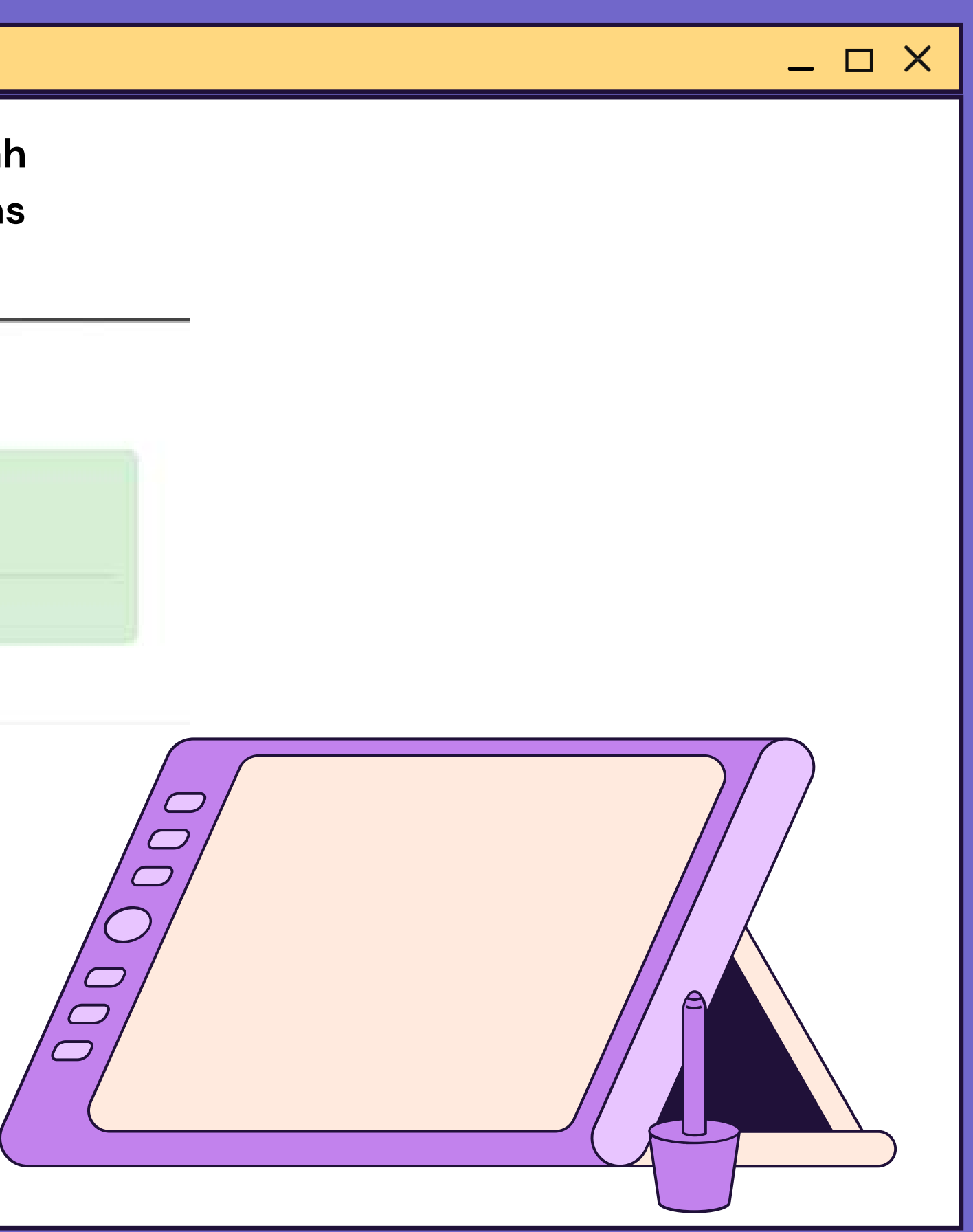

## Proses pengajuan paling lambat 7 hari kerja, Jika disetujui akan mendapatkan email balasan dari Kantor Otoritas Pelabuhan **Utama Tanjung Priok**

Pemberitahuan Permohonan Berat Kotor Petikemas (VGM)

support@xonakreatif.id Д маропар

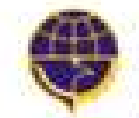

KANTOR OTORITAS PELABUHAN UTAMA TANJUNG PRIOK DREKTORAT JENEERAL PERHUBUNGAN LAUT VENERATERALS FERRER REALS FERRER & RECRESS

Kepada MAJU MAKMUR JAYA, Pengajuan Anda Berhasil di Setujui.

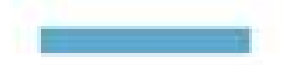

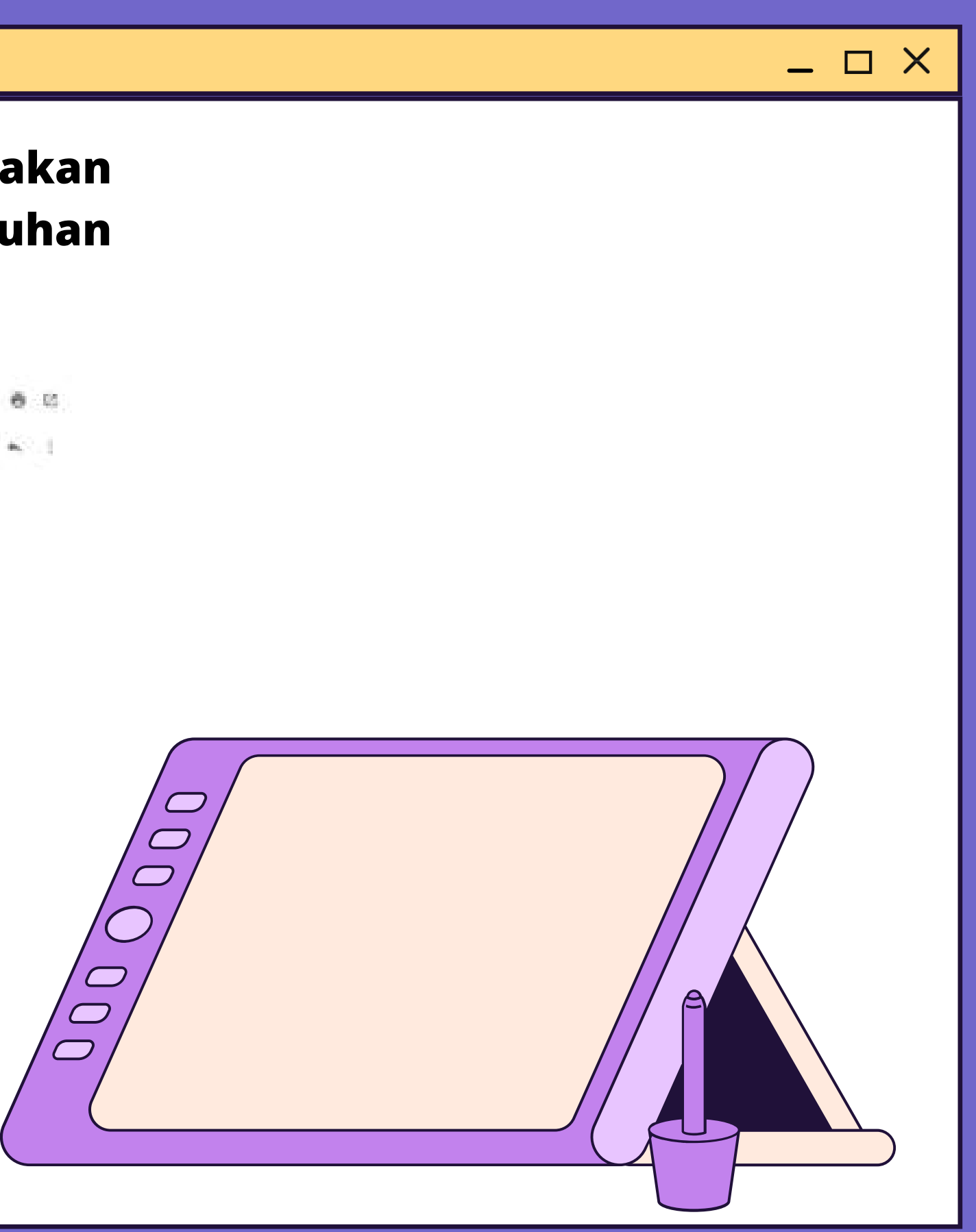

tertingenining gr a. 1

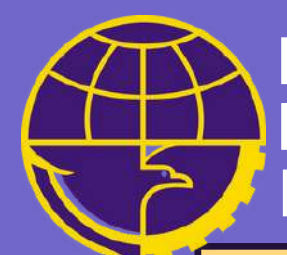

# Persetujuan Kegiatan Kerja Keruk Melalui Website

 $- \Box X$ 

https://oppriok.dephub.go.id/

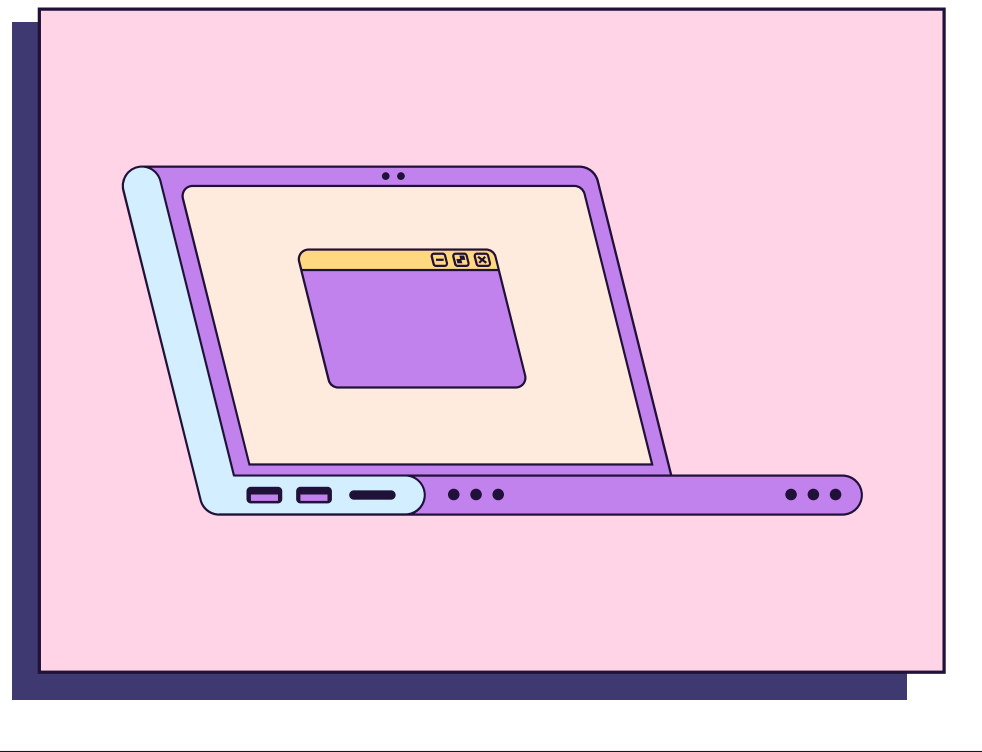

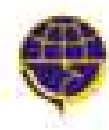

KANTOR OTORITAS PELABUHAN UTAMA TANJUNG PRIOK Orektorat jenceral perhabungan laut Kementerian Perhabungan Republik Indonesia

PROFIL BERITA GALERI

## Klik menu layanan pada navbar menu untuk mengajuan Permohonan dan Izin Rekomendasi.

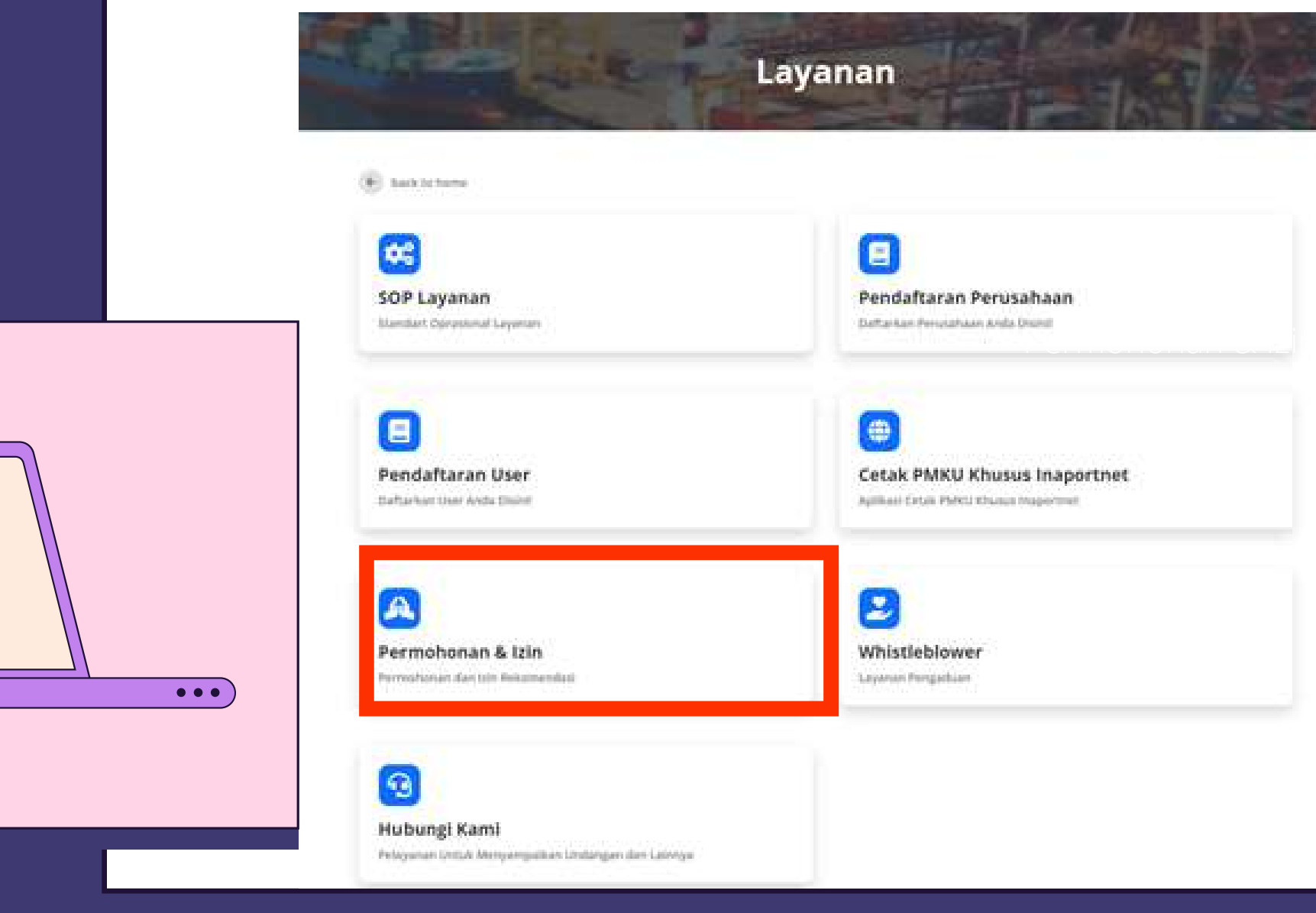

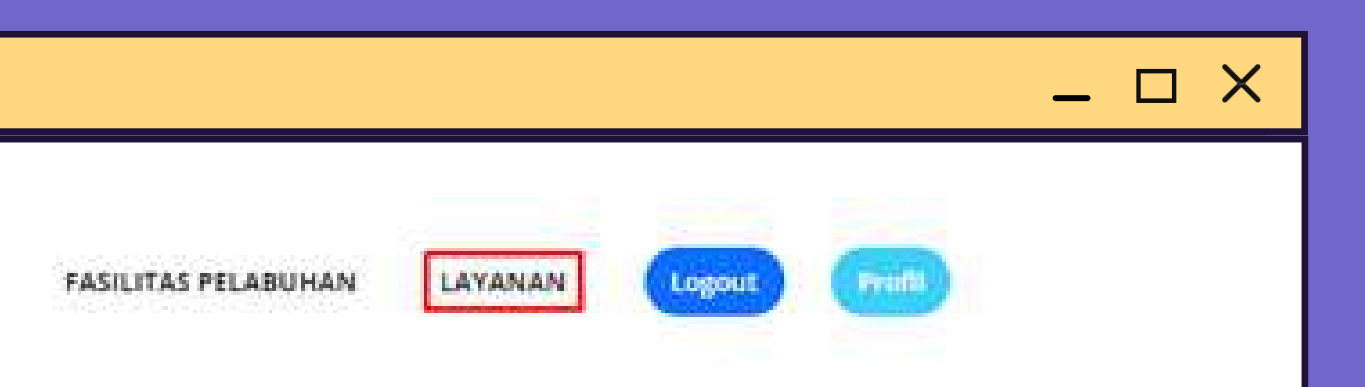

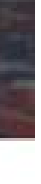

Pilih menu Permohonan dan Izin, Ialu klik menu Persetujuan Kegiatan Kerja Keruk.

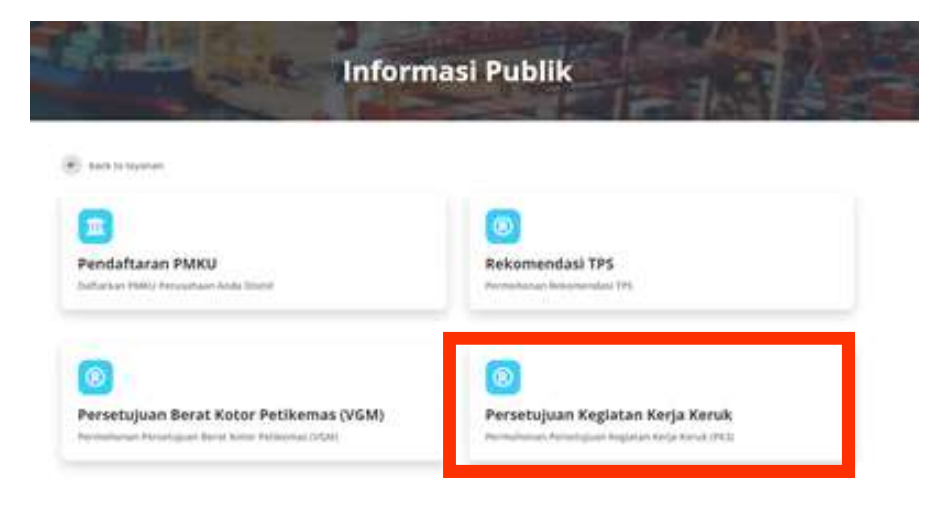

## Persetujuan Ke

### Data Perusahaan

| - 6  |    |    | -  | 100 |  |
|------|----|----|----|-----|--|
| - 54 | 18 | 81 |    | 100 |  |
| - 60 | ы. |    | ы. |     |  |

PK3,

klik

| 0120006592491           |  |
|-------------------------|--|
| Nama Penanggung Jawab " |  |

Nomor Akta Perusahaan \*

Alamat Perusahaan "

### Data Permohonan Izin

Rencana Kedalaman (Dalam Minus M.LWS)"

Keterangan Maksud Dan Tujuan Kegiatan Pengerukan"

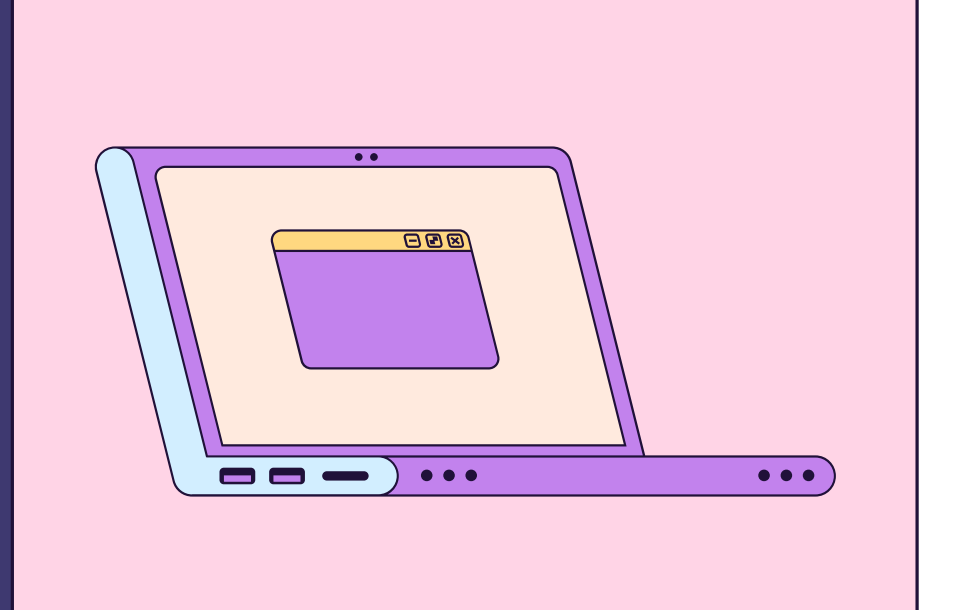

Lengkapi

form

dengan peng-uploadan

file maksimum 2gb. Jika

sudah lengkap,

tombol kirim.

### **Upload Dokumen Persyaratan**

Lokasi Dan Koordinat Geografis Areal Yang Akan Dikeruk

Choose File No file chosen

Rekomendasi Aspek Keselamatan Pelayaran Dari Kantor Kesyahbandaran "

Choose File No file chosen

| tan Ke                       | erja I                                        | eruk                           |                |             |   |  |  |
|------------------------------|-----------------------------------------------|--------------------------------|----------------|-------------|---|--|--|
|                              |                                               |                                |                |             |   |  |  |
| Nama Perusa                  | ahaan"                                        |                                |                |             |   |  |  |
| MAKI MAKA                    | MURJAW                                        |                                |                |             |   |  |  |
| Nomor NPW                    | /P*                                           |                                |                |             |   |  |  |
|                              |                                               |                                |                |             |   |  |  |
| Nomor Izin U                 | Usaha Ba                                      | lan Usaha Pen                  | gerukan Dan I  | Reklamasi * |   |  |  |
|                              |                                               |                                |                |             |   |  |  |
|                              |                                               |                                |                |             |   |  |  |
|                              |                                               |                                |                |             |   |  |  |
|                              |                                               |                                |                |             |   |  |  |
|                              |                                               |                                |                |             |   |  |  |
|                              |                                               |                                |                |             |   |  |  |
| Adume (Dala                  | am M3) *                                      |                                |                |             | _ |  |  |
| Volume (Dala                 | am M3) *                                      |                                |                |             | 6 |  |  |
| /olume (Dala<br>Lokasi Dan K | am M3) *<br>(oordina                          | Geografis Are                  | al Yang Akan ( | Dikenuk*    |   |  |  |
| /olume (Dala<br>Lokasi Dan K | am M3) *<br>Coordina                          | Geografis Are                  | al Yang Akan ( | Dikeruk *   |   |  |  |
| Volume (Dala<br>Lokasi Dan K | am M3) *<br>Koordina                          | Geografis Are                  | al Yang Akan ( | Dikeruk *   |   |  |  |
| Volume (Dala<br>Lokasi Dan K | am M3) <sup>*</sup><br>Koordina               | Geografis Are                  | al Yang Akan ( | Dikenuk *   |   |  |  |
| /olume (Dala<br>Lokasi Dan K | am M3) <sup>*</sup><br>Koordina               | Geografis Are                  | al Yang Akan ( | Dikenuk*    |   |  |  |
| /olume (Dala                 | am M3) *<br>Koordina                          | Geografis Are                  | al Yang Akan ( | Dikeruk *   |   |  |  |
| Volume (Dala                 | am M3) '<br>Koordina                          | Geografis Are                  | al Yang Akan ( | Dikeruk *   |   |  |  |
| /olume (Dala<br>Lokasi Dan K | lam M3) <sup>*</sup><br>Koordina              | Geografis Are                  | al Yang Akan ( | Dikeruk *   |   |  |  |
| Johanne (Dala                | lam M3) <sup>*</sup><br>Koordina              | Geografis Are                  | al Yang Akam ( | Dikeruk *   |   |  |  |
| Polume (Dala<br>Lokasi Dan K | lam M3) <sup>*</sup><br>Koordina<br>turan Kel | Geografis Are                  | al Yang Akan ( | Dikenuk *   |   |  |  |
| Peta Penguk                  | lam M3) '<br>Koordina<br>Suran Kei            | Geografis Are<br>slaman Awal " | al Yang Akan ( | Dikeruk *   |   |  |  |

## Setelah permohonan sukses terkirim, Langkah selanjutnya adalah menunggu proses verifikasi Persetujuan Kegiatan Kerja Keruk.

\_ 🗆 X

back to permohonan & izin

### Permohonan Sukses Terkirim

Permohonan Anda Sudah Berhasil Terkirim dan Sedang Diperopes Oleh Petugas, Tunggu Balasan Permohonan Informasi Anda

Pelayanan Anda Menjadi Priocotas Kami

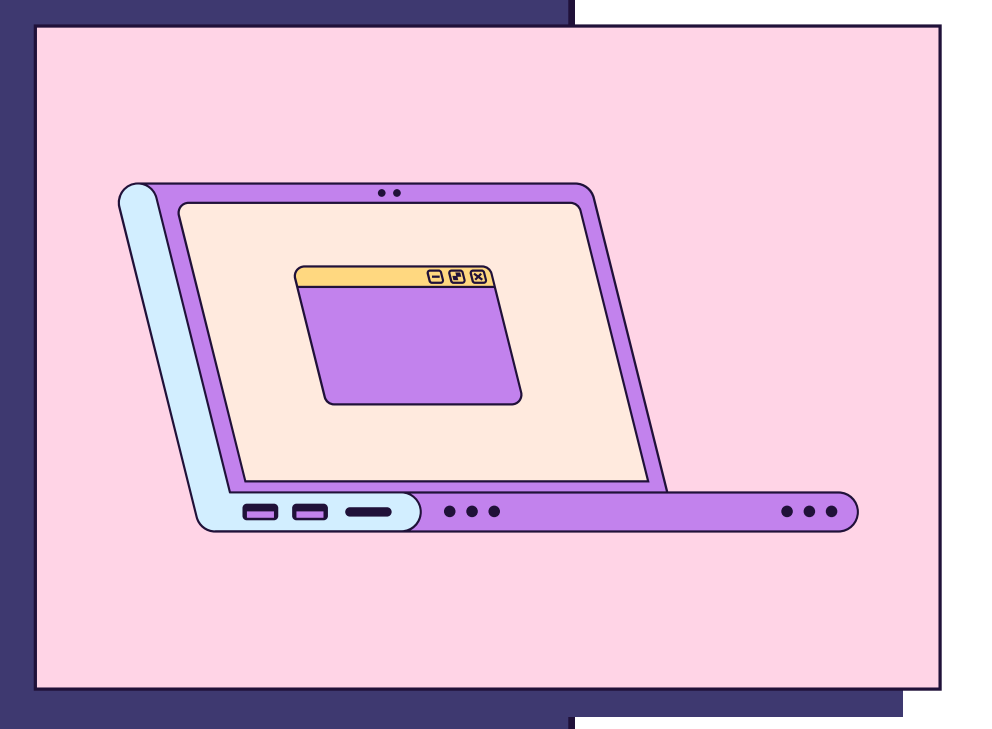

## Proses pengajuan paling lambat 7 hari kerja, Jika disetujui akan mendapatkan email balasan dari Kantor Otoritas Pelabuhan Utama Tanjung Priok

support@sonakreatif.id

(11)

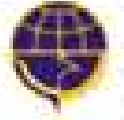

KEMENTERIAN PERH

Kepada MAJU MAKMUR JAYA, Pengajuan Anda Berhasil di Setujui.

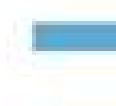

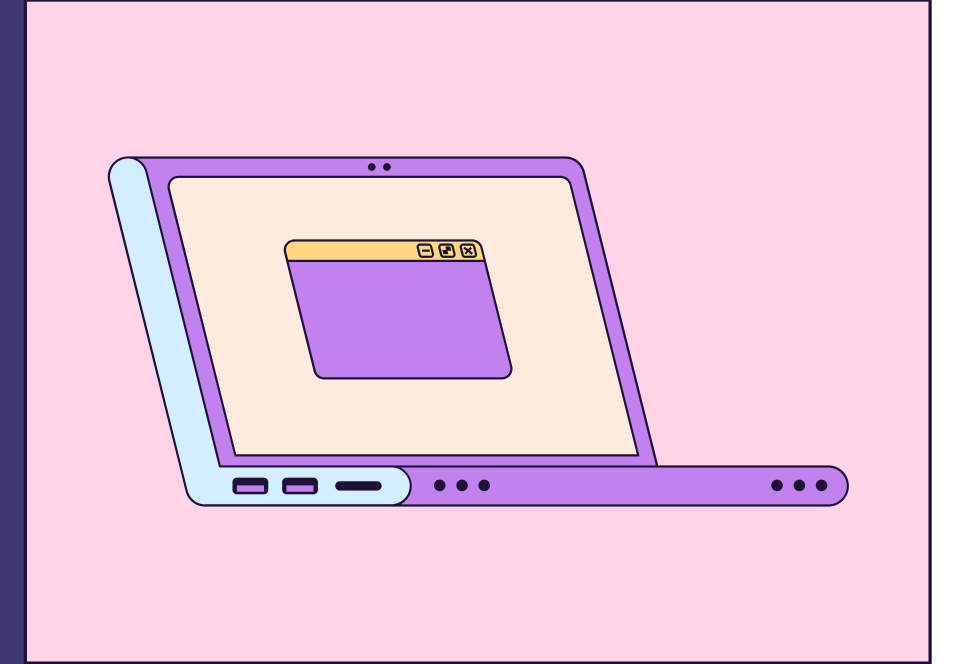

KANTOR OTORITAS PELABUHAN UTAMA TANJUNG PRIOK Direktorat jenderal perhubungan laut Kementerian perhubungan republik indonesia \_ 🗆 X

67.035

ala Million de agui 🕁 🐢 👔

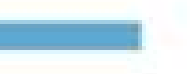

## Biaya Pengurusan Perizinan Melalui Website

| NAMA LAYANAN                                             | TARIF         |                                                                        |
|----------------------------------------------------------|---------------|------------------------------------------------------------------------|
| PERSETUJUAN KEGIATAN KERJA KERUK                         | Rp. 1.500.000 | Berdasarka<br>dan Tarif a<br>Yang Berlal<br>Bagian III J<br>Kepelabuha |
| PMKU                                                     | TANPA BIAYA   |                                                                        |
| PENGAJUAN KANTOR CABANG SIUPAL/SIUPKK                    | TANPA BIAYA   |                                                                        |
| PERMOHONAN REKOMENDASI PBM                               | TANPA BIAYA   |                                                                        |
| PERMOHONAN REKOMENDASI JPT                               | TANPA BIAYA   |                                                                        |
| PPERMOHONAN REKOMENDASI TPS                              | TANPA BIAYA   |                                                                        |
| PERSETUJUAN BERAT KOTOR PETIKEMAS<br>TERVERIFIKASI / VGM | TANPA BIAYA   |                                                                        |

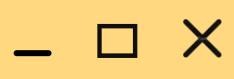

### KETERANGAN

an PM Nomor 15 Tahun 2016 tentang Jenis Itas Jenis Penerimaan Negara Bukan Pajak Iku Pada Kementerian Perhubungan, Lampiran Iasa Transportasi Laut, C Penerbitan Surat Izin Ianan, Nomor 5 Surat Izin Kerja Keruk (SIKK)

## Biaya selain yang telah ditentukan adalah

# 

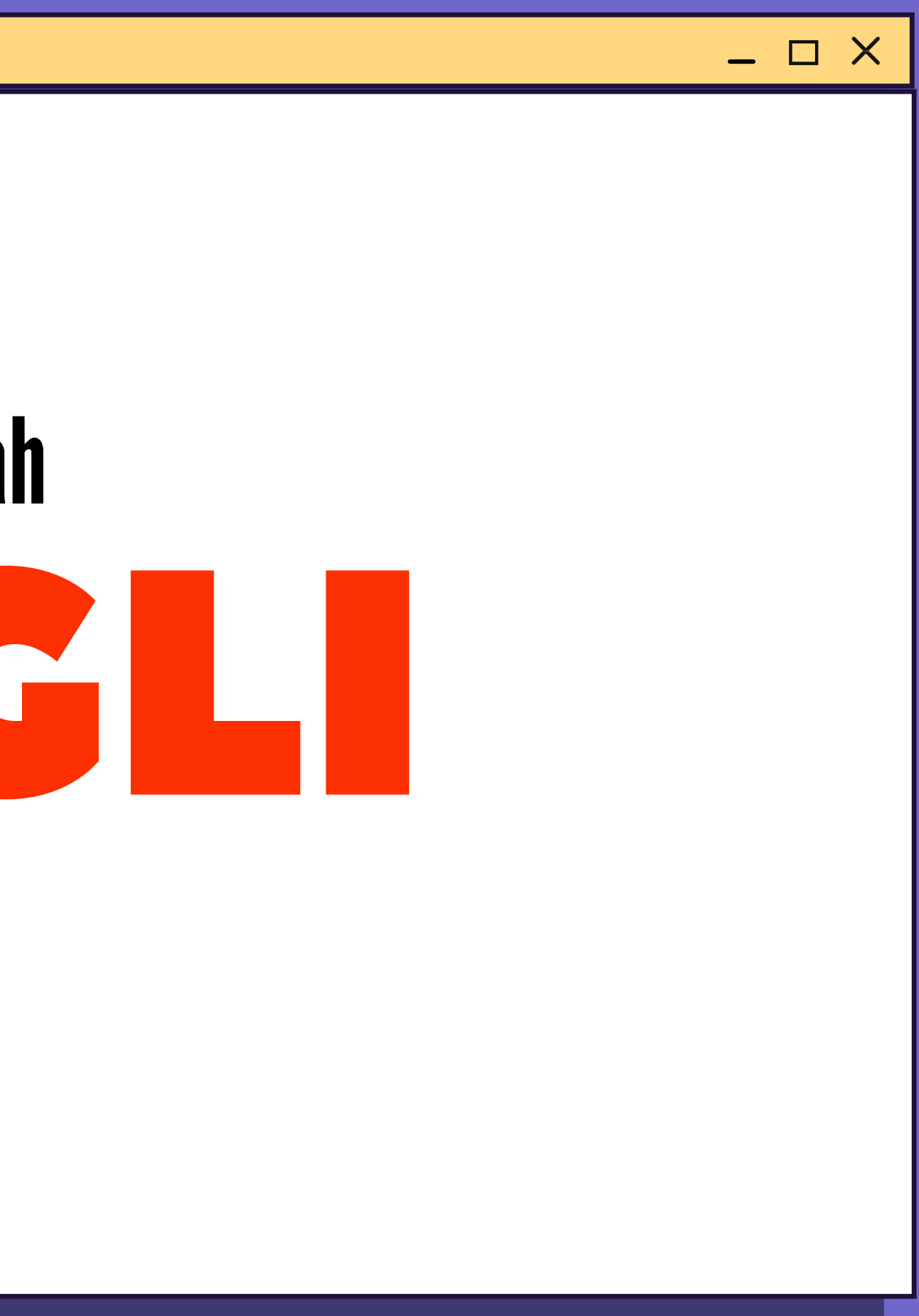

## Laporkan ke WHISTLEBLOWER kami

\_ 🗆 X

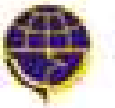

KANTOR OTORITAS PELABUHAN UTAMA TANJUNG PRIOK. Orektorat jenceral perhubungan laut Kementerian Perhubungan Republik Indonesia

PROFIL BERITA GALERI

Klik menu layanan pada navbar, Lalu Klik Whistleblower.

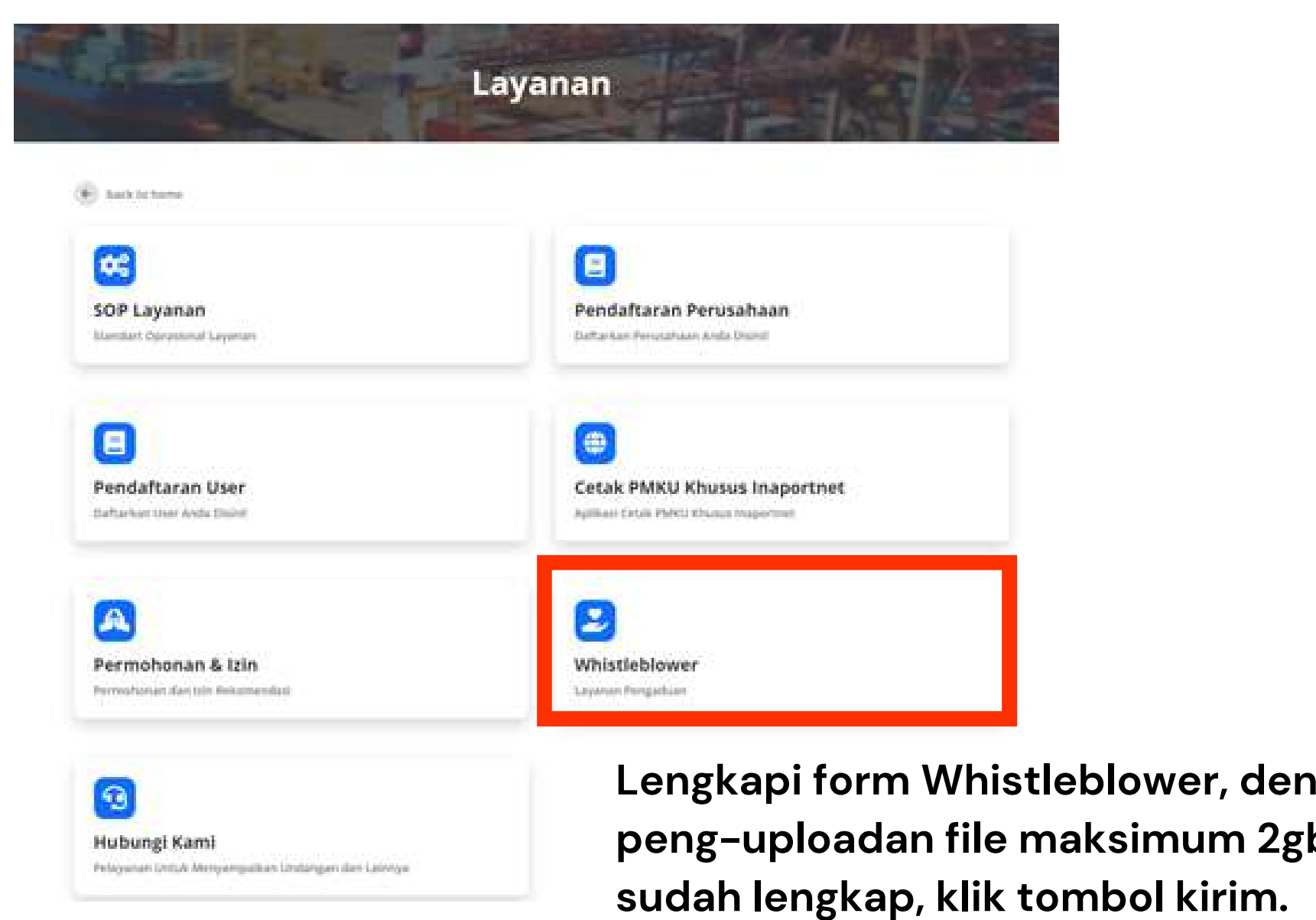

|                                                                                                    | X                                                                                                    |
|----------------------------------------------------------------------------------------------------|----------------------------------------------------------------------------------------------------|
| <section-header></section-header>                                                                                                    |                                                                                                    |
|                                                                                                    |                                                                                                    |
| <image/>                                                                                                    | ANAN Logout Fridil                                                                                                    |
| <page-header></page-header>                                                                                                    |                                                                                                    |
| <image/> <form></form>                                                                                                    |                                                                                                    |
| <section-header><text></text></section-header>                                                                                                    | NAMA FROM<br>PROFIL BERITA GALERI FASILITAS PELABUHAN LAYANAN <mark>Login (Battar</mark>                                                                                                    |
| <section-header><form></form></section-header>                                                                                                    |                                                                                                    |
| <form></form>                                                                                                    | WISHTLEBLOWER                                                                                                    |
| <form></form>                                                                                                    |                                                                                                    |
| <form></form>                                                                                                    | untuk memprases pengaduan dan pemberian informasi oleh whistleblower sehubungan dengan adarya perbuatan yang                                                                                           |
| <form></form>                                                                                                    | raturan/standar. kode etik, dan kebijakan, serta tindakan lain yang sejenis berupa ancaman langsung atas kepentingan umum.<br>10000.                                                                   |
| And the for the former through any to inform any year. And is specifican. Fielder is the theorem any year, and is specifican. Fielder is the theorem any year, and is specifican. Fielder is the theorem and year, and is specifican. Fielder is the theorem and year, and is specifican. Fielder is the theorem and year, and is specifican. Fielder is the theorem and year, and is specifican. Fielder is the theorem and year, and is specifican. Fielder is the theorem and year, and is specifican. Fielder is the theorem and the theorem and theorem and the theorem and theorem and theorem and theorem and theorem and theorem and the theorem and theorem and t                                                                                                    | ng melaporkan perbuatan berindikasi tindak pidanaspelanggaran dan memiliki akses informasi yang memadui atas terjadinya                                                                                |
| Arrive for the second second s                                                                                                    | gkapnya identitas diri Anda karena Kantor Otoritas Pelabuhan Tanjung Priok akan merahasiakan identitas diri Anda<br>International Ande Januahan Kabus kami kenada matari informasi yang Anda Japotkan. |
| Name '   Mathema Andre:   Joins deventions'   Mathema Andre:   Mathema Andre:   Mathema Andre:   Mathema Andre:   Mathema Andre:   Mathema Andre:   Mathema Andre:                                                                                                    | flargat informasi yang Anda Seporkan. Pokus kanti kepawa materi interinten yang revisi reprintin                                                                                                    |
| spin devotes a kinds<br>Jin i devotes a kinds<br>Matsuban i totore o devotes:<br>Matsuban i totore o devotes:<br>Matsuban i totore o d |                                                                                                    |
| <pre>pins meruna<br/>win identitia and/a<br/>win identitia identitia<br/>testikain identitia<br/>testikain identitia</pre>                                                                                                    |                                                                                                    |
| <pre>Netroit identities * Marsikan Nomer Identities  Marsikan Nomer Identities  Marsikan Nomer Identit</pre>                                                                                                    |                                                                                                    |
| Activity from one been exactly in the first of the first of the first                                                                                                    |                                                                                                    |
| Strail     Marxie     Strain     Marxie     Marxie     Strain     Strain <td></td>                                                                                                    |                                                                                                    |
| Imail   Maxiskan Email Akd.   Instanti / Perusahaan.*   Massikan Kama Instanti@Perusahaan Andia                                                                                                    |                                                                                                    |
| Instant / Perushaan"  Instant / Perushaan  Instant / Perushaan  Instant / Perushaan  Perun  Perun  Instant / Defund for upper laboration  Defund for upper laboration  Defund for upper labora                                                                                                    |                                                                                                    |
| Massian Kama kotansitherusahaan Antis<br>Massian Kama Kotansitherusahaan Antis<br>Amma Anna Jikaa                                                                                                    |                                                                                                    |
| Assume Instangarbenuseraan Antia                                                                                                    |                                                                                                    |
| Alamat <sup>*</sup>                                                                                                    | in Anda                                                                                                    |
| an<br>Jika                                                                                                    |                                                                                                    |
| an<br>Jika                                                                                                    |                                                                                                    |
| an<br>Jika                                                                                                    |                                                                                                    |
| an<br>Jika                                                                                                    |                                                                                                    |
| an<br>Jika                                                                                                    |                                                                                                    |
| an<br>Jika                                                                                                    | li li                                                                                                    |
| an<br>Jika                                                                                                    |                                                                                                    |
| an<br>Jika                                                                                                    |                                                                                                    |
| an<br>Jika                                                                                                    |                                                                                                    |
| Jika                                                                                                    |                                                                                                    |
| Upload Foto (jika Diperlukan)                                                                                                    |                                                                                                    |
| Upload Foto (jika Diperkukan)                                                                                                    | *                                                                                                    |
| which will be a set of the second set of the                                                                                                    |                                                                                                    |
| inter and the And a beau                                                                                                    |                                                                                                    |

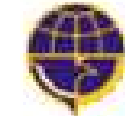

BERITA

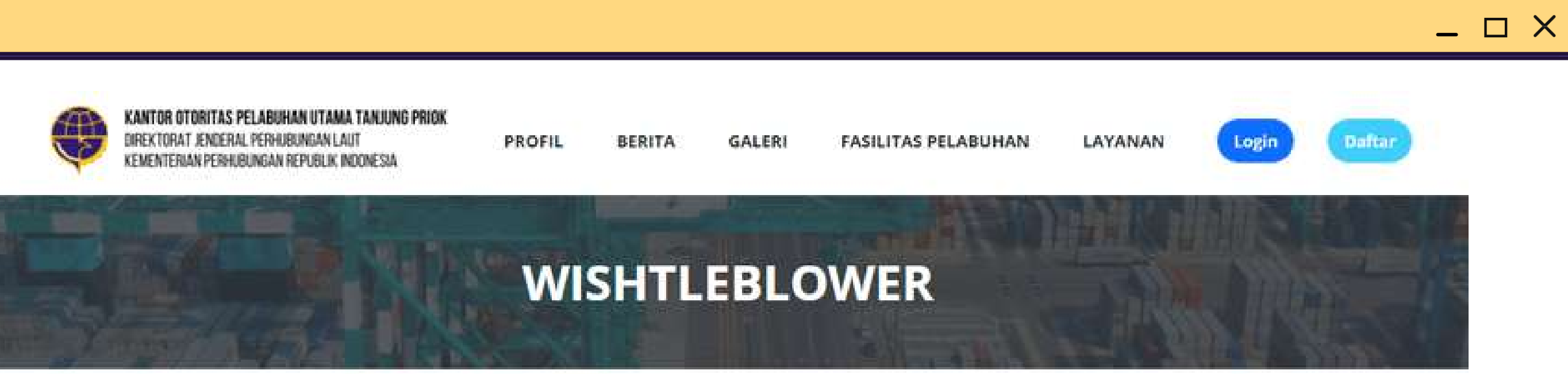

## Pengaduan Sukses Terkirim

Permohonan Pengaduan Anda Sudah Berhasil Terkirim dan Sedang Diperoses Oleh Petugas. Tunggu Balasan Pengaduan Anda Melalui Email Yang Sudah Terdaftar

Terimakasih Telah Membantu Kami

Setelah permohonan sukses terkirim, Langkah selanjutnya adalah menunggu proses Respon dari Kantor Otoritas Pelabuhan Utama **Tanjung Priok.** 

## Proses membutuhkan 2x24 Jam, Setelah di Respon akan mendapatkan notifikasi Email dan akan segera menghubungi Pelapor bila diperlukan.

Pemberitahuan Respon Pengaduan Indox x

support@zonakreatif.id to me =

2

Pemberitahuan Kepada Dimas, Bahwa Terima Kasih Laporan anda akan kami Proses, Jika ada ada data dan statement kami akan menghubungi anda.

Team OP Prick

K Reply Forward

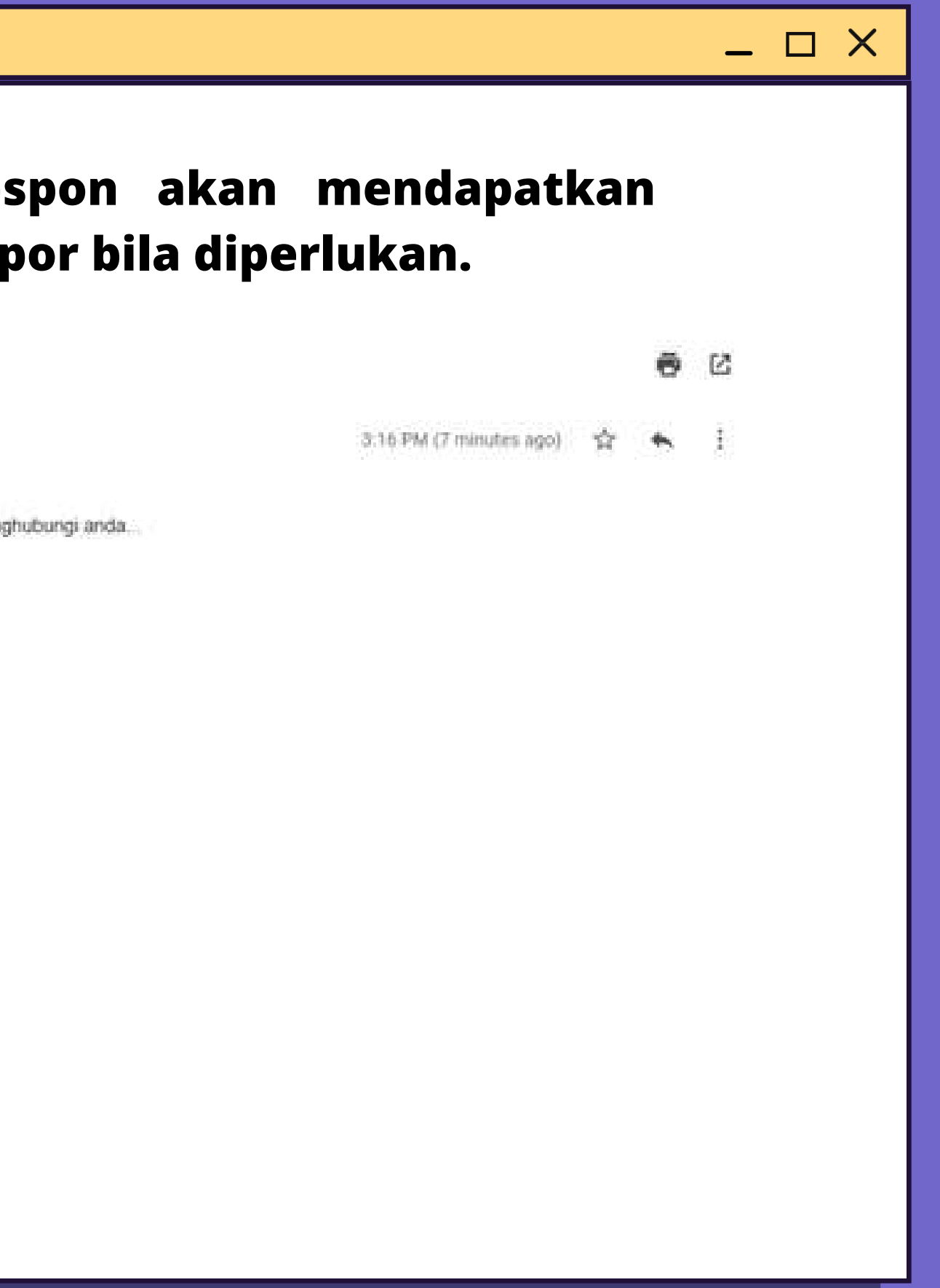

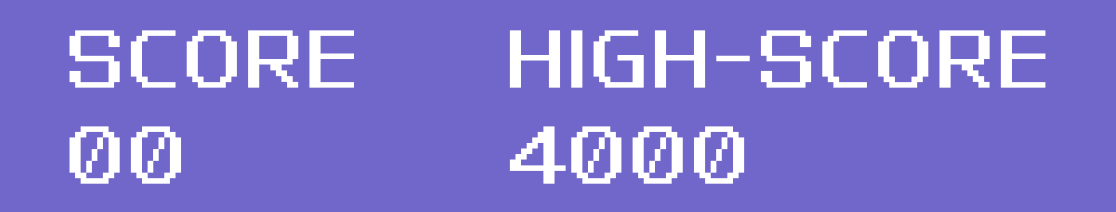

# 

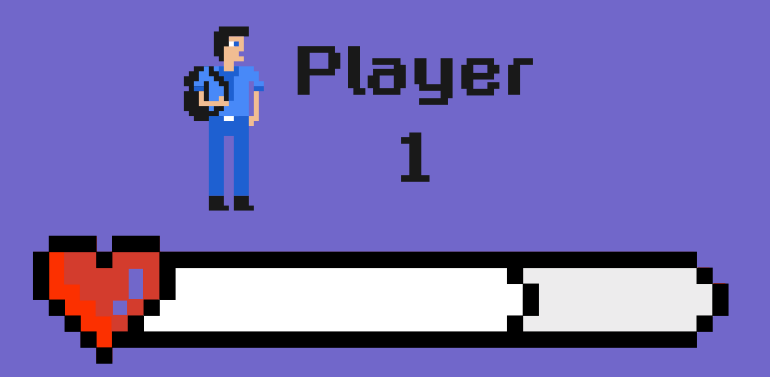